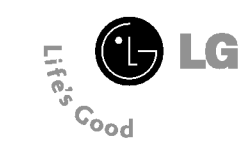

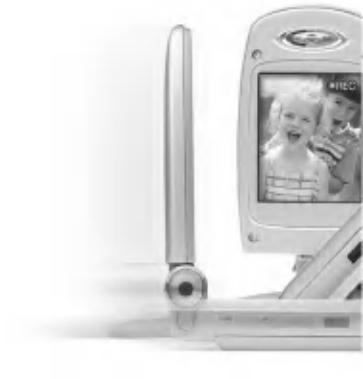

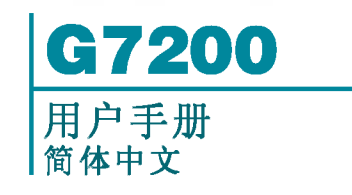

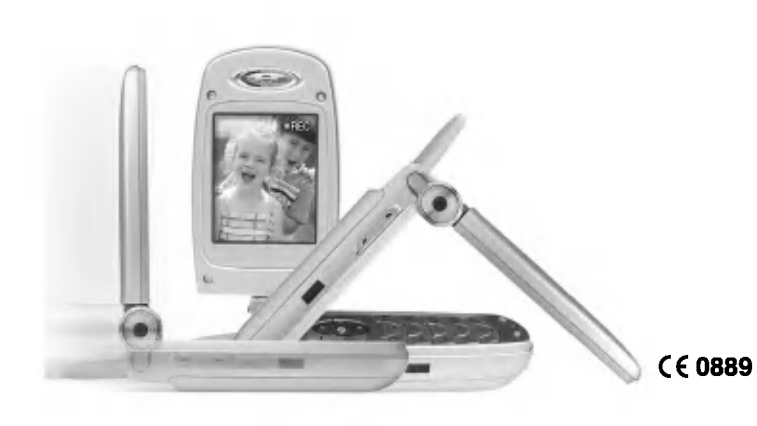

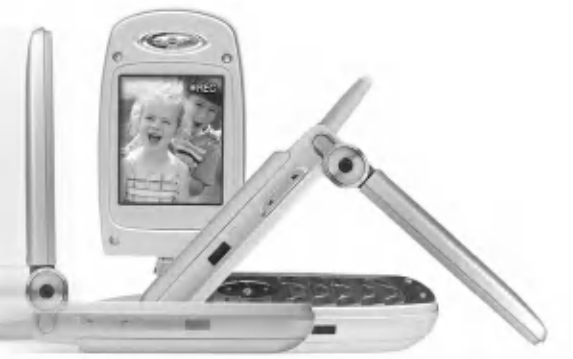

# LG-G7200 用户手册

#### 日次

| 简介8                                                                                                    |
|----------------------------------------------------------------------------------------------------|
| 关于安全有效使用手机的准则 9                                                                                                    |
| 手机部件13                                                                                                    |
| 翻盖打开的情况下13                                                                                                    |
| 手机左侧15                                                                                                    |
| 手机右侧15                                                                                                    |
| 旋转型手机16                                                                                                    |
| 显示信息17                                                                                                    |
|                                                                                                    |
| 开 始                                                                                                    |
| 安装 SIM 卡和手机电池19                                                                                                    |
|                                                                                                    |
| 充电 20                                                                                                    |
| 充电 20<br>断开适配器 21                                                                                                    |
| 充电 20<br>断开适配器 21                                                                                                    |
| 充电 20<br>断开适配器 21<br>开机和关机                                                                                                    |
| 充电 20<br>断开适配器 21<br><b>开机和关机 22</b><br>开机 22                                                                                                    |
| 充电       20         断开适配器       21 <b>开机和关机</b> 22         开机       22         关机       22                                                                                   |
| 充电       20         断开适配器       21 <b>开机和关机</b> 22         开机       22         关机       22                                                                                   |
| 充电       20         断开适配器       21 <b>开机和关机</b> 22         开机       22         关机       22         访问代码       22                                                             |
| 充电       20         断开适配器       21 <b>开机和关机</b> 22         开机       22         关机       22 <b>访向代码</b> 22         PIN 码       22                                             |
| 充电       20         断开适配器       21 <b>开机和关机</b> 22         开机       22         关机       22 <b>达向代码</b> 22         PIN码       22         PIN码       22         PIN2码       23 |

| PUK码23       |
|--------------|
| PUK2 码 23    |
| 安全密码23       |
| 限制密码 23      |
| 常规功能 24      |
| 拨打电话和应答电话24  |
| 拨打电话24       |
| 使用发送键拨打电话24  |
| 拨打国际电话24     |
| 结束呼叫 24      |
| 从电话本中拨打电话25  |
| 调节音量25       |
| 应答电话         |
| 静音速拨模式(快速)25 |
| 信号强度 25      |
| 输入文本 26      |
|              |
| 电话本          |
| 呼叫中菜单31      |

| 多方通话33                                | 激活红外 49  |
|---------------------------------------|----------|
| <b>滋</b> 畄 树 25                       | 八 文 句 50 |
| 来平内                                   | 留钟 50    |
| 远许功能和远视                               | 日 現 表 50 |
| <b>甫泉侯氏</b>                           | 口 住 农    |
| この目気(実)、                              | 宙心水      |
| 日廷入旧录候式 $=$ $\pm color \dots = 40$    | ちゅう 53   |
| 日足又同泉侯氏 — 重叩石 41                      | 至我       |
| 通话记录 42                               | 快速拨号 54  |
| 上午中午中午19                              | 语音 55    |
| · · · · · · · · · · · · · · · · · · · | 群组 55    |
| <b>按</b> 出由话 43                       | 全部复制 56  |
| 删除最近呼叫                                | 全部删除     |
| 通话计时                                  | 设定 56    |
| 通话计费                                  | 信息提示 57  |
| 话费设定 44                               |          |
| GPRS 信息45                             | 信 息      |
|                                       | 文本信息 58  |
| 附件46                                  | 收信箱 60   |
| 游戏                                    | 发信箱 61   |
| 我的文件夹46                               | 草稿箱 61   |
| 单位转换器46                               | 设定 62    |
| 计算器                                   |          |
| 时区设置47                                |          |
| 语音备忘录48                               |          |
| 新记录 48                                |          |
| 浏览列表 48                               | Left of  |
|                                       | -3 - 0   |

G7200 用户手册

67200 円户于景

5

呼叫期间 ..... 31

## G7200 用户手册

## 日次

| 彩信63       |
|------------|
| 写彩信 63     |
| 收信箱 64     |
| 发信箱 65     |
| 草稿箱 66     |
|            |
| 语音邮件 67    |
| 收听语音邮件67   |
| 语音信息中心67   |
|            |
| 小区广播67     |
| 接收 67      |
| 收信箱 67     |
| 栏目 68      |
| 来电提示 68    |
| 自动显示 68    |
| 语言 68      |
|            |
| 常用短语69     |
| 文本信息 69    |
| 彩信 69      |
| 名 片 70     |
| 内存状态 70    |
|            |
| 照相和视频点播71  |
| 任意拍摄       |
| 拍摄静止图像72   |
| 拍摄多张连续图像72 |

| 拍摄带有不同相框的静止图像 73        |
|-------------------------|
| 录制视频剪辑74                |
| 设 定 78                  |
| 图像质量 75                 |
| 亮度                      |
| 色调                      |
| 影片格式75                  |
| 我的照片 75                 |
| 我的电影                    |
| 视频点播库77                 |
| Java™                   |
| 应用78                    |
| 下载79                    |
| 内存状态80                  |
| 互联网81                   |
| 主 页82                   |
| 书 签82                   |
| Push 信息83               |
|                         |
| - 収信箱                   |
| 收信箱                     |
| 收信和 83<br>接收 83<br>网络设定 |

| 缓                 | 存              |                 |                    |     |           |         |         | •           |         | •     |   |                   |               |                  | • | •       |   | •           |         | •       | • | •       | 84                                      |  |
|-------------------|----------------|-----------------|--------------------|-----|-----------|---------|---------|-------------|---------|-------|---|-------------------|---------------|------------------|---|---------|---|-------------|---------|---------|---|---------|-----------------------------------------|--|
| 清                 | 除              | 缓ī              | 字                  | •   |           |         |         | •           |         | •     |   |                   |               |                  | • | •       |   | •           |         |         |   | •       | 84                                      |  |
| 缓                 | 存              | 查讠              | 旬                  | •   |           |         |         | •           | •       | •     |   |                   |               |                  | • | •       |   | •           |         |         | • | •       | 84                                      |  |
|                   |                |                 |                    |     |           |         |         |             |         |       |   |                   |               |                  |   |         |   |             |         |         |   |         |                                         |  |
| 安                 | 全              | 设               | 置                  |     |           |         |         | •           |         |       |   |                   |               |                  | • | •       |   | •           |         |         | • | •       | 84                                      |  |
| 重                 | 新              | 设               | 定                  |     |           |         |         |             |         |       |   |                   |               |                  |   |         |   |             |         |         |   |         | 84                                      |  |
| 浏                 | 览              | 器               | 版                  | ;;; | 本         |         |         |             |         |       |   |                   |               |                  |   |         |   |             |         |         |   |         | 84                                      |  |
|                   |                |                 |                    |     |           |         |         |             |         |       |   |                   |               |                  |   |         |   |             |         |         |   |         |                                         |  |
|                   |                |                 |                    |     |           |         |         |             |         |       |   |                   |               |                  |   |         |   |             |         |         |   |         |                                         |  |
| 设                 | 置              |                 |                    |     |           |         |         |             |         |       |   |                   |               |                  |   |         |   |             |         |         |   |         | 85                                      |  |
| <del>设</del><br>日 | 置期             | 和               | <br>时              | . f | <br>间     | •       | •       | •           | •       | •     | • | •••               | <br>•         | •                | • | •       | • | •           | •       | •       | • | •       | 85<br>85                                |  |
| 设日日               | <b>置期</b> 期    | 和设              | <br>时<br>主         | . 1 | 、<br>间    | •       | •       | •           | •       | •     | • | •••               | <br>•         | •                | • | •       | • | •           | •       | •       | • | •       | 85<br>85<br>85                          |  |
| <b>设日</b> 日日      | <b>置期</b> 期期   | 和设格             | <br>时<br>定<br>式    | . 1 | <br>间<br> | •       | •       | •           | •       | •     | • | •••               | <br>          | •                | • | •       |   | •           | •       | •       | • | •       | <b>85</b><br>85<br>85                   |  |
| 设日日时              | <b>置期</b> 期期间  | 和设格设            | <b>时</b>           |     | <br>间<br> | •       |         | •           | •       |       | • | •••               | <br>•         |                  |   | •       |   |             | •       | •       |   | •       | <b>85</b><br>85<br>85<br>85<br>85       |  |
| 设日日日时时            | <b>置期</b> 期期间间 | . <b>和</b> 设格设格 | 时 定 式 定 式          |     | <br>间<br> | • • • • |         | ·<br>·<br>· | • • • • |       | • | • •<br>• •<br>• • | <br>• • • • • | •<br>•<br>•<br>• |   | • • • • |   | ·<br>·<br>· | • • • • | • • • • |   | • • • • | <b>85</b><br>85<br>85<br>85<br>85<br>85 |  |
| 设日日日时时            | <b>置期</b> 期期间间 | <b>和</b> 没格 设格  | : <b>时</b> 宦 式 宦 式 |     | <br>间<br> | • • • • | • • • • | • • • •     | • • • • | ••••• | • | • •<br>• •        | <br>          | •<br>•<br>•      | • | • • • • | • | • • • •     | •       | • • • • |   | • • • • | 85<br>85<br>85<br>85<br>85<br>85        |  |

| 通话设定 86    |
|------------|
| 呼叫转接 86    |
| 接听模式 87    |
| 发送号码 87    |
| 呼叫等待(网络服务) |
| 分钟提示 87    |
| 语音拨号 87    |
| 自动重拨 88    |
| 封闭用户群组88   |

| 手机设定 | 89 |
|------|----|
| 显示设定 | 89 |
| 语言   | 89 |
| 外屏   | 89 |

G7200 用户手册

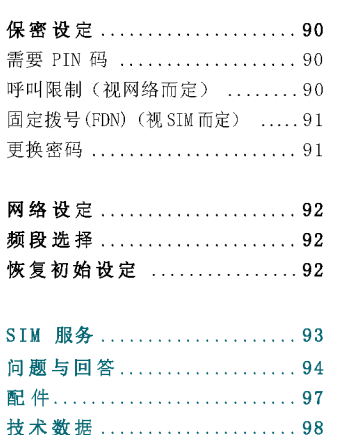

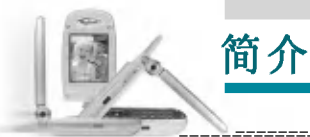

# 关于安全有效使用手机的准则

恭喜您购买功能先进、外观小巧的 G7200 手机,此款手机设计为采用最新的数字移动通信技术进行操作。

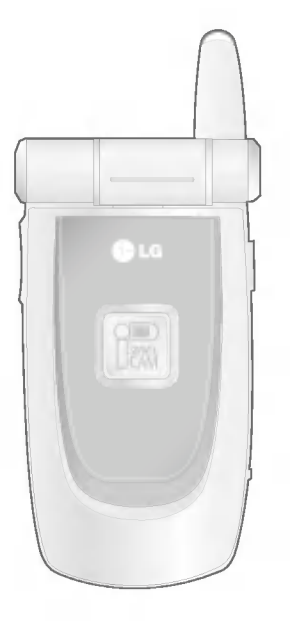

本用户手册包含有关手机使用和操作的重要信息。请仔细阅读所有信息以获得手机的最佳性能,并防止因误用而造成的任何损坏。如果做出未在本用户手册中明确认可的更改或修改,可能导致手机的保修失效。

#### 安全信息

应需注意的是仅达到电磁辐射安全标准是不可自行从国家健康安全管 理局实施的法定义务和强制要求中得以豁免。

如果IDA认同继续使用移动设备将可能致使用户的安全及健康产生危险,则IDA(资讯通信发展管理局)可依据判断收回其所许可的认证类型。

IDA(资讯通信发展管理局)要求附录1中的安全信息应显著反映于GSM移动设备手册中。

#### 修订与决策

IDA(资讯通信发展管理局)推崇进行标准化的持续性发展,可以在非预 先通知的情况下修订规范。

对于认证类型规范的阐述,进行测试的方法以及原厂商有效性声明所产生的异议,IDA将作出最终裁决。

#### 用户和第三方安全要求摘要

#### GSM 备忘录 文档

(GSM TP.03) 文档对于GSM 移动设备使用者及第三方的安全提供了相应 建议和警示说明。

电波

请勿将任何移动设备连接到超过50伏交流电或75伏直流电供应的电源 或充电器上,移动设备用户手册对于手机充电电源和充电器有以下的 规范描述:"此设备专属使用充电电源和充电器进行供电,其他用途 将导致设备许可无效或发生危险。"

07200 円户于

9

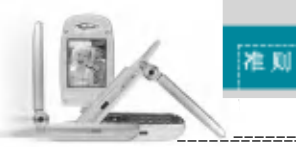

用户手册对于便携及手持设备有如下说明:

登机前请关闭手机。

在飞机中使用手机将给飞行操作带来危险,干扰无线网络并导致违法。

对于未履行本说明的违规者将致使停止或延缓对其的无线通信服务, 或诉诺于法律。

#### 易爆区域

用户手册对于便携及手持设备有如下说明:

- 建议您不要在加油站使用手机。
- •您应注意到在加油站,化学工厂,爆破区域限制使用手机的标识。

#### 驾驶

驾驶时接听电话,手机不可使用汽车喇叭或闪灯的报警装置。

- ·请勿在没有安装手册的情况下连接喇叭继电器。可参考使用端口 控制其他的设备。
- •用户手册对于报警装置包含有下列说明:驾驶时禁止使用利用汽 车喇叭或闪灯报警的装置。

除紧急情况外,驾车时请勿使用手机。

请在不影响驾驶注意力的情况下使用固定或夹带式的话筒。

## 非电离辐射

依据移动设备手册应引起注意的是: GSM1800 CLASS 的设备发射功率 应小于或等于1 瓦特, GSM900 CLASS 2 的设备发射功率应小于或等于 8 瓦特。

为了更好的操作以及更安全的使用移动无线传输设备,建议用户在使用过程中身体部分不要过于贴近天馈线。

车载设备安装手册包括下列说明: GSM1800 CLASS 的设备发射功率应 小于或等于1 瓦特, GSM900 CLASS 2 的设备发射功率应小于或等于8 瓦特。

准则

- •使用非辐射线缆连接天线与移动设备。(比如同轴电缆)
- 在没有金属屏蔽(比如金属屋顶)的情况下,天馈线应尽量安装 在远离人体的地方。

#### 射频暴露和比吸收率(SAR)信息

此型号手机设计符合有关无线电波辐射的要求。这些要求是基于科学的研究后制定的,并且已包含了一定的安全系数,以确保各个年龄和健康状况的人群的安全。

- 移动电话的辐射标准采用的计量单位被称作比吸收率(SAR)。
   在测量比吸收率时均采用标准操作方式,使手机在所有被测频段上的发射功率均为其最高级别。
- · 尽管不同手机在不同位置上的比吸收率值存在差异,但是它们都满足射频暴露的相关国际规范。
- •一些国家的 SAR 比吸收率信息采纳了 INCRP 国际规范,适用于公 众的无线电话吸收比率限制是平均每 10 克身体组织 2.0 瓦特 / 千克 (W/kg)。(例如欧盟,日本,巴西和新西兰)
- 此型号手机的最高 SAR 值为每 10 克身体组织 0.648 瓦特 / 千克 (W/kg)。
- •一些国家的 SAR 比吸收率信息采纳了 IEEE 国际规范,适用于公众的无线电话吸收比率限制是平均每10克身体组织1.6 瓦特/千克(W/kg)。(例如美国,加拿大,澳大利亚和台湾)

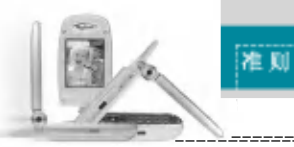

## 手机部件

「开的情况下

#### し儿童

将手机放在儿童接触不到的安全地方。手机中包含细小零件,如果脱 落可能导致窒息危险。

## 紧急电话

并非在所有蜂窝网络中均可使用紧急电话。因此,您不应仅依赖于手机的紧急电话功能。请向当地的服务提供商核准。

#### 电池信息及保养

- 您无需在再次充电前对电池进行完全放电。与其它电池系统不同, 本机电池不具有可能影响电池性能的记忆效应。
- 只能使用 LG 电池和充电器。LG 充电器设计为最大程度地延长电池 使用 寿命。
- •不要拆解电池组或将其短路。
- •保持电池组的金属触点清洁。
- 当电池不再提供合乎要求的性能时,请更换电池。在需要更换之前, 电池组可以反复充电数百次。
- 如果电池已经使用很长一段时间,请对电池再次进行充电以保持 最佳使用状态。
- 不要将电池充电器暴露在直射阳光下,也不要在诸如浴室之类的 高湿环境中使用。
- •不要将电池存放在过热或过冷的地方,这可能损害电池的性能。

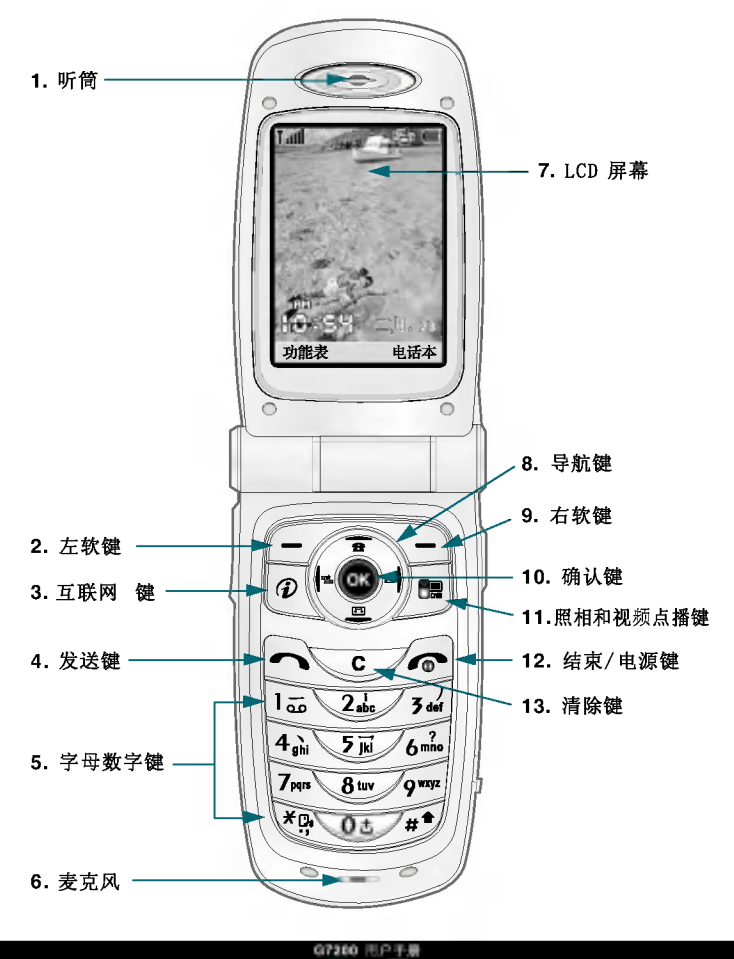

13

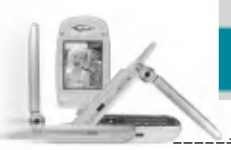

#### 手机部件

## 1. 听筒

- **2,9. 左软键/右软键:** 这两个按键分别执行屏幕上其上方文字指示的功能。
- 3. 互联网 键: 连接到 互联网。
- **4. 发送键:**拨打电话号码并应答来电。在待机模式中按此键,您可以快 速访问最后的来电、去电和未接来电。
- 5. 字母数字键: 输入数字、字母和一些特殊字符。
- 6. 麦克风:在通话中为保护隐私可以静音。(请参阅第32页。)
- **7. LCD 屏幕:** 全彩显示手机的状态图标、菜单项目、Web 信息、图片 等等。
- 8. 导航键:用以快速访问手机功能。
  - 向上导航键:在待机模式中按此键,您可以按姓名搜索电话本。
  - 向下导航键: 可以直接转到录音菜单。直接按住此键即可开始录音。
  - 向左导航键:"情景模式"菜单的快捷键。
  - 向右导航键: 收信箱的快捷键。
- 10. 确认键:选择菜单选项并确认操作。
- 11. 照相和视频点播键:用于照相和视频点播功能。
  - 在待机模式中,按此键一次。直接转到照相和视频点播菜单。
  - •在待机模式中,按住此键打开取景器。
  - 按此键拍摄照片。
- 12. 结束/电源键:用于结束呼叫或拒接呼叫,也用于返回待机模式。 按住此键开关手机电源。
- **13. 清除键:** 每按一下删除一个字符。按住此键清除所有输入内容。 也可使用此键返回上一屏幕。

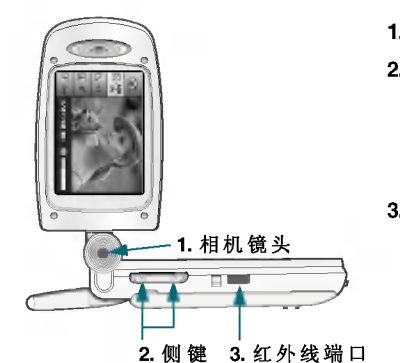

#### 1. 相机镜头

#### 2. 侧键

手机部件

- 当翻盖打开时,在待机模式 中控制按键音音量。
- •在通话中控制听筒音量。

#### 3. 红外线端口

#### 手机右侧

『加左』

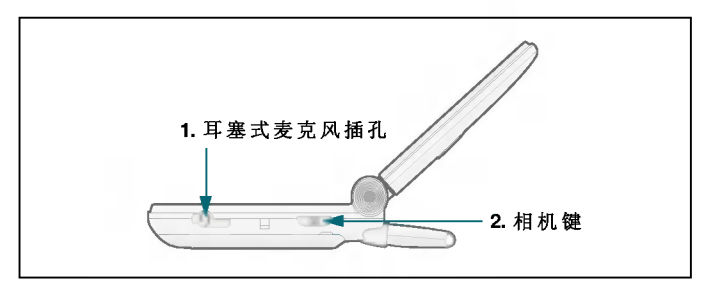

1. 耳塞式麦克风插孔:此处连接耳机。

- 2. 相机键:按此键使用相机功能。
  - 在待机模式中按此键转到"照相和视频点播"菜单。
  - 持续按住此键打开取景器。
  - 按此键拍摄照片。

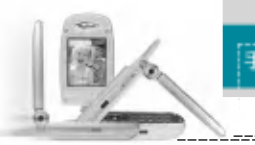

## 手机部件

手机部件

## 旋转型手机

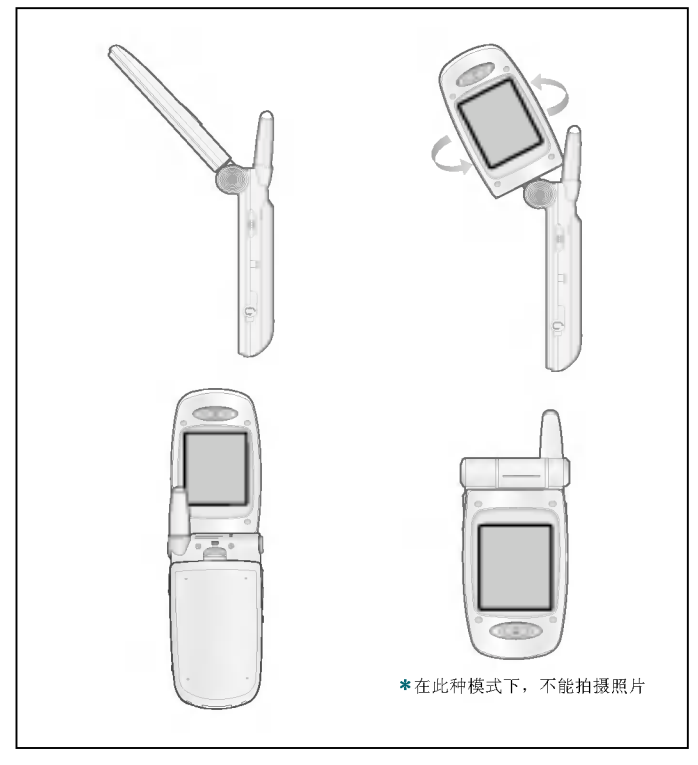

灵活的 LCD 窗口最多可顺时针旋转 90 度及逆时针旋转 180 度。其相当 于取景器,让您可以轻松拍摄照片。当翻盖旋转 180 度时,您可以将内 部 LCD 屏幕作为外部屏幕使用。

## 显示信息

下表说明出现在手机显示屏上的各种指示符或图标。

## 屏幕图标

\_\_\_\_\_

| 1 MP 124 MP  |                    |
|--------------|--------------------|
| 图标           | 说明                 |
| Tatl         | 指示网络信号的强度。         |
| <b>N</b>     | 指示呼叫正在进行中。         |
| B            | 指示目前正在另一网络上漫游。     |
| Gatt         | 指示 GPRS 服务可用。      |
|              | 指示已设置并开启闹钟。        |
|              | 指示电池的充电状态。         |
| $\times$     | 指示接收到文本信息。         |
| 00           | 指示接收到语音邮件。         |
|              | 指示接收到彩信。           |
| اليه -       | 指示已启动呼叫转接功能。       |
| v <b>e</b> v | 指示已设置振动铃声。         |
| æ            | 指示接收到电子邮件信息。       |
| 30           | 指示已启动"大声"情景模式。     |
| 18           | 指示已启动"静音"情景模式。     |
| ត            | 指示已启动"耳机"情景模式。     |
|              | 指示已启动"汽车"情景模式。     |
| •>           | 指示已启动"私人"情景模式。     |
| )<br>W       | 指示您可以使用 Push 信息服务。 |

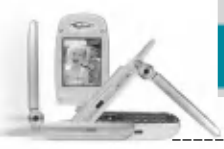

图标

97

0

G

傦

## 手机部件

说明

指示您在日程表菜单有所选日期的日程表。

指示手机目前正在访问 WAP。

指示您目前正在使用 GPRS。

指示已进入安全页面。

## 开始

## 安装 SIM 卡和手机电池

 在卸下电池前确保电源已关闭。向上推电池释放栓,并以45度的 角度从手机上卸下电池。

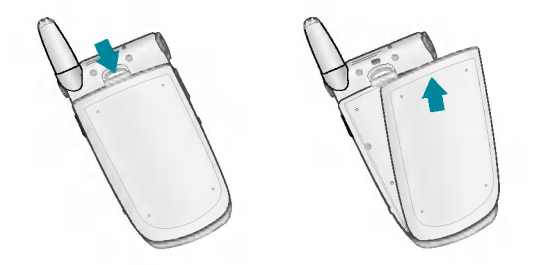

• 备注 如果在电源打开时从手机上卸下电池,可能导致手机出现故障。

2. 将 SIM 卡插入插槽内。将 SIM 卡滑进 SIM 卡插槽中。确保 SIM 卡以正确方式插入并且卡上的金色接触区域面朝下。要取出 SIM 卡,轻轻将卡向下按并反向推出。

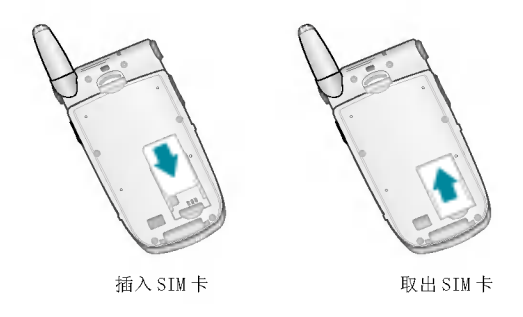

③ 备注 SIM 卡的金属触点很容易因刮擦而损坏。操作时请对 SIM 卡多加注意。 遵守随 SIM 卡提供的说明。

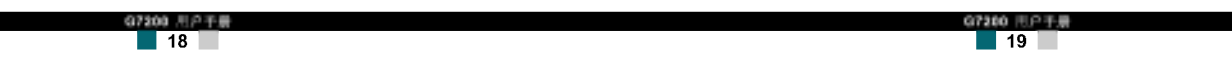

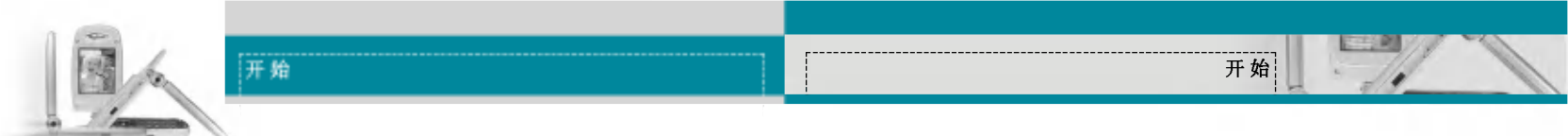

**3.** 将电池底部的凸缘放入固定承座中。然后,将电池的上部推入到位 直到闩锁锁紧。

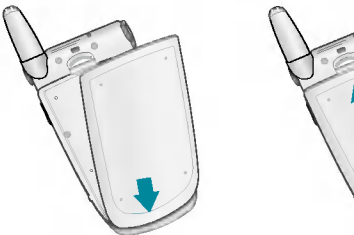

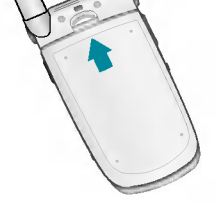

## 充电

仅使用随手机提供的电源适配器。

- 当电池正确装入手机后,将旅行适配器的导线连接到手机底部。 确保导线接头上的箭头朝向手机正面。
- 2. 将适配器的另一端连接到电源插座。

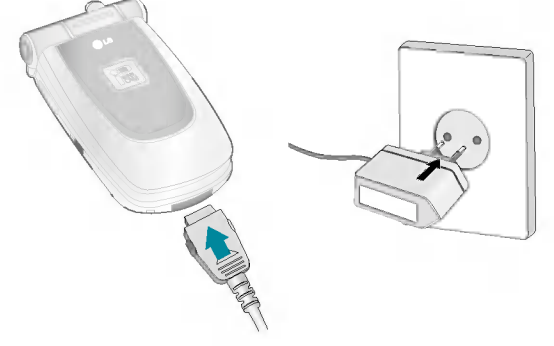

●小心 ·使用未经核准的配件可能损坏您的手机,并可能使保修失效。 ·不要强行插拨接头,这可能会损坏手机和(或)电源适配器。

07200

20

## 断开适配器

- 充电结束后,电池图标的移动条停止并且屏幕上显示"已满"字样。
- 从电源插座上拨下适配器。按住接头两侧的灰色凸钮并拉出接头, 将适配器从手机上断开。

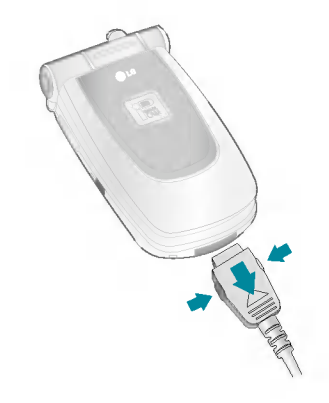

● 备注 ·在首次使用手机之前,确保电池已完全充电。
 ·不要在充电过程中取出电池或 SIM 卡
 ·如果出现电池未正确充电的情况,请使用电源键关闭并重新打开手机,然后再次对电池进行充电。在取出并重新装入电池之后,请尝试再次对电池进行充电。

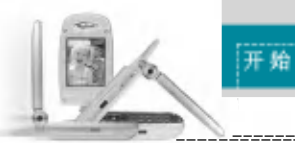

## 开机和关机

## 开机

- 在手机中装入电池,并将手机连接到诸如旅行适配器、点烟器适配 器或免持汽车装置之类的外部电源。或者在手机中装入已充电的电 池。
- 2. 按下 🌆 数秒钟, 直到 LCD 屏幕亮起。
- 3. 视需要 PIN 码设置的状态而定,您可能需要输入 PIN 码。
- A 注 与其它任何无线电设备一样,避免在手机开机状态下触摸天线。

## 关机

1. 按下 🦽 数秒钟, 直到 LCD 屏幕熄灭。

#### 访问代码

您可以使用本节所述的访问代码来防止他人未经允许使用您的手机。 可以使用**更换密码**功能 [菜单 9-4-4] 来更改访问代码(除 PUK 和 PUK2 码)。请参阅第 91 页。

#### PIN 码 (4 至 8 位数字)

PIN(个人身份号码)码防止他人未经允许使用您的SIM卡。PIN码通常随SIM卡提供。当需要PIN码设置为开时,每次开机时手机都会要求PIN码。当需要PIN码设置为关时,手机将直接连接到网络,而无需PIN码。

## PIN2 码 (4 至 8 位数字)

随某些 SIM 卡会提供 PIN2 码。仅当您的 SIM 卡支持此类功能时,才 可以使用这些功能。请咨询网络运营商以获得进一步的信息。

开始

#### PUK 码 (4 至 8 位数字)

更改被锁定的 PIN 码时需要 PUK (PIN 解锁密码)码。SIM 卡可能会 提供 PUK 码。如果未提供,请联系您的网络运营商以获得该密码。如 果丢失了该密码,请同样与您的网络运营商联系。

#### PUK2 码 (4 至 8 位数字)

随某些 SIM 卡会提供 PUK2 码,更改被锁定的 PIN2 码时需要 PUK2 码。如果丢失了该密码,请同样与您的网络运营商联系。

## 安全密码(4 至 8 位数字)

安全密码防止他人未经允许使用您的手机。默认的安全密码设置为 0000 删除所有电话记录及激活**恢复初始设定**菜单时需要安全密码。 并且,开关手机锁定功能以防止未经允许使用手机时,也需要安全密码。从**保密设定**菜单中可以修改安全密码默认设置。

限制密码

当使用**呼叫限制**功能时需要限制密码。当预订了此功能时,您将从网 络运营商处获得此密码。有关详细信息,请参阅第 90 页。

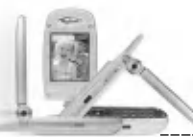

## 常规功能

## 拨打电话和应答电话

## 拨打电话

- 1. 确保手机已开机。
- 输入电话号码,包括区号。要编辑 LCD 屏幕上的电话号码,按向 右/向左导航键将光标移到所需的位置,或者按清除键(\_\_\_\_)一次删 除一个数字。
- ▶ 持续按住清除键(<>>>)以删除整个号码。
- 3. 按发送键( ,)呼叫该号码。
- 要结束呼叫,按结束键(2)或右软键。也可以通过关闭翻盖来结 束呼叫。

## 使用发送键拨打电话

- **1.** 在待机模式中,按发送键()),将显示最后的已接来电、拨出电话和未接来电号码。
- 2. 使用向上/向下导航键选择所需的号码。
- 3. 按 🔍 。

## 拨打国际电话

- 1. 持续按住 👓 键以输入国际前缀。+ 字符自动选择国际接入码。
- 2. 输入国家代码、地区代码和电话号码。
- 3. 按 🔍 。

## 结束呼叫

当完成呼叫后,按结束(\_\_\_\_)键。

## 从电话本中拨打电话

您可以将常用的联系人姓名和电话号码保存在 SIM 卡和(或)手机内存 中,这就是电话本功能。通过在电话本中查找所需的姓名,即可拨打相 应电话号码。有关电话本功能的详细信息,请参阅第 53-57 页。

## 调节音量

如果需要在呼叫期间调节听筒音量,请使用侧键())。按上面的侧键以 提高音量,按下面的侧键以降低音量。

**4** 备注 在待机模式中翻盖打开时,通过按侧键可以调节按键音音量。

## 应答电话

当接收到电话时,手机响铃并且外部 LED 指示灯闪烁。如果可以识别致 电者,则会显示该致电者的电话号码(或保存在电话本中的姓名)。

- 要应答来电,请打开翻盖。(当已将翻盖接听 设置为接听模式时。 请参阅第 87页[菜单 9-2-2]。)
- ① 备注 如果已将"任意键接听"设置为接听模式(请参阅第 87 页),则按除 \_\_\_\_\_\_ 或右软键以外的任何按键可应答电话。
  - ▶ 要拒接来电,请在不打开翻盖的状态下按住手机左侧的侧键之一。
  - ▶ 当使用电话本或其它菜单功能时,也可以应答电话。

2. 要结束呼叫,关闭翻盖或按 🧈。

## 静音速拨模式(快速)

您可以在开机后按住左导航键 ( 📢 ) 来激活静音速拨模式。

## 信号强度

您可以通过手机 LCD 屏幕上的信号指示符(**T**ull)检查信号强度。信号 强度会有所差别,尤其是在建筑物内。移到窗口附近可以改进接收质量。

07200 円户于

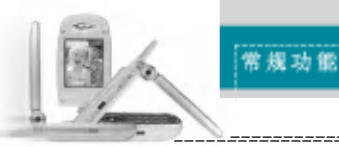

#### 输入文本

您可以使用手机键盘输入字母数字字符。例如,在电话本中存储姓 名、写短信、创建个人问候语或者在日历中安排事件等,都需要输入 文本。

本款手机提供以下文本输入方法。

## T9 模式

此模式允许以每个字母只需一次击键的方式输入单词。键盘上的 每个按键对应于多个字母。T9 模式自动将所击按键与内部词典进 行比较,然后确定正确的单词,因此所需的击键次数比传统的 ABC 模式要少。有时这也称为预测性文本。

## ABC 模式

在此模式中,输入字母时,按标示为所需字母的按键一次、两次、三次或更多,直到显示该字母。

## 123 模式(数字模式)

以每个数字一次击键的方式输入数字。要在文本输入区域中更改 为 123 模式,按 🍠 键直到显示 123 模式。

## 更改文本输入模式

- 当处于允许输入字符的区域中 时,在LCD屏幕的右下角可以 看到文本输入模式指示符。
- 通过按 更改文本输入模式。 在 LCD 屏幕的右下角,可以查 看文本输入模式。

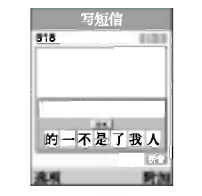

#### 📕 使用 T9 模式

T9预测性文本输入模式允许您以最少的按键次数输入单词。当您按每 个按键时,手机开始显示它根据内置词典认为正确的字符。您还可以 在词典中添加新单词。当添加新单词时,手机将从词典中选择可能性 最大的单词。

常规功能

- 当处于 T9 预测性文本输入模式时,通过按 T 到 5 键开始输入单词。每个字母按一次键。
  - 在输入字母时,单词不断更改。请忽略屏幕上显示的单词,直至 整个单词输入完毕。
  - 如果在完成输入之后单词仍不正确,按向下导航键一次或多次以 循环选择其它单词。

#### 例:

- •按 💽 🖉 🖉 🌆 输入 Good
- ・按 💽 🖉 🖉 🚺 〔向下导航键〕输入 Home
- 如果供选单词列表中没有所需的单词,请使用 ABC 模式添加该单 词。
- 您可以选择 T9 模式的语言。按左软键 [选项], 然后选择 T9 语 言输入法。手机的默认设置为"T9 开启"模式。
- 2. 输入整个单词之后再对输入的内容进行编辑或删除。
- 3. 按 🗤 键以空格结束每个单词。要删除字母。
- ▶ 按 🐨。按住 🐨 删除整个单词。
- 🚺 备注 要从文本输入模式中退出而不保存输入内容,按 🌆 。 手机返回待机模式。

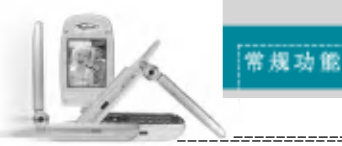

#### ▶ 如何使用T9

- 1. ST (笔画):如何使用笔画来选择中文字符。在您依次输入中文笔 画时,屏幕上将显示相关的中文字符。使用 ④ 和 → 键来查看符合 条件的其它字符,按 ◎ 按钮选定字符。同样,使用 ④ 、 ↓ 、 和 ◆ 键可也以查看更多 类型的字符。
  - 例如) 要输入"你好"请依次按数字
     2.2. 、
     2.2. 、
     2.2. 、
     2.2. 、
     2.2. 、
     2.2. 、
     2.2. 、
     2.2. 、
     3.2. 、
     3.2. 、
     4.3. (%)
     4.4. (%)
     4.4. (%)
     4.4. (%)
     4.4. (%)
     4.4. (%)
     4.4. (%)
     4.4. (%)
     4.4. (%)
     4.4. (%)
     4.4. (%)
     4.4. (%)
     4.4. (%)
     4.4. (%)
     4.4. (%)
     4.4. (%)
     4.4. (%)
     4.4. (%)
     4.4. (%)
     4.4. (%)
     4.4. (%)
     4.4. (%)
     4.4. (%)
     4.4. (%)
     4.4. (%)
     4.4. (%)
     4.4. (%)
     4.4. (%)
     4.4. (%)
     4.4. (%)
     4.4. (%)
     4.4. (%)
     4.4. (%)
     4.4. (%)
     4.4. (%)
     4.4. (%)
     4.4. (%)
     4.4. (%)
     4.4. (%)
     4.4. (%)
     4.4. (%)
     4.4. (%)
     4.4. (%)
     4.4. (%)
     4.4. (%)
     4.4. (%)
     4.4. (%)
     4.4. (%)
     4.4. (%)
     4.4. (%)
     4.4. (%)
     4.4. (%)
     4.4. (%)
     4.4. (%)
     4.4. (%)
     4.4. (%)
     4.4. (%)
     4.4. (%)
     4.4. (%)
     4.4. (%)
     4.4. (%)
     4.4. (%)
     4.4. (%)
     4.4. (%)
     4.4. (%)
     4.4. (%)
     4.4. (%)
     4.4. (%)
     4.4. (%)
     4.4. (%)
     4.4. (%)
     4.4. (%)
     4.4. (%)
     4.4. (%)
     4.4. (%)
     4.4. (%)
     4.4. (%)
     4.4. (%)
     4.4. (%)
     4.4. (%)
     4.4. (%)
     4.4. (%)

| 按键 | 笔划 | 拔鍵 | 笔划      |
|----|----|----|---------|
| 15 |    | TE | <b></b> |
| 24 | T  | 1  | ?(通配符号) |
| 34 | J  | œ  | 选择键     |
|    | N  |    |         |

< 汉字笔画表>

2. PY(拼音): "拼音"输入是通过中文字符的英语发音来查找中文字符。

拼音:当输入发音的第一个字母时,您便可以直接查找字符。

| 按键       | 英文字母 | 按键    | B英文字母 |
|----------|------|-------|-------|
| -        |      | and . | MNO   |
| 24       | ABC  | R.    | PQRS  |
| <b>N</b> | DEF  |       | ΤUV   |
| 44       | GHI  | -     | WXYZ  |
| 18       | JKL  | œ     | 选择键   |

く汉语拼音表>

- 3. 注音(Bopomofo):Bopomofo是根据40个特殊音标(注音)(T9输 入法使用了其中的37个音标)来查找字符。请参考以下表格。
  - 例如)要输入"必要",请依次按下数字 ▲ 和 ,此时在子编辑屏幕上将出现' つ '字样。屏幕上将列出与此发音相同的字符以供选择。之后,您可以从中选择" 必"字。
     (按 和 , ]。)在选择完第一个字符后,屏幕上将再次显示多个字符。您可以按相同的方法输入"要"。
     (按 和 , ]。)

常规功能

| 按键 | 主音             | 按键 | 主音    |
|----|----------------|----|-------|
| 10 | クタロビ           | 1  | アちム   |
| 24 | 为太飞为           | 2. | Yこさせ  |
| 1  | 《万厂            | -  | 历し幺ヌ  |
|    | ЧくТ            | -5 | 马与九人儿 |
|    | <b>业彳尸</b> [2] |    | ーメリ   |

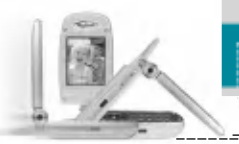

## 常规功能

## ■ 使用 ABC 模式

使用 🐨 至 🎤 键输入文本。

- 1. 按标示为所需字母的按键:
  - 按一次输入第一个字母
  - 按两次输入第二个字母
  - 依此类推
- **2.** 要插入空格,按 **2** 键一次。要删除字母,按 **3** 键。按住 **3** 键以清除显示的所有内容。

| àt: 20            | 按顺序显示的字符          |                   |
|-------------------|-------------------|-------------------|
| 1974 <b>19</b> 00 | 大写                | 小写                |
| 1                 | . , - ? ! ' @ : 1 | . , - ? ! ' @ : 1 |
| 2                 | ABC2              | a b c 2           |
| 3                 | DEF3              | d e f 3           |
| 4                 | GHI4              | g h i 4           |
| 5                 | J K L 5           | jk I 5            |
| 6                 | M N O 6           | m n o 6           |
| 7                 | PQRS7             | pqrs7             |
| 8                 | T U V 8           | t u v 8           |
| 9                 | W X Y Z 9         | w x y z 9         |
| 0                 | 空格键               | 空格键               |

## ■ 使用123(数字)模式

使用 123 模式,您可以在文本信息中输入数字(例如电话号码)。 按与所需数字对应的按键,然后手动切换回适当的文本输入模式。

常规功能

电话本

您可以将电话号码及其对应的姓名存储在 SIM 卡的内存中。此外,您 还可以在手机内存中存储最多 255 个号码和姓名。

**电话本**菜单中以同样方式使用 SIM 卡和手机内存两者。(有关详细信息,请参阅第 53-57 页。)

#### 呼叫中菜单

您的手机提供许多可以在呼叫期间使用的控制功能。要在呼叫期间访问 这些功能,按左软键[选项]。

## 呼叫期间

在手机屏幕上,在呼叫期间显示的菜单与在待机模式中显示的默认主菜 单不同,下面对这些选项进行说明。

## 拨打第二个电话

您可以从电话本中查到号码以拨打第二个电话。按右软键,然后选择查 找。要在呼叫期间将所拨的号码保存到电话本中,请按右软键,然后选 择新增。

## 在两个呼叫之间切换

要在两个呼叫之间切换,按左软键,然后选择切换通话。

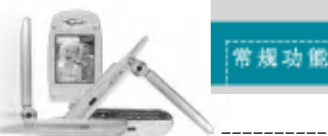

## 应答来电

要在手机响铃时应答来电,只需按 <u></u>键。当您已处于呼叫中时,手 机还能够提示您有新入来电。听筒中发出提示音,显示屏上将显示第二 个呼叫正在等待。此功能称为**呼叫等待**,仅当网络支持此功能时才可 使用。有关如何激活和停用此功能的详细信息,请参阅第 87 页的**呼叫** 等待 [菜单 9-2-4]。

如果激活了呼叫等待功能,您可以按 🔍 或选择左软键,从而保持第 一个呼叫并应答第二个呼叫。

## 拒接来电

只需按 2019 键,您可以拒接来电而不作应答。 在呼叫期间,您可以通过按左软键或通过按 2019, 拒绝接听来电。

#### 使麦克风静音

在呼叫期间,您可以通过按 [菜单] 键,然后选择**静音**,使麦克风静 音。通过选择**关闭静音**,可以解除手机的静音。当手机静音时,致电 者不能听到您的声音,但您仍可以听到他们的声音。

### 在呼叫期间打开双音多频音调

要在呼叫期间打开双音多频音调,按左软键,然后选择**开启双音多** 频。可以使用同样方式关闭双音多频音调。双音多频音调允许您的手机 使用自动电话交换台。

#### 多方通话

通过多方通话服务,您能够与多个致电者同时通话(如果您的网络运 营商支持此功能)。仅当您具有一个活动的呼叫及一个保持的呼叫时 (已应答这两个呼叫),才可以建立多方通话。一旦建立多方通话,则 建立多方呼叫的用户可以添加、断开或分离(即从多方通话中撤出, 但仍与您相连接)呼叫。所有这些选项均在"通话中"菜单中提供。 在多方通话中最多可以与五位致电者通话。开始之后,您即可以控制 多方通话,并且只有您能将致电者加入多方通话。

常规功能

## 拨打第二个电话

#### 建立多方通话

保持一个呼叫,并在一个呼叫处于活动状态时,按左软键,然后选择 多方通话/加入。

#### 保持多方通话

按左软键,然后选择**保持通话**。

#### 激活保持的多方通话

按左软键,然后选择继续通话。

#### 向多方通话加入呼叫

要将呼叫加入现有的多方通话,按左软键,然后选择多方通话/加入。

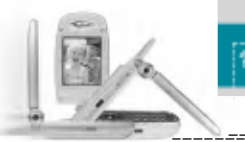

#### 常规功能

## 菜单树

以下插图显示可用的菜单结构,并说明:

- ▶ 分配给每个菜单选项的编号。
- ▶ 您可以找到相应功能说明的页码。

您可以使用左软键[功能表]、导航键和[确定]键转到所需的菜单。也可以在按左软键[功能表]之后按所需菜单的相应数字键,快速转到所需的菜单。

| 1.情景模式(请参阅第 40 页)          | 2. 通话记录(请参阅第 42 页)        |
|----------------------------|---------------------------|
| → 1-1 振动                   | →→ 2-1 未接来电               |
| →→ 1-1-1 启动                | —— 2-2 已接来电               |
| └→ 1-1-2 重命名               | ──── 2-3 拨出电话             |
| →→ 1-2 静音                  | ━━━ 2-4 删除最近呼叫            |
| → 1-2-1 启动                 | → 2-4-1 未接来电              |
| └→ 1-2-2 重命名               | →→ 2-4-2 己接来电             |
| → 1-3 私人                   | →→ 2-4-3 拨出电话             |
| →→ 1-3-1 启动                | → 2-4-4 全部通话              |
| →→ 1-3-2 更改                | → 2-5 通话计时                |
| └→ 1-3-3 重命名               | →→ 2-5-1 最后通话             |
| → 1-4 大声                   | →→ 2-5-2 己接来电             |
| ┃ →→ 1-4-1 启动              | →→ 2-5-3 拨出电话             |
| →→ 1-4-2 更改                | └── 2-5-4 全部通话            |
| └→ 1-4-3 重命名               | ━━━ <sup>*</sup> 2-6 通话计费 |
| → 1-5 耳机                   | →→ 2-6-1 最后通话费用           |
| └→ 1-5-1 更改                | └── 2-6-2 全部通话            |
| └── 1-6 汽车                 | → <sup>*</sup> 2-7 话费设定   |
| └→ 1-6-1 更改                | →→ 2-7-1 通话费用限制           |
|                            | →→ 2-7-2 设定费率             |
|                            | └── 2-7-3 自动显示            |
|                            | └── 2-8 GPRS 信息           |
|                            | →→ 2-8-1 WAP 信息           |
|                            | →→ 2-8-2 外部设备             |
|                            | └── 2-8-3 全部数据            |
| *:仅当 UPHS(通用 PUS 手机规范)文持时才 | ] 並示                      |
| GFate                      | 35                        |

## 在多方通话期间拨打私人电话

要与多方通话中的某个致电者进行私人通话,在屏幕上显示该致电者 的号码,然后按左软键。选择**多方通话/私人**将所有致电者置于保持 状态。

## 结束多方通话

要结束多方通话,请按此键 2000。您也可以通过在按左软键后选择结束通话来结束多方通话。

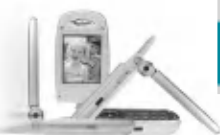

3. 附件(请参阅第 46 页) →→ 3-1 游戏 →→ 3-2 我的文件夹 ---- 3-2-1 图片库 → 3-2-2 动画 ┗━━ 3-2-3 歌曲 → 3-3 单位转换器 ━━ 3-4 计算器 ▶ 5-2 彩信 →→ 3-5 时区设置 ▶ 3-6 语音备忘录 →→ 3-6-1 新记录 └── 3-6-2 浏览列表 └── 3-7 激活红外 4. 公文包(请参阅第 50 页) ▲ 4-1 闹钟 →→ 4-2 日程表 └── 4-3 备忘录 ┣━━ 4-3-1 新増 └── 4-3-2 浏览列表 4-4 电话簿 →→ 4-4-1 奆找 → 4-4-2 新増 →→ 4-4-3 快速拨号 ━━ 4-4-4 语音 ━━ 4-4-5 群组 ▶ 4.4.6 全部复制 ┣━━ 4-4-7 全部删除 ━━ 4-4-8 设定 ▶ 4-4-9 信息提示

\*: 仅当 CPHS (通用 PCS 手机规范) 支持时才显示

菜单树

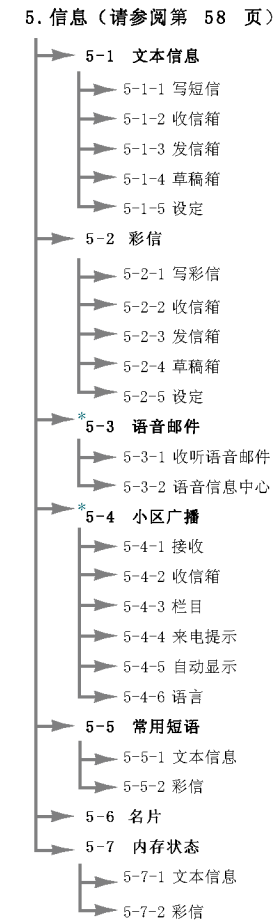

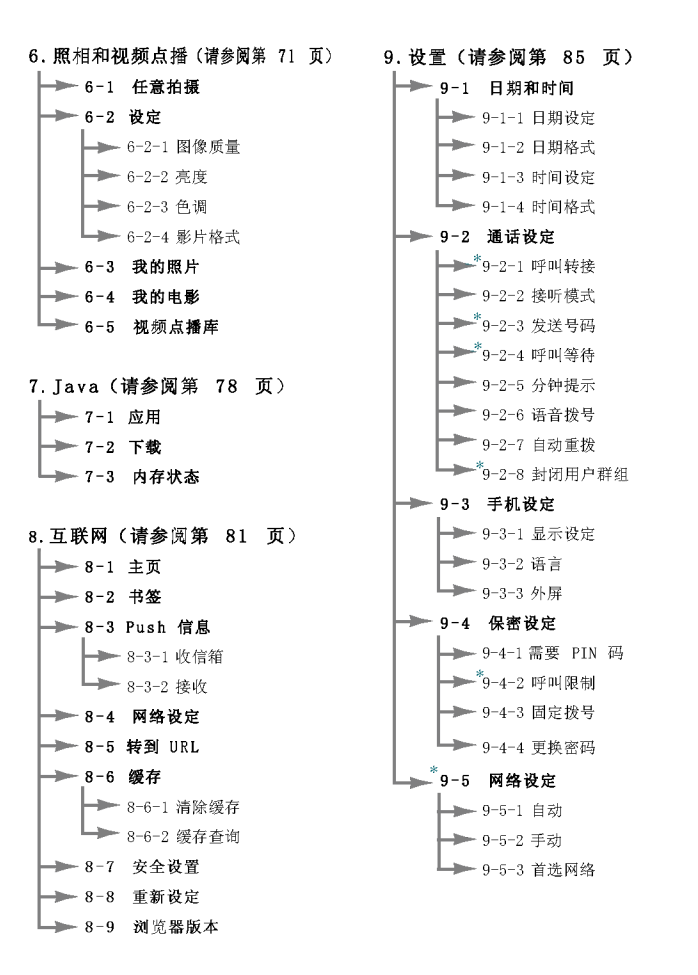

菜单树

\_\_\_\_\_

#### \*: 仅当 CPHS (通用 PCS 手机规范) 支持时才显示

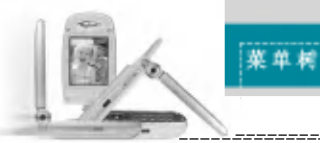

## 选择功能和选项

本款手机提供一系列可供您自定义手机的功能。这些功能位于菜单和子菜单中,可以通过标记为[\_\_\_]的两个软键来访问。

每个菜单和子菜单允许您查看和更改特定功能的设置。根据当前的操 作环境,软键发挥的作用也不同。每个按键上方、屏幕底部一行的文 字指示其当前的作用。

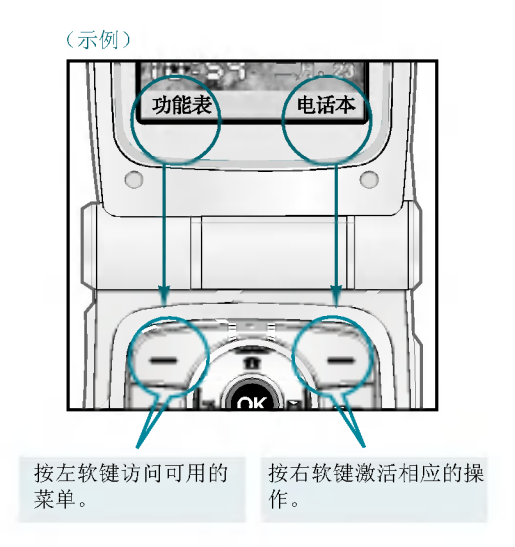

## → 9-6 頻段选择 9-6-1 GSM 900/1800

└── 9-6-2 GSM 1900

┗━━ 9-7 恢复初始设定

10.SIM 服务(请参阅第 93 页)

此菜单由 SIM 卡和网络服务决定。

#### \*: 仅当 CPHS (通用 PCS 手机规范) 支持时才显示

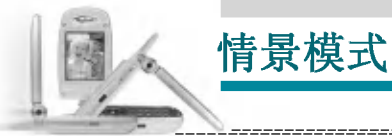

菜单 1

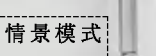

在"情景模式"中,您可以调节和自定义手机铃声,用于不同的事件、环境或群组。

有六种预设的情景模式: 振动、静音、私人、大声、耳机和汽车。 每种情景模式均可以加以个人化。

按"功能表"键(E7),然后使用导航键选择情景模式。

## **更改情景模式** (菜单 1-X-1)

- 1. 屏幕上显示情景模式的列表。
- 在情景模式列表中,滚动到要启动的情景模式,然后按左软键[选择]或"确定"键。
- 3. 然后,选择启动。
- 4 备注 当手机上连接了耳机时,除耳机以外,无法启动其它任何其它情景模式。

**自定义情景模式 - 更改** (菜单 1-X-2)

您可以自定义除振动和静音以外的情景模式。在情景模式列表中,滚动到所需的情景模式。在按"确定"键或左软键后,选择更改。情景 模式设置选项打开。按需要设置该选项。

- •来电提示:设置来电提示类型。
- **铃声类型**:从列表中选择所需的铃声类型。使用向上/向下导航键 在列表中滚动。您可以在作出选择前听到所需的铃声。
- **铃声音量:** 设置铃声的音量。
- 信息提示类型:设置信息的提示类型。
- 信息提示音:选择信息的提示音。
- 按键音量: 设置按键音的音量。
- 声效音量: 设置声效的音量。
- 电源开启/关闭铃声:设置开机/关机时的铃声音量。
- 自动应答:(仅在耳机和汽车情景模式中)您可以激活自动应答功 能。在开启自动应答之前选择时间。

自定义情景模式 - 重命名

(菜单 1-X-3)

您可以将情景模式重命名为所要的任何名称。 **不能重命名耳机**和**汽车**情景模式。

1. 要更改情景模式的名称,在情景模式列表中滚动到该情景模式,在 按"确定"键或左软键之后,选择**重命名**。

2. 键入所需的名称,然后按"确定"键或左软键[保存]。

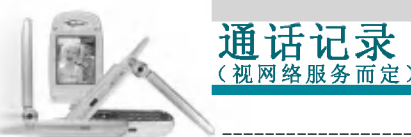

菜单 2

仅当网络支持服务区内的主叫线路识别(CLI)时,您才能检查未接来 电、已接来电和拨出电话。

屏幕上显示电话号码和姓名(如果有)以及通话日期和时间。您还可以 查看通话计时和计费。

按"菜单"键( 🦅 ), 然后使用导航键选择通话记录。

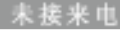

薬単 2-1

此选项允许您查看最后 10 个未应答的来电。在按左软键 [选项] 之后, 您还可以:

- 查看电话号码(如果有),并复电或将该号码保存到电话本中。
- •为该号码输入新的姓名,并保存到电话本中。
- 向该号码发送信息。
- 从列表中删除该呼叫。

④ 备注 使用删除最近呼叫菜单 [菜单 2-4],您可以从列表中删除所有通话记录。

已接来电

🖡 2-2

此选项允许您查看最后20个来电。在按左软键 [选项] 之后, 您还可以:

- 查看电话号码(如果有),并复电或将该号码保存到电话本中。
- •为该号码输入新的姓名,并保存到电话本中。
- 向该号码发送信息。
- 从列表中删除该呼叫。

① 备注 使用删除最近呼叫菜单 [菜单 2-4],您可以从列表中删除所有通话记录。

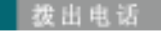

変単 2-3

宴单 2-4

審单 2-5

此选项允许您查看最后 20 个去电(拨出或尝试)。使用 [选项] 键, 您还可以:

通话记录

- 查看电话号码(如果有),并复电或将该号码保存到电话本中。
- •为该号码输入新的姓名,并保存到电话本中。
- 向该号码发送信息。
- 从列表中删除该呼叫。

4 备注 使用删除最近呼叫菜单 [菜单 2-4],您可以从列表中删除所有通话记录。

制除最近呼叫

使用此功能删除未接来电列表、已接来电列表或拨出电话列表。您也可以选择**全部通话**一次性删除所有通话列表。

#### 通话计时

使用此功能查看来电和去电的持续时间。使用向上/向下导航键,您可 以在屏幕底部查看每次通话的持续时间。按"确定"键或左软键〔重 设〕可重设所选通话的计时器。为防止意外情况,您必须输入安全密码 才能重设计时器。

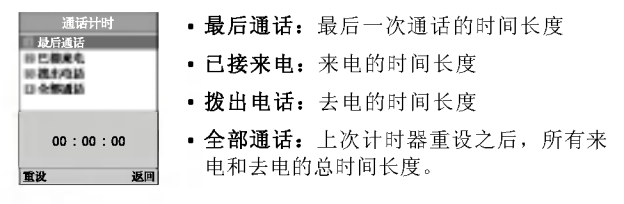

● 注意 服务提供商在发票上列出的实际时间可能与此不同,这取决于网络功能、 计费的含入方式等等。

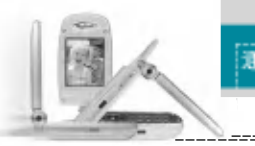

#### 通话记录

此网络服务允许您检查最后一次通话的费用和总通话费用。通话费用 显示在 LCD 屏幕的底部。要重设通话费用,按左软键[清除]或"确 定"键。您必须输入 PUK2 码。

**4** 能务提供商在发票上列出的实际话费可能与此不同,这取决于网络功能、 计费的含入方式、税款等等。

#### 话费设定

菜单 2-7

菜单 2-6

- 通话费用限制:此网络服务允许您将通话费用限制为一定数目的收费单位或货币单位。您在拨打或接听电话时,不得超过指定的通话费用限制。在输入 PUK2 码之后,您可以更改通话费用限制。
- 设定费率:您可以设置货币类型和单价。与您的服务提供商联系以 了解收费单价。要在此菜单中选择货币或单价,您必须输入 PUK2 码。
- ① 备注 当达到话费限制时,则除紧急电话以外,您不能拨打任何电话。视 SIM 卡而定,您可能需要 PUK2 码来设置通话费用限制。
- 自动显示:此网络服务允许您自动查看最后一次通话的费用。如果 您在自动显示菜单中选择开,当结束最后一个通话后即可以查看其 费用。

#### GPRS 信息

您可以通过 GPRS 信息选项查看在网络上传输的数据量。此外, 您也可 以查看自己的在线时间。(GPRS 的全称是"通用分组无线电业务"。)

通话记录

変単 2-8

## WAP 信息

您可以查看使用 WAP 的数据量和所费时间。在所选的菜单中,按左软 键 [清除]或"确定"键清除计数器。

### 外部设备

您可以查看通过诸如串行端口之类的外部设备使用 GPRS 的数据量和所 费时间。

## 全部数据

您可以查看通过 WAP 和外部设备的总数据量。

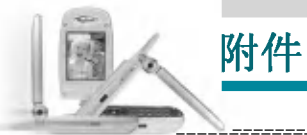

#### 按"菜单"键( CCT ), 然后使用导航键选择附件。

游戏

5**4** 3

享受手机游戏为您带来的欢乐时光。有关进一步的详细信息,请参阅 屏幕上的说明或帮助菜单。

#### 我的文件夹

**#** 3-2

我的文件夹 具有 3 个文件夹: 图片库、动画和歌曲。 您可以查看、删除或控制已下载的内容。您可以从 WAP 网站、彩信或短 信服务 获取图片、动画或歌曲。当查看每项内容时,您可以通过彩信 或短信发送该内容,或者编辑或删除该内容。您可以在"图片库"文 件夹或动画文件夹中设置一项作为墙纸。对于歌曲,您可以将所需的 歌曲设置为铃声。

#### 单位转换器

🗰 3-3

此功能可将任何度量值从一种单位转换为另一种单位。

可供进行转换的单位类型有4种:长度、面积、重量、体积。

- 1. 按左软键 [单位] 选择四种单位类型之一。
- 2. 按向下导航键移到"当前值"单位部分。
- 3. 使用向左/向右导航键选择要转换的单位。
- 4. 按向下导航键移到"转换值"单位部分。
- 5. 使用向左/向右导航键选择要转换到的目标单位。
- 6. 使用数字键输入数字。手机自动进行转换计算。
- 🚺 备注 您可以按 🛰 键输入小数。

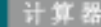

変単 3-4

使用此功能,您可以将手机作为计算器使用。 计算器提供基本的数学运算功能:加、减、乘、除。

附件

## 使用计算器

- 1. 使用数字键输入第一个数字。
- 2. 按相应导航键选择数学运算功能。
- 备 注 要删除任何错误的输入并清空显示屏,按 → 键。 要输入小数点,按 → 键。 要输入负号,按 → 键。
- 3. 要计算结果, 按左软键[结果]或"确定"键。
- 4. 计算之后, 按左软键[清除]返回初始状态。

#### 时区设置

**£**#L 3−l

使用向左/向右导航键,您可以查看格林威治标准时间(GMT)和世界各地 52个主要城市的时间。屏幕上显示城市名、当前日期和时间。

要选择您所位于的时区,请按以下步骤操作:

- 按向左/向右导航键一次或多次,选择与您的时区对应的城市。屏幕 上显示当地日期和时间。
- 如果您想在待机模式中更改时间显示以反映正确的时间,按左软键 [设定]。
- ④ 备注 在"时区设置"菜单中每个城市的时区设置可能受网络条件的影响。

97360 EP T.# 47

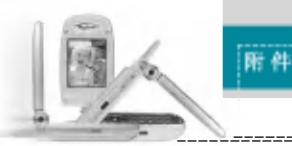

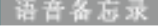

您可以录制语音备忘录。最多可以录制3条语音备忘录,每条最长30秒。

使用左软键[选项]键,您可以播放或删除所录制的备忘录,或者录制新的语音备忘录。

🚺 备注 在待机模式中,您可以按 👞 键直接转到"语音备忘录"菜单。

## 新记录

(菜单 3-6-1)

1. 在待机模式中按导航向下 🗥 键,

2. 一旦开始录音,屏幕上显示"录音中……"字样以及录音时间。

3. 完成录音之后, 按左软键[保存]。

● 备注 如果所有备忘录位置均已满,您必须删除旧的备忘录之后才能录制 新备忘录。

## 浏览列表

(菜单 3-6-2)

手机从最近的备忘录开始显示语音备忘录列表。您可以按左软键[选项] 播放或删除所录制的备忘录。您也可以删除所有备忘录。 激活红外

変単 3-7

此功能允许您通过红外线端口发送或接收数据/传真。要使用红外线连接:

附件

- •安装用于接收或发送数据/传真的调制解调器驱动程序。
- 安装您的网络提供商提供的网络拨号软件,或者安装传真应用程序以 便与 PC 间进行传真呼叫。
- 配置并激活 PC 上的 IrDA 兼容红外线端口。
- 激活手机上的红外线功能; II 符号出现在显示屏底部右侧。
- 呼叫服务提供商所给的网络服务号码。

如果在激活该功能 30 秒内手机和 IrDA 兼容设备之间仍无信号,则该功能被自动停用。

有关详细信息,请联系您的网络提供商。

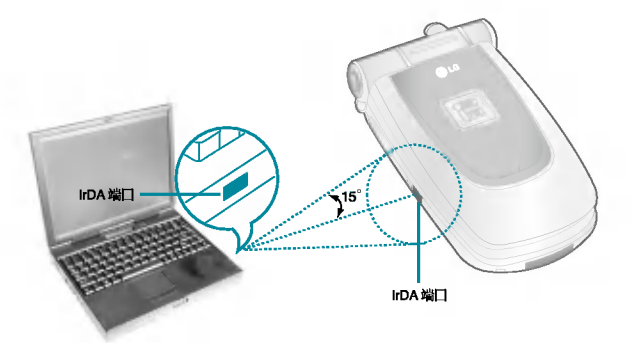

备注 PC Sync 程序允许在 PC 和手机之间通过数据电缆交换数据。因此,如果 想要使用此功能,您需要该配件装置。有关详细信息,您可以参考光 盘上的 PC Sync 帮助文件。

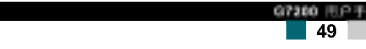

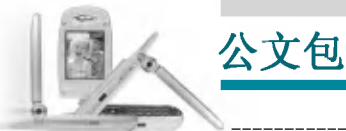

菜单 4

按"菜单"键( 🖅 )。使用导航键选择公文包。

#### 嗣 钟

菜単 (一)

- 1. 🔯 闹钟开/关:使用向左/向右导航键选择开。 要停用闹钟功能,选择关。
- 2. 🕓 闹钟时间: 使用数字键输入闹钟时间。
- 3. **資 重复:** 使用向左/向右导航键,根据需要选择一次、每天、 每周和每月。
- 4. 🚇 闹钟音调: 使用向左/向右导航键选择所需的音调。

**5.** 按左软键 [设定] 或"确定"键。 如果闹钟功能已启用,待机模式中将显示 🔟。 当到达闹钟时间时,手机将发出闹钟音调。

▶ 要关闭闹钟,按右软键 [退出]。

#### 日程孝

£ 4-2

当进入此菜单时,屏幕上出现日历。当前日期上有一方形光标。您可 以使用导航键将光标移到另一日期。在日程表上,您可以使用以下按 键。

| 每按一下          | ■ 后退一年。      |
|---------------|--------------|
|               | 前进─年。        |
|               | 💽 或 👞 后退一个月。 |
|               | 🧾 或 🍠 前进一个月。 |
| <b>一</b> 泊回水台 |              |

要返回当前日期,按 👓 。

输入选定日期的日程表备注,

- 1. 按左软键 [选择] 并选择新增。
- 2. 输入备注。设置闹钟时间。
- 3. 根据需要在重复选项中进行选择。

4. 选择闹钟时间。

5. 按左软键 [保存] 或"确定"键。

在输入某个日期的日程表之后,该日期会以不同颜色显示并且(**智**) 出现在显示屏右下侧。

可以使用以下选项。

- 查看:显示所选日期的备注。按 [选项] 删除或编辑所选的备注。
- 修改:使用此功能编辑日程表。

删除:使用此功能删除日程表。

新增:您可以编辑最多 30 条备注,每条备注最多 40 个字符。

日历:返回日历。

- 日程表铃声:当到达有活动的日期和时间时,手机发出闹钟铃声。 选择所需的闹钟铃声。
- **查看全部:**显示为所有日期设置的备注。使用向上/向下导航键浏览整 个备注列表。
- **查看日期:**使用此功能转到特定日期。使用数字键和向左/向右导航键输入日期。

删除已过日程:您可以删除已发出通知的过期日程表备注。

全部删除:使用此功能删除所有日程表。您需要确认此操作。

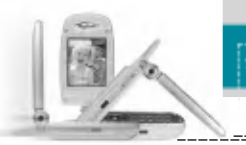

新增

## 公文包

#### 育心水

(菜单 4-3-1)

使用此功能添加新备忘录。本款手机最多可以存储 20 条备忘录,每条 备忘录最多可以有 60 个字符。输入备忘录内容,然后按左软键 [选项]。

- ▶ 保存:保存备忘录。
- ▶ T9 语言输入法:选择在备忘录中使用的 T9 语言。
- ▶ 退出编辑器:从备忘录编辑器中退出。

## 浏览列表

(菜单 4-3-2)

选择此菜单以检查保存的备忘录。

- 1. 选择备忘录。
- 2. 按左软键 [选择]。
- 3. 按左软键 [选项]。可以使用以下选项。
- ▶ **修改:**编辑所选的备忘录。
- ▶ **删除:** 删除所选的备忘录。
- ▶ **全部删除:** 删除所有备忘录。您需要确认此操作。

#### 电话薄

您可以将电话号码及对应的姓名保存在 SIM 卡的内存中。此外,最多 可以在手机内存中保存 255 个号码和姓名。在待机模式中按左软键 [功 能表],选择**公文包 → 电话薄**。

公文包

或者,在待机模式中按右软键 [电话本]。

## 査 找

(菜单 4-4-1)

- 1. 在待机模式中, 按右软键 [电话本]。选择查找。您需要输入姓名。
- 2. 输入所需查找的姓名的开始部分,然后按左软键 [查找]。
- 🚺 **备注** 您也可以通过直接按左软键 [查找],从最开始滚动浏览电话本。
- 找到所需的姓名之后,您可以按[发送]键拨打该号码。或者按左 软键[选项]以使用以下选项。
- 查看细节: 查看所需姓名的详细信息。
- •修改:编辑姓名、号码、群组和照片。
- 删除: 删除电话本条目。
- 写文本信息: 使用此功能向该联系人写文本信息。
- 写彩信: 使用此功能向该联系人写彩信。
- 复制: 使用此功能将电话本条目从 SIM 复制到手机内存或从手机内 存复制到 SIM。
- •语音:录制所选电话本条目的姓名以便用于语音激活拨号。

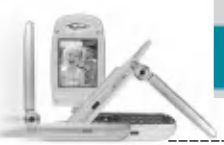

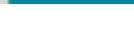

## 新增

(菜单 4-4-2)

您可以使用此功能添加电话本条目。

公文包

共有两个内存: 手机内存和 SIM 内存。要选择内存,请转到保存至 [菜单 4-4-8-1]。手机内存容量为 255 个条目。在手机内存中,您可 以为每个姓名最多输入 20 个字符。SIM 卡内存容量视 SIM 卡自身而 定。

- 1. 在待机模式中,通过按右软键 [电话本],首先打开电话本。
- 2. 滚动以突出显示新增,然后按 [确定]。
- 3. 您可以将电话本条目添加到 SIM 内存或手机内存中。要选择内存, 请转到保存至 [菜单 4-4-8-1]。(请第参阅第 56 页。)
- 将新条目添加到 SIM 内存中

您可以输入姓名和号码,然后选择所需的群组和照片。(视 SIM 卡 而定)

将新条目添加到手机内存中

您可以输入姓名、号码、电子邮件地址和备忘录,然后选择所需的群 组和照片。

#### 快速拨号

(菜单 4-4-3)

您可以为联系人姓名分配从2到9的任意按键。

直接按此键 2-3 秒即可拨打相应号码。

- 1. 在待机模式中, 通过按右软键 [电话本], 首先打开电话本。
- 2. 滚动到快速拨号, 然后按 [确定]。
- **3.** 要将号码添加到**快速拨号**,按左软键 [添加]。在整个电话本中搜 索姓名。
- 通过按左软键 [选项],您可以更改或删除快速拨号号码、拨打电话 或发送信息。

07200 T P T 54

## 语音

(菜单 4-4-4)

您可以查看所有分配了语音激活拨号方式的电话号码。也可以按 [发送] 键直接拨打该号码。在使用向上/向下导航键选择电话号码之后,按左软 键 [发送]。可以看到以下子菜单。

公文包

- 播放: 播放分配给该电话号码的语音标签。
- 更改: 更改分配给该电话号码的语音标签。
- 删除: 删除分配给该电话号码的语音标签。
- 呼叫: 拨打所选的电话号码。
- •新增:添加新的电话号码用于语音激活拨号。
- 全部删除: 删除所有语音激活拨号号码。

**4 备注** 您最多可以输入 10 个电话号码用于语音拨号。

群 组

(菜单 4-4-5)

共有 6 个预定义的群组以及一个名为其它的附加群组,您可以在这些群 组中创建列表。

- 选择群组。将显示每个群组列表:家人、重要人士、朋友、同事、组1、组2 和其他。
- 2. 按左软键 [选项],选择要管理的群组名称。除对于**其他**外,将显示 以下子菜单。
- •成员列表:显示群组中成员的列表。
- **群组来电铃声**:使用此功能选择当接收到来自群组中某个联系人的 语音呼叫时使用的铃声类型。
- **群组标志**:使用此功能选择当接收到来自群组中某个联系人的电话时显示的图标。
- LED 颜色:选择当接收到来自群组中某个联系人的电话时使用的 LED 颜色。您也可以通过选择关停用 LED 功能。

07200 円户手册

55

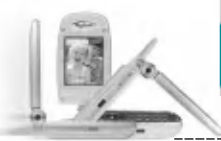

- •添加成员:向群组添加成员。
- 删除成员: 从群组删除成员。
- 重命名: 为群组分配新的名称。

## 全部复制

(菜单 4-4-6)

您可以在 SIM 卡内存和手机内存之间复制/移动条目。

- ▶ SIM 卡转到手机: 使用此功能将条目从 SIM 卡复制到手机内存。
- ▶ **手机转到 SIM 卡**: 使用此功能将条目从手机内存复制到 SIM 卡。 可以使用以下选项。
- •保留原号码:复制时保留原来的拨号号码。
- 删除原号码: 复制时删除原来的拨号号码。

## 全部删除

(菜单 4-4-7)

您可以删除 SIM、**手机**和语音列表中的所有条目。除语音以外,此功 能要求安全密码。 按 *—* 返回待机模式。

设定 (菜単 4-4-8)

## 保存至

您可以在 SIM 和手机之间选择用于电话本功能的内存。如果您选择自选, 当添加条目时, 手机将询问将号码保存到何处。

## 查找方式

您可以设置当搜索电话本时手机按**姓名**或按**号码**搜索。如果选择**自** 选,当搜索电话本时手机将询问搜索方式。

## 图片显示

如果选择开,当搜索电话本时,将显示图片。如果选择**关**,则不显示 图片。

公文包

信息提示

(菜单 4-4-9)

**服务号码(视 SIM 而定:**使用此功能查看网络运营商分配的服务拨 号号码(SDN)列表(如果 SIM 卡支持)。此类号码包括紧急电话、查号 台和语音邮件号码。

1. 选择"服务号码"选项。

2. 屏幕上将显示可用服务的名称。

3. 使用向上/向下导航键选择服务。按 🔍

内存状态:您可以检查 SIM 卡和手机内存的当前内存状态。

本手机号码(视 SIM 而定: 使用此功能显示 SIM 卡中的电话号码。

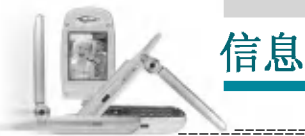

#### 菜单 5

按"菜单"键( 177 ),然后使用导航键选择信息。

#### 文本信息

菜单 5-1

此款手机可接收语音邮件通知信息和短信服务(SMS)信息。

语音邮件和短信属于网络服务。请联系您的网络运营商以了解更多信息。

当 💁 图标出现时,说明接收到语音邮件。

当 3 易标出现时,说明接收到新的文本信息。如果信息内存已满,则 会出现一则消息, 3 图标闪烁并且您无法接收任何新信息。使用收信 箱菜单中的删除选项以删除无用的信息。

一旦信息内存中有空间,则将收到任何未送达的 SMS 短信(假如有足够的空间)。

#### 写短信

(菜单 5-1-1)

您可以撰写和编辑最多6页的文本信息。(大约918个字符)

- 键入您的信息。有关如何输入文本的详细信息,请第参阅第 27 到 29 页(输入文本)。
- 完成信息输入之后,按左软键[选项]选择所需的选项。
   可以使用以下洗项。

▶ 发送:输入号码、从电话本中选择号码或选择最近的号码。您可以 一次将一条短信最多发送给5个电话号码。 按方软键〔选项〕。屏幕上显示以下选项。

1 发送(在输入电话号码后才显示)

2 查找

3 近期目录

- ▶ 保存到草稿箱: 允许您保存信息以便以后发送。
- ▶ T9 语言输入法:选择 T9 输入模式的语言。有关 T9 模式的详细信息,请参阅第 28 到 29 页。

- ▶ 清除文本: 删除整个文本。
- ▶ 退出编辑器: 从**写短信**菜单中退出。
- 3. 当输入信息时,您也可以按右软键 [附加] 随短信发送附件。
- ▶ 符号: 您可以附加特殊字符。
- ▶ **图片:** 您可以发送和接收包含图片的文本信息,称为"图片短信"。手机中提供几个预设的图片,您可以用来自其它来源的新图 片代替这些图片。

信息

- ▶ 动画:通过 EMS(增强短信服务)可以实现在短信中附加动画。 您可以从手机中提供的15幅动画中选择。
- ▶ **声音**: 如果有声音, 可以在短信中附加声音。
- ▶ 常用短语: 可以使用手机中已设置的常用短语。
- ▶ 电话本:可以在短信中添加电话号码。
- ▶ 名片: 可以附加自己的名片。

97309 E.P.F. 59

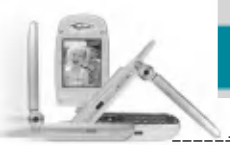

## 收信箱

(菜单 5-1-2)

可以搜索收到的文本信息和传呼信息,并可查看其内容。

信息

收到的短信按日期顺序显示。

按 "菜单" 键, 然后选择**信息 → 文本信息 → 收信箱**。

或者,可以在待机模式中按向右导航键())快速进行选择。

| 图标 | 说明                                                         |  |
|----|------------------------------------------------------------|--|
|    | 已读 SIM 短信<br>未读 SIM 短信<br>已读短信<br>未读短信<br>已读状态报告<br>未读状态报告 |  |

**4 注** SIM 短信是指保存在 SIM 内存中的短信。 网络将识别收到的短信是 SIM 短信或普通短信。

每条收到的短信具有以下选项。

按左软键 [选项]。

- ▶ **回复短信:** 回复所收到的短信。
- ▶ 转发:将收到的短信转发给其它接收人。
- ▶ 回复电话: 拨打发送人的电话。
- ▶ 保存信息资料:从短信中提取图片、声音、文本 web 页面或电子 邮件地址。这些内容将被保存到"我的文件夹"、"电话本"或书 签中。
- ▶ **删除:**从收信箱中删除所选短信。
- ▶ **查看信息:**显示短信内容。

## 发信箱

(菜单 5-1-3)

在此菜单中,您可以浏览已发送短信的列表和内容,还可以确认发送 是否成功。

信息

| 图标 | 说明                  |  |
|----|---------------------|--|
|    | 已发送 SIM 短信<br>已发送短信 |  |

可以使用以下选项。

- ▶ 转发:将当前短信转发给其它接收人。
- ▶ 删除:从发信箱中删除所选短信。
- ▶ **查看信息:**显示短信内容。

## 草稿箱

#### (菜单 5-1-4)

在此菜单中,您可以查看保存为草稿的短信列表。使用向上/向下导航 键在列表中滚动。每个草稿具有以下选项。

- ▶ **发送:** 将所选短信发送给其它接收人。
- ▶ **删除:** 删除所选短信。
- ▶ **查看信息:**显示短信内容。

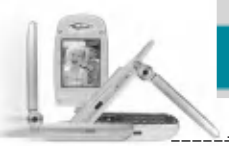

设定

(菜单 5-1-5)

此菜单允许您设置默认的 SMS 信息。

信息

- ▶ **信息类型**: 设置默认的信息类型(文本、语音、传真、传呼、X. 400、电子邮件和 ERMES)。网络可以将信息转换为所选格式。
- ▶ **信息有效期**: 设置当尝试向接收人发送文本信息时将文本信息保存 在 SMS 中心的时间。可能的值有 30 分钟、1 小时、6 小时、1天、1 星期及由网络运营商批准的最长时间。
- ▶ 信纸: 可以在文本信息中插入5 幅信纸图像。
- ▶ 状态报告:激活或停用报告功能。当激活此功能时,网络通知您短信是否已成功发送。
- ▶ 回复付费: 允许 SMS 短信的接收人通过您的信息中心向您发送回 复(如果网络提供此服务)。
- ▶ 信息中心号码: 当发送文本信息时,保存或更改 SMS 中心的号码。 您必须从服务提供商处获得此号码。
- ▶ 载体设定: 选择 GPRS 或 GSM。有关设置所选载体、定价和连接速度的信息,请与您的网络运营商或服务提供商联系。

影(

多媒体信息可以包含文本、图像和(或)声音剪辑。仅当您的网络运营 商或服务提供商支持此功能时,才能使用多媒体信息。只有提供多媒 体信息或电子邮件功能的设备可以收发多媒体信息。

信息

#### 写彩信

(菜单 5-2-1)

業業 5-2

- 输入文本信息。使用右软键,您可以通过T9输入模式输入符号、 数字和图释。输入文本信息之后,按左软键[完成]。
- 2. 添加图像和(或)声音。可以使用向上/向下导航键移到下一部分。
- 3. 通过将光标移到 └ 上,然后按"确定"键或左软键[选择],可以 添加幻灯片。也可以使用右软键[功能表][添加屏幕]来添加幻灯 片。

4 备注 最多可以使用 9 幅幻灯片。

- 4. 按右软键 [功能表]。可以使用以下选项。
- 发送:选择此功能发送多媒体短信。本款手机支持多个号码和电子 邮件地址。
- •预览:显示要发送的多媒体短信。
- •保存:可以将多媒体短信保存在草稿箱中或保存为模板。
- 删除: 删除已创建的短信。
- **屏幕持续时间**: 设置幻灯片的持续时间。使用数字键盘输入所需的持续时间。
- 屏幕格式:选择在何处对齐图像。
- •添加屏幕:在当前幻灯片之前或之后添加幻灯片。
- 删除屏幕: 删除选定的屏幕

63

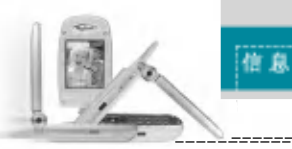

## 收信箱

(菜单 5-2-2)

当收到短信时,您将会收到提示。这些短信保存在收信箱中。您可以 通过图标识别每条短信。有关详细信息,请参阅以下图标说明。

| 閨标       | 说明       |  |
|----------|----------|--|
|          | 已读普通短信   |  |
|          | 未读普通短信   |  |
| 5        | 已读通知短信   |  |
|          | 未读通知短信   |  |
| <b>_</b> | 已读高优先级短信 |  |
|          | 未读高优先级短信 |  |
|          | 已读低优先级短信 |  |
| 圖        | 未读低优先级短信 |  |

如果手机上提示"无空间",您可以通过删除信息、媒体和应用程序获 得空间。

- **计时器停止:** 通常,图片以自动幻灯片的形式显示。但是,如果选择此菜单,您可以通过手动按左软键[下一个]查看下一图片。
- 重放: 重新播放当前短信。
- •保存邮件:将多媒体信息保存为草稿或模板。
- •保存内容: 提取图片或声音。这些内容将保存在"我的文件夹"或 "电话本"中。
- **详情**:显示有关所收到短信的信息,包括发送人地址、主题(仅对 于多媒体短信)、短信的日期及时间、短信类型、短信大小。
- •答复:回复发送人。
- **全部答复**:回复所有发送人。
- 删除邮件: 删除当前短信。

## 发信箱

(菜单 5-2-3)

使用此功能查看已发送的短信。对于每条已发送的短信,您可以查看 发送状态。

| 圓标 | 说明  |  |
|----|-----|--|
|    | 已发送 |  |

信息

- 计时器停止:通常,图片以自动幻灯片的形式显示。但是,如果选择此菜单,您可以通过手动按左软键[下一个]查看下一图片。
- 重放: 重新播放当前短信。
- •保存邮件:将多媒体信息保存为草稿或模板。
- •保存内容:保存诸如图像、声音和短信附件之类的项目。
- **详情**:显示有关发信箱的信息,包括主题(仅对于多媒体短 信)、短信的日期及时间、短信类型、短信大小。
- •答复:回复当前短信。
- •全部答复:回复所选短信的所有接收人。
- 删除邮件: 删除当前短信。

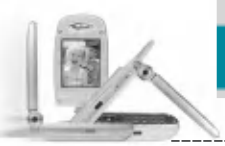

## 草稿箱

(菜单 5-2-4)

使用此菜单,您可以预设最多五条常用的多媒体信息。此菜单显示预 设的多媒体短信列表。

可以使用以下选项。

•发送:支持多个成员和电子邮件地址。

信息

- •预览: 查看多媒体短信草稿。
- •保存:将多媒体短信保存为草稿或模板。
- 删除: 删除短信。
- 屏幕持续时间:设置每幅幻灯片的持续时间。
- **屏幕格式:** 选择此功能设置幻灯片持续时间或短信内容对齐方式 (上、下、左、右)。
- •添加屏幕:在当前幻灯片之前或之后添加幻灯片。
- 删除屏幕: 删除选定的幻灯片。

## 设定

(菜单 5-2-5)

通过此菜单,您可以设置默认的多媒体短信信息。 可以使用以下选项。

- ▶ **信息标题:** 输入短信的标题。
- ▶ 幻灯片持续时间:设置每幅幻灯片的持续时间。
- ▶ 对齐:设置短信的对齐方式。
- ▶ 有效期: 设置在网络服务器上保存短信的时间。
- ▶自动下载

开:如果选择此项,在接收时将自动下载短信。

确认:要求您确认是否下载短信。

关:暂不下载信息。

- ▶ 信息中心 URL: 输入彩信服务器的地址以使用彩信服务。
- ▶ 网络设定: 您可以选择合适的网络

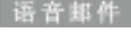

変単 5-3

此菜单提供访问语音邮箱的快速方法(如果网络提供语音邮箱)。 在使用此功能之前,您必须输入从网络运营商处获得的语音服务号 码。

信息

当收到新的语音邮件时,屏幕上显示相应符号。请与网络提供商联系,了解有关其服务的详细信息,以便对您的手机正确进行配置。

## 收听语音邮件

(菜单 5-3-1)

一旦选择此选项,只需按左软键[确定]即可收听语音邮件。您也可以 在待机模式中按住[1]键以收听语音邮件。

## 语音信息中心

(菜单 5-3-2)

**森前** 5-4

您可以进入和设置语音邮件中心。

#### 小区广都

小区广播短信是网络向手机用户发送的文本信息。它们提供诸如天气 报告、交通新闻、出租车、药店和股票行情之类的一般信息。每种类 型的信息均有相关的服务号码,这可以从网络运营商处获得。当您收 到信息服务短信时,将出现说明收到新短信的弹出信息或者直接显示 信息服务短信。在待机模式中,查看信息服务短信时可以使用以下选 项。

## 接收

(菜单 5-4-1)

使用此功能开关广播短信的接收。

## 收信箱

(菜单 5-4-2)

可以搜索所收到的广播短信列表,或查看其内容。

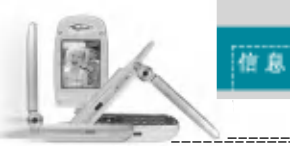

## 栏目 (视网

| (视网络和预订的服务而定)                                           | (菜单  | 5-4-3) |
|---------------------------------------------------------|------|--------|
| 要创建新栏目,按左软键 [选项],然后选择新增。如果<br>可以通过左软键 [选项] 来停用、编辑或删除它们。 | 已有栏  | 目,您    |
| 来电提示                                                    | (菜单  | 5-4-4) |
| 设置当收到新的广播信息时开关提示。                                       |      |        |
| 自动显示                                                    | (菜单  | 5-4-5) |
| 如果将此选项选择为开,所有收到的广播短信将自动显示                               | 示在屏幕 | ¥上。    |
| 语 言<br>(视网络和预订的服务而定)                                    | (菜单  | 5-4-6) |
| 此选项允许您选择首选语言。将以所选语言显示广播短f<br>手机所支持的所有语言,请选择列表末尾的自动。     | 言。如果 | 使用     |

| #**** =            | 常用短语                                                                            | 菜単 5-5               |
|--------------------|---------------------------------------------------------------------------------|----------------------|
| 菜甲 5-4-3)<br>有栏目,您 | 在该列表中有一些预定义的短信。您可以查:<br>新的短信。提供两种类型的模板:文本和多;                                    | 看和编辑模板短信或创建<br>媒体。   |
| <del>**</del> **** | 文本信息                                                                            | (菜单 5-5-1)           |
| 楽単 5-4-4)          | • 请回电                                                                           |                      |
|                    | •我迟到了,马上就到。                                                                     |                      |
| 菜単 5-4-5)          | •你现在在哪?                                                                         |                      |
| 三屏幕上。              | •我在途中。                                                                          |                      |
|                    | •十万火急。请联系。                                                                      |                      |
| 菜单 5-4-6)          | •我爱你。                                                                           |                      |
| 如果使用               | 可以使用以下选项。                                                                       |                      |
|                    | ▶ <b>修改</b> :使用此功能撰写新的短信,或者在<br>短语。                                             | :常用短语列表中编辑所选         |
|                    | <ul> <li>▶ 删除:从常用短语列表中删除所选的常用</li> <li>▶ 通过文本信息发送:使用此功能通过 SM:<br/>语。</li> </ul> | 月短语。<br>5 短信发送所选的常用短 |
|                    | ▶ 通过彩信发送: 使用此功能通过 MMS 彩                                                         | 言发送所选的模板短信。          |
|                    | ▶ <b>新增:</b> 使用此功能创建新的常用短语。                                                     |                      |
|                    | 彩信                                                                              | (菜单 5-5-2)           |
|                    | •发送:发送多媒体模板。支持多个号码和                                                             | 电子邮件地址。              |
|                    | • <b>预览</b> :显示多媒体短信草稿。                                                         |                      |
|                    | •保存:将多媒体短信保存为草稿或模板。                                                             |                      |
|                    | • <b>删除</b> : 删除多媒体模板。                                                          |                      |

信息

69

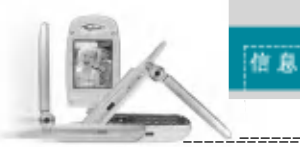

- 屏幕格式:选择在何处对齐图像。
- •添加屏幕:在当前幻灯片之前或之后添加幻灯片。
- 删除屏幕: 删除突出显示的幻灯片。

名片

業単 5→

此选项帮助您制作自己的名片。

- 1. 按左软键 [添加]。
- 输入姓名、手机号码、办公室电话号码、传真号码和电子邮件地址。
- 3. 按左软键 [保存]。对于名片,可以使用以下选项。
- ▶ 修改: 使用此功能编辑名片。
- ▶ **删除:** 使用此功能删除名片。
- ▶ 通过文本信息发送: 使用此功能通过 SMS 短信发送名片。

① 备注 您也可以在撰写文本信息时使用添加功能附加名片。请参阅第 58 页。

▶ 通过彩信发送: 通过 MMS 彩信发送名片。

## 内存状态

**菜羊 5-7** 

您可以检查用于短信和彩信的当前内存状态。

## 照相和视频点播

LG-G910 具有内置相机。其支持缩放、彩色/灰色设置、连续拍摄及预 设特殊相框等功能。您也可以录制视频剪辑,也可以下载视频。按 "菜单"键(了),然后使用导航键选择**照相和视频点播**。

或者,您可以在待机模式中按 间 或 🛚 转到此菜单。

任意拍摄

#### 変単 6-1

或者在待机模式下按相机热键 ( 🔎 或 🛿 ) 两秒多钟。您可以看到取景 器。

在拍照之前,您可以设定以下值。要在以下预览菜单之间移动,请使用向上/向下导航键。

| <ol> <li>1→</li> <li>2→</li> <li>3→</li> <li>4→</li> <li>5→</li> <li>2→</li> <li>2→</li> <li< th=""></li<></ol> |
|----------------------------------------------------------------------------------------------------|
| <b>①模式选择器</b> :使用向左/向右导航键选择相机模式之一。                                                                                                    |
| :选择此模式可拍摄单张静止图像。                                                                                                    |
| …:选择此模式可拍摄多张连续的静止图像。                                                                                                    |
| :选择此模式可以拍摄带有特殊相框的静止图像。                                                                                                    |
| ····:选择此模式可以录制视频剪辑。                                                                                                    |
| <b>2 分辨率</b> :使用向左/向右导航键选择所需的分辨率。                                                                                                    |
| ● 备注 在预设相框拍摄模式下,在此菜单(□)可选择从 1 到 10 种预设<br>相框。                                                                                                    |
| <b>3 缩放</b> :您可以使用向左/向右导航键调节放大/缩小倍数。                                                                                                    |
| ④旋转角度:您可以使用向左/向右导航键调节预览图像的旋转<br>角度(0、90、180 或 270 度)。                                                                                                    |
| <b>⑤闪光灯</b> :您可以使用向左/向右导航键开启/关闭闪光灯。                                                                                                    |
|                                                                                                    |

71 71 71

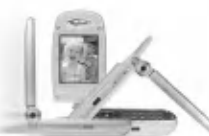

#### 照相和视频点播

## 拍摄静止图像( 📶 )

- 1. 将模式选择器设定为 💼 。
- 在拍照之前,您可以设定以下预览菜单选项。要在菜单之间移动, 请使用向上/向下导航键。
- ▶ 分辨率( 🔤 ): 使用向左/向右导航键从 VGA(640x480)、QVGA (320x240)、QQVGA(160x120)或 Phonebook( 🔤 ) 中选择所需的分 辨率。
- ▶ 缩放( 🔙 ): 您可以使用向左/向右导航键调节放大/缩小倍数。

● 备注 当分辨率为 VCA (640x480) 时,缩放倍数固定为 x1。

- ▶ 旋转角度( •••• ):您可以使用向左/向右导航键调节预览图像的旋转 角度(0、90、180 或 270 度)。
- ▶ 闪光灯( 🔤 ): 您可以使用向左/向右导航键开启/关闭闪光灯。
- 完成设定之后,对准要拍摄的物体,然后按"确定"键或相机热 键( □ 或 ))。
- 只需轻轻一按,便可拍摄图像。图像左侧将显示保存(□)、 删除(≤))和彩信(≤)菜单。
- ▶ 保存(圖):保存拍摄的图像。
- ▶ 删除(<u></u>): 删除拍摄的图像并返回先前的状态。按"清除"键或右 软键也可以返回。
- ▶ 彩信( \_ ): 选择此选项可以使用所拍摄的图像发送彩信。

## 拍摄多张连续图像( 🔤 )

- 1. 将模式选择器设定为 🜆。
- 在拍照之前,您可以设定以下预览菜单选项。要在菜单之间移动, 请使用向上/向下导航键。
- ▶ 分辨率( ▲ ): 使用向左/向右导航键从 VGA(640x480)、QVGA (320x240)、QQVGA(160x120) 或 Phonebook( ▲ ) 中选择所需的 分辨率。连拍数目是固定的,如下所示: VGA: 3 幅, QVGA: 6 幅, QQVGA/电话本: 9 幅。

- ▶ 缩放( som ): 您可以使用向左/向右导航键调节放大/缩小倍数。
  - 备注 当分辨率为 VGA (640x480) 时,缩放倍数固定为 x1。
- ▶ 旋转角度(■▲):您可以使用向左/向右导航键调节预览图像的旋转 角度(0、90、180 或 270 度)。

照相和视频点播

- ▶ 闪光灯( 🔤 ): 您可以使用向左/向右导航键开启/关闭闪光灯。
- 完成设定之后,对准要拍摄的物体,然后按"确定"键或相机热键
   ( ) 。
- 只需轻轻一按,便可拍摄图像。图像左侧将显示保存(\_\_\_])和删除 (\_\_\_\_)菜单。
- ▶ 保存()):保存拍摄的图像。
- ▶ 删除( <u>></u>): 删除拍摄的图像并返回先前的状态。按"清除"键或右 软键也可以返回。

拍摄带有不同相框的静止图像( 國 )

- 1. 将模式选择器设定为 🔳 。
- 在拍照之前,您可以设定以下预览菜单选项。 要在菜单之间移动,请使用向上/向下导航键。
- ▶ 相框( ) (): 使用向左/向右导航键在 10 个预设相框中进行选择。 分辨率固定为 QCIF(176x144)
- ▶ 缩放( 🔤 ): 您可以使用向左/向右导航键调节放大/缩小倍数。

- ▶ 旋转角度( milestic block): 您可以使用向左/向右导航键调节预览图像的旋转 角度(0、90、180 或 270 度)。
- ▶ 闪光灯( 🔤 ): 您可以使用向左/向右导航键开启/关闭闪光灯。

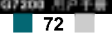
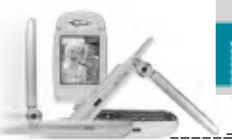

## 照相和视频点播

- 4. 只需轻轻一按,便可拍摄图像。图像左侧将显示保存(□)、删除
   (▲) 和彩信(□)菜单。
- ▶ 保存( ): 保存拍摄的图像。
- ▶ 删除( ) 删除拍摄的图像并返回先前的状态。按"清除"键或右 软键也可以返回。
- ▶ 彩信(\_\_\_\_):选择此选项可以使用所拍摄的图像发送彩信。

## 录制视频剪辑( 🔤 )

- 1. 将模式选择器设定为 🚾 。
- 在拍照之前,您可以设定以下预览菜单选项。要在菜单之间移动, 请使用向上/向下导航键。
- ▶ 分辨率( ▲ ): 使用向左/向右导航键从 QCIF(176x144) 或子 QCIF (128x96) 中选择所需的分辨率。
- ▶ 缩放( 🔤 ): 您可以使用向左/向右导航键调节放大/缩小倍数。
- ▶ 旋转角度(■▲):您可以使用向左/向右导航键调节预览图像的旋转 角度(0、90、180 或 270 度)。
- ▶ 闪光灯( 🔤 ): 您可以使用向左/向右导航键开启/关闭闪光灯。
- 完成设定之后,要录制视频剪辑,请按"确定"键或相机热键
   (□ 或 ))。
- 4. 取景器右上侧将显示 "●Rec",此时开始录制。取景器左下侧将显示录制进度,提示您剩余的录制时间。
- 5. 要停止录制,请按"确定"键或相机热键。录制的内容将自动保存 在我的电影[菜单 6-4]中。 要取消或返回先前的状态,按"清除"键或右软键。

设定

按"菜单"键,选择**照相和视频点播 → 设定**。您可以设置以下选 项。

照相和视频点播

1. 图像质量:选择所需的图像拍摄质量。

图像质量越高,占用的内存空间越多。

- **2. 亮度:**选择亮度 +2、+1、0、-1、-2。
- 3. 色调:选择"彩色"或"黑白"模式。
- 4. 影片格式:选择视频编码格式 MPEG 4 或 H. 263。

## 我的照片

変単 6-3

変单 6-2

按"菜单"键,选择**照相和视频点播 → 我的照片**。您可以查看、 组织和发送手机中保存的图片。

- 1. 使用向上/向下导航键选择要全屏查看的图片。然后,按"确定" 键。在 LCD 屏幕顶部将看到图像的名称。
- 2. 按左软键 [选项] 访问以下子菜单。
  - •普通视图:返回网格视图模式。
  - •删除:可以删除所选的图像。
  - •发送信息:可以使用所选图像发送彩信图片。
  - \*有关详细信息,请参阅第 63 页中有关写彩信 [菜单 5-2-1] 的 内容。
  - 设为墙纸: 可以将所选图像设置为墙纸。
  - **幻灯片:** 依次、连续地播放每幅图像。要暂停/恢复播放幻灯片, 按左软键。要返回"我的照片"菜单,请按右软键。
  - •重命名:可以更改所选图像的标题。
  - •全部删除:可以删除手机中的所有图像。
- 3. 要返回照相和视频点播菜单,按"清除"键或右软键数次。

07360 T.P.T. 75

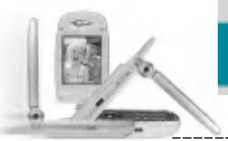

## 照相和视频点播

#### 我的电影

菜単 6-4

按"菜单"键,选择照相和视频点播 → 我的电影。

打开所有已录制视频剪辑的列表。使用向上/向下导航键选择所需的视频剪辑,然后按"确定"键盘。您也可以使用左软键 [选项] 访问以下子菜单。

- 播放:播放选定的视频剪辑。
- 删除: 删除选定的视频剪辑。
- 重命名:您可以更改选定视频剪辑的标题。

• **全部删除**:您可以删除手机中的所有视频剪辑。 在观看视频剪辑时,您可以使用以下键。

## 在普通播放模式中

| 暂停/恢复播放        | 按"确定"键(👁 )         |
|----------------|--------------------|
| 更改播放选项 (一次或重复) | 按左软键( 🧲 )          |
| 快倒             | 按向左导航键(📢)          |
| 快进             | 按向右导航键 ( 🍃 )       |
| 提高音量           | 按向上导航键 ( 🖚 )       |
| 降低音量           | 按向下导航键 (🖇 )        |
| 以全屏模式播放        | 按相机键 ( 🔎 )         |
| 停止播放并返回"我的电影"  | 按清除键( 🐨 )或右软键( 🍤 ) |

# 在全屏播放模式中

| 暂停/恢复播放 | 按"确定"键(👁)          |
|---------|--------------------|
| 提高音量    | 按向上导航键 (🖘 )        |
| 降低音量    | 按向下导航键 ( 🛥 )       |
| 以普通模式播放 | 按清除键( 🐨 )或右软键( 🕤 ) |

\* 当视频播放结束时,播放模式自动转为正常播放。

| _ |    |          |        |                          |     |  |
|---|----|----------|--------|--------------------------|-----|--|
| Ω | 备注 | 要退出播放屈墓, | 按右软键戓戓 | $(\mathbf{S}\mathbf{Z})$ | 数次. |  |

## 視颏点播库

変单 6-5

通过 WAP 服务或 PC-sync 下载的视频文件存储在视频点播库中。 在每个视频文件中,您可以在按左软键 [选项] 之后使用以下选项。

照相和视频点播

- 播放:播放视频文件。
- 删除: 删除选定的文件。
- 重命名: 您可以更改选定视频文件的标题。
- 全部删除: 删除所有视频文件。

在观看视频文件时,您可以使用以下键。

## 在普通播放模式中

| 暂停/恢复播放        | 按"确定"键(😋)           |
|----------------|---------------------|
| 更改播放选项 (一次或重复) | 按左软键( 🏹 )           |
| 快倒             | 按向左导航键(📢 )          |
|                | 按向右导航键 ( 🔉 )        |
| 提高音量           | 按向上导航键 ( 🖚 )        |
| 降低音量           | 按向下导航键 (🖇 )         |
| 以全屏模式播放        | 按"视频点播"键( 🔎 )       |
| 停止播放并返回视频点播库   | 按清除键( 🐨 ) 或右软键( 🌄 ) |
|                |                     |

# 在全屏播放模式中

| 暂停/恢复播放 | 按"确定"键(👁)            |
|---------|----------------------|
| 提高音量    | 按向上导航键 < 🖚 )         |
| 降低音量    | 按向下导航键(🍲)            |
| 以普通模式播放 | 按清除键 ( 🥣 ) 或右软键( 🍋 ) |

\* 当视频播放结束时,播放模式自动转为正常播放。

● 备注 要退出播放屏幕,按右软键或或( ▼▼ )数次。

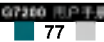

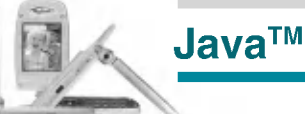

菜单7

Java 是由 Sun Microsystems 开发的一项技术。

与使用标准 Netscape 或微软 Internet Explorer 浏览器下载 Java Applet 的方式相同,可以使用具有 WAP 功能的手机下载 Java MIDlet。视服务提供商而定,所有基于 Java 的程序(如 Java 游戏)均可以下载到手机上并运行。一旦下载之后,即可以在"应用"菜单内查看、选择、执行或删除 Java 程序。Java 程序文件以 JAD 和. JAR 格式保存在手机中。

- ① 备注 JAR 文件是 Java 程序的压缩格式, JAD 文件是包含所有详细信息的描述 文件。 在下载之前,您可以从网络上的 JAD 文件中查看所有详细的文件说明。
- 警告 只有基于 J2ME (Java 2 微版本)的程序会在手机上运行。 基于 J2SE (Java 2 标准版本)的程序只能在 PC 环境中运行。
  - 应用

iµL 7−1

"应用"菜单显示使用 WAP 下载的 Java 程序列表。在"应用"菜单 内,可以选择、删除所有先前下载的程序,或者查看其详细信息。从 "应用"菜单内的列表中,可以使用以下选项:

- ▶ 打开: 打开所选程序。该列表包括手机中已安装的所有 Java 程序。
- ▶ 删除: 删除所选程序。一旦删除,则无法恢复该程序,除非使用 WAP 再次下载。
- ▶ 详细资料:显示有关所选程序的详细信息。其中包括程序名称、程 序大小、程序版本、厂商信息、网站地址或 URL。
- ▶ 接入网络: 一些 Java 应用程序可能要求建立数据连接。选择以下 选项之一。
  - 询问后进行: 在应用程序建立连接之前将询问您。
  - 允许:不作通知即立即建立连接。
  - 禁止:不允许建立连接。

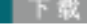

当使用 WAP 下载新的 Java 程序时,其下载地址称为书签。Java 菜单包括用于下载 Java 程序的书签列表,可以从"下载"菜单中查看此书签列表。您可以连接、查看、编辑、删除和添加书签。

Java™

- ▶ 连接: 书签中的所选地址用于数据连接。在成功建立连接之后,即可从列表中下载所需的 Java 程序。
- ▶ 查看: 可以查看有关书签的详细信息,例如连接到特定站点所需的 书签地址和书签标题等。
- ▶ 修改:可以编辑所选书签。编辑书签是以"地址"→"标题"的 顺序完成的。当创建新的标签时,须遵循相同顺序。
- ▶ 删除:删除所选书签。可以从书签列表屏幕中完全删除所有书签。 不能恢复已删除的书签,所以删除时务必小心。
- ▶新增:添加新的书签。"新增"书签的顺序与"编辑"书签相同。 从书签菜单中选择"新增"选项;或者当没有书签存在时,可以从 书签列表屏幕中选择"新增"。
- 备注 在选择"连接"功能访问 Java MIDlet 提供商的服务器后,可以从众 多 Java 程序中选择一个,并下载和安装到您的手机中。一旦连接到该服 务器,即可按"搜索"按钮以查看有关所需程序的 JAD 信息。按"获 取"按钮将开始下载和安装过程。下载和安装过程同步发生,一旦下载完 毕,即可运行 Java 程序。可从"应用"菜单中选择已安装的 Java 程序 以运行。

67260 T.P.T.

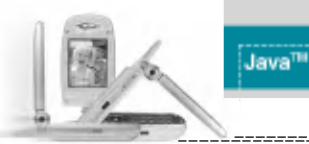

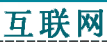

内存状态

前. 7-3

使用 WAP 下载的程序存储在手机内存中。手机中有最大内存容量限制, 一旦超出此限制,则无法存储更多程序。"查看信息"菜单允许您检查 手机中可用的内存容量。 按"菜单"键 ( / ), 然后使用导航键选择 互联网 。

您可以访问不同的 WAP(无线应用协议)服务,如银行业务、新闻、天气 预报和航班信息等。这些服务专为手机应用而设计,由 WAP 服务提供商 负责进行维护。

向您的网络运营商及(或)希望使用其服务的服务提供商咨询,了解 WAP 服务的提供、定价和收费情况。服务提供商将向您提供有关如何使 用其服务的说明。

请联系您的网络运营商以开通 Internet 帐户。要使用 Web 浏览器,您 必须通过**本手机号码**菜单选项指定自己的手机号码(有关详细信息, 请参阅第 57 页)。

要在待机模式中启动浏览器,请按住 💽 键。

一旦建立连接,屏幕上即显示主页。主页内容视服务提供商而定。

通过输入相应的 URL 地址,您可以访问任何网站页面。要在任何时间退出浏览器,按 2 建。手机将返回待机模式。

## 使用 WAP 浏览器导航

您可以使用手机按键或 WAP 浏览器菜单上网。

## 使用手机按键

上网期间,手机按键的功能有所不同。

| 按键       | 说明               |
|----------|------------------|
| 向上/向下导航键 | 将内容区域向上 / 向下滚动一行 |
| C 键      | 返回上一页            |
| "确定"键    | 选择选项并确认操作。       |

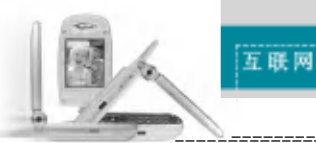

# 使用 WAP 浏览器菜单

当无线上网时,有多个菜单选项可供使用。

④ 备注 视浏览器版本而定, WAP 浏览器菜单可能有所不同。

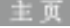

変革 8-1

募单 8-2

连接到主页。主页是在激活的网络设定中定义的站点。如果您未在激活 的网络设定中定义该站点,则将由服务提供商定义。

书签

将当前页面设置为新书签,或者转到已设置的书签。 您的手机中可能已经预先安装一些站点的书签(这些站点与 LG 不具结 盟关系)。LG 不对这些站点作出保证或认可。如果您选择访问这些站 点,应如同访问任何其它站点一样注意安全并警惕其内容。

# 电子邮件服务器

•连接:连接到所配置的电子邮件服务器。

•修改地址:编辑电子邮件地址。

# 全部删除

删除所有书签。

## Push 信息

## 收信箱

(菜单 8-3-1)

您可以从 WAP 服务提供商处预订 Push 信息。Push 信息是新闻头条之类的通知,可以包含文本信息或 WAP 服务的地址。有关该服务的提供和预订情况,请联系您的 WAP 服务提供商。每当接收到新的 Push 信息时,服务提供商可以更新现有的 Push 信息。即使已将 Push 信息移到另一文件夹,也可以更新这些信息。Push 信息过时后会自动删除。

互联网

- •信息:显示信息所收到的 push 信息的信息。
- 下载: 使用所收到的 push 信息中的信息连接到特定站点。
- 删除: 删除所选 push 短信。

# 接收

(菜单 8-3-2)

禁单 8-4

可以选择是否希望收到 push 信息。

## 网络设定

有关详细信息,请咨询您的网络运营商。

每个网络设定均有子菜单,如下所示:

- ▶ 启动:启动所选网络设定。
- ▶ 设定: 使用此功能编辑和更改所选网络设定的 WAP 设置。
- ▶ 重命名: 可以更改所选网络设定的名称。
- ▶ 删除:从列表中删除所选网络设定。
- ▶ 添加:可以添加新的网络设定。
- ① 备注 使用这些选项作出的更改可能影响彩信功能。

83

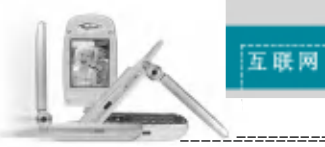

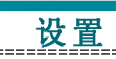

# 转到 URL

新山 8-5

您可以直接连接到所要的站点。必须输入特定 URL 才能成功连接。

| 缓存                     | 菜羊 8-6     |
|------------------------|------------|
| 您已访问的信息或服务保存在手机的缓存内存中。 |            |
| 清除缓存                   | (菜单 8-6-1) |
| 删除缓存中保存的所有信息。          |            |
| 缓存查询                   | (菜单 8-6-2) |
| 设置是否通过缓存尝试进行连接。        |            |
| 安全設置                   | ·察单 8−7    |
| 显示可用证书的列表。             |            |
| 重新設定                   | ·察单 8−8    |
| 可以重设网络设定以返回初始设置。       |            |
| 浏览器版本                  | 変単 8-9     |

显示 WAP 浏览器版本。

| "菜单"键(CCC),然后使用导航键选择 <b>设置。</b>          |      |             |
|------------------------------------------|------|-------------|
| 日期和时间                                    | ×    | 单 9-1       |
| 此选项允许您更改显示的当前时间和日期。可以使用以一                | 下选项。 |             |
| 日期设定                                     | (菜单  | 9-1-1)      |
| 使用此功能输入年、月、日。您可以通过 <b>日期格式</b> 菜单<br>格式。 | 选项更高 | <b></b> 牧日期 |
| 日期格式                                     | (菜单  | 9-1-2)      |
| YYYY / MM / DD(年/月/日)                    |      |             |
| DD / MM / YYYY(日/月/年)                    |      |             |
| MM / DD / YYYY(月/日/年)                    |      |             |
| 时间设定                                     | (菜单  | 9-1-3)      |
| 使用此功能输入当前时间。您可以通过时间格式菜单选<br>式。           | 项选择日 | 时间格         |
| 时间格式                                     | (菜单  | 9-1-4)      |

菜单 9

24 小时 12 小时

67200 ILP T.# 85

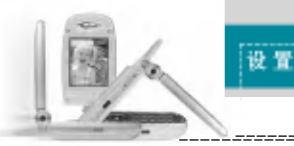

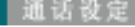

更改呼叫转接的设置。

# 呼叫转接

(菜单 9-2-1)

変単 9-2

当激活此网络服务时,您可以将来电转接到另一号码,例如,您的语音 信箱号码。有关详细信息,请联系您的网络运营商。选择转接选项之 一,例如,选择正在通话时转接来电以在您的号码正忙时或拒接来电时 转接语音来电。

可以使用以下选项。

转接所有语音来电:无条件地转接所有语音来电。

正在通话时转接来电: 当手机正在使用时转接语音来电。

无人接听时转接来电:转接未应答的语音来电。

**无网络或关机时转接来电**:当手机关机或处于网络覆盖范围之外时 转接语音来电。

转接所有数据来电: 无条件地转接具有 PC 连接的号码。

转接所有传真来电:无条件地转接具有传真连接的号码。

每个选项具有以下菜单:

- ▶ **启动:**激活相应服务。
  - **转到语音信箱**:转发到短信中心。此功能不适用于转接所有数 据来电和转接所有传真来电菜单。

G7200 .H

86

- 转到其它号码:进入用于呼叫转接的号码。
- 常用号码: 您可以查看最近的五个转接号码。
- ▶ **取消:** 取消所选的呼叫转接。
- ▶ 查询状态:您可以查看服务的状态。

全部取消:取消所有呼叫转接设置。

接听模式

选择所需的接听电话模式。

- ▶ 翻盖接听: 当手机响铃时, 只需打开翻盖即可接听电话。
- ▶ 任意键接听: 当手机响铃时,可以按除 → 键 和右软键
  ( ) 以外的任何按键接听电话。
- ▶ 按发送键接听:只能按发送键接听电话。

## 发送号码

(菜单 9-2-3)

此网络服务允许您确定是否向接电人显示您的手机号码("开"或 "关")。选择自动设定将手机重设为您已与服务 提供商达成协议的设 置。

设置

## 呼叫等待(网络服务)

(菜单 9-2-4)

当已在通话中时,网络将通知您有新入来电。选择**启动**以要求网络激 活呼叫等待功能,选择取消以要求网络停用呼叫等待功能,或选择<u>查</u> 询状态以检查该功能是否已激活。

分钟提示

(菜单 9-2-5)

当设置为"开"时,在去电期间每隔一分钟手机鸣音一次,让您知道通话时间。

## 语音拨号

(菜单 9-2-6)

说出已添加到接触卡中的语音标签,即可拨打电话。任何字词都可以作 为语音标签。在使用语音拨号之前,请注意:

- •语音标签与语言无关,而是由说话者的语音决定。
- 语音标签对背景噪音敏感。请在安静的环境中录制语音标签和进行语 音拨号。

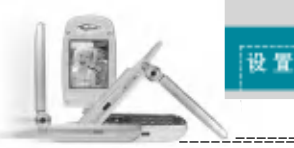

- 当录制语音标签或通过说出语音标签拨打电话时,扬声器处于使用状态。举起手机放在距离嘴边和脸部较近的位置,这样近程传感器不会关闭扬声器。
- 过短的姓名无效。使用足够长的姓名,并避免对于不同号码使用相同姓名。
- ▶ 自动: 使用此功能以在每当打开翻盖时即进入语音拨号模式。
- ▶ **手动:** 使用此功能以在按住星号[\*/语音]键时进入语音拨号模式。
- **4** 往 所说出的姓名必须与录制时所说的完全一致。 这可能有所困难,例如,在嘈杂的环境中或紧急情况下,所以您不应在所 有环境中都唯一性地依赖语音拨号方式。

## 自动重拨

(菜单 9-2-7)

选择开,如果拨打电话不成功,手机将最多重拨五次该号码。

# 封闭用户群组

(菜单 9-2-8)

这是一项网络服务,用于指定您可以呼叫和可以呼叫您的联系人群组。 有关详细信息,请联系您的网络运营商或服务提供商。如果指定了群组 索引,则其将用于所有去电。如果未指定群组索引,网络将使用优先索 引。

(存储在网络中的特定索引。)

- ▶ 预设:选择此项可以激活上一个封闭用户群组索引。
- ▶ **开**:您可以编辑并激活封闭用户群组索引。
- ▶关:停用此功能。

## 手机设定

手机的许多功能都能够按您的喜好加以定制。通过**手机设定**菜单可以 访问所有这些功能。

设置

显示设定

(菜单 9-3-1)

蔡单 9-3

- ▶ 墙纸: 使用此功能设置在待机模式中 LCD 屏幕的显示画面。
- ▶ 问候语:输入问候语,选择开。使用键盘输入问候语。在待机模式中问候语显示在屏幕上。
- ▶ 背景灯:使用此功能选择手机是否使用背景灯。将背景灯关闭,可以稍微延长待机/通话时间。在上/下位置单独设置键盘的每个背景灯选项。
- ▶ 菜单颜色:本款手机提供 4 种菜单颜色风格。通过滚动和按"选择"键设置菜单颜色。
- Network name:Select whether to display the network name when the phone is turned on/off.

语 言

(菜单 9-3-2)

可以选择显示语言。

**外屏** (菜单 9-3-3)

- ▶ 电话呼入时:选择当接收到电话时的 LED 指示灯颜色。也可以通 过选择"关"来关闭指示灯。
- ▶ 待机:选择处于待机状态时打开或关闭 LED 指示灯。

89

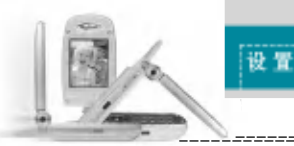

菜单 9-4

不同的密码用于保护手机的特定功能。有关各种密码,请第参阅第 23-24页。

**需要 PIN 码** (菜单 9-4-1)

当需要 PIN 码功能启用时,每次开机时均必须输入 PIN。因此,未经允许,任何不知道此 PIN 的人均无法使用您的手机。

● 备注 在禁用需要 PIN 码功能之前,必须输入您的 PIN。

可以使用以下选项:

- •开:每次开机时必须输入 PIN。
- •关:手机开机后直接连接到网络。

呼叫限制(视网络而定)

(菜单 9-4-2)

可以限制使用您的手机拨打和接听电话。此功能要求提供呼叫限制密码,您可以从服务提供商处获得此密码。

可以使用以下选项:

- ▶ **所有拨出电话:**不能拨打电话。
- ▶ **拨出国际电话:**不能拨打国际电话。
- ▶ 国际漫游时拨打电话:

在国外时,只能向您目前所在的国家及您本国(网络提供商所在的 国家)国内的号码拨打电话。

- ▶ **所有来电:**不能接收电话。
- ▶ **国际漫游时来电**:当在本国服务区以外的国家使用手机时,不能 接收电话。
- ▶ **全部取消**: 停用所有呼叫限制设置,恢复正常接收和拨打电话。

更改密码:使用此功能设置和更改由服务提供商提供的呼叫限制 密码。必须输入当前密码,才能指定新密码。输入新密码之后,必须再次输入以作确认。

设置

**4 企** 必须输入网络密码,才能使用**呼叫限制服务**。当呼叫受限时,在某些网络上仍允许拨打特定的紧急电话号码。

**固定拨号(FDN)(视 SIM 而定)** (菜单 9-4-3)

如果 SIM 卡支持固定拨号功能,使用此功能限制为仅拨打所选的电话号 码。要求 PIN2 码。

- ▶ 可以使用以下选项:
- ▶ **开:** 使用此功能限制为仅拨打电话本中保存的电话号码。必须输入 PIN2 码。
- ▶ 关:允许拨打任何号码。
- ▶ 号码列表: 使用此功能查看保存为固定拨号号码的号码。
- 备注 并非所有 SIM 卡都具有 PIN2。如果您的 SIM 卡没有 PIN2,则不显示此菜单选项。

更换密码

(菜单 9-4-4)

**更换密码**功能允许您将当前密码更改为新密码。必须输入当前密码, 才能指定新密码。

使用此功能更改访问密码:安全密码、PIN 1码、PIN2 码

🚺 备注 PIN: 个人身份号码

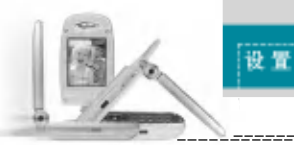

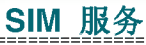

菜单 0

网络设定

通过网络设定功能,您可以指定当漫游时(本地区以外)是以自动、手动还是优先方式选择网络。

**3 备注** 对于本地网络以外的其它网络,仅当其与您的本地网络之间具有有效的漫游协议时,才可以选择该网络。

## 频段选择

- 菜单 9-6

在世界上大多数地区,都可以使用三频段手机。GSM 1800 频段提供范围为 1850-1910 MHz 的 GSM 上行链路以及范围为 1930-1990 MHz 的 GSM 下行链路。1900 MHz 频率主要用于美国。英国网络通常使用 900 MHz 或 1800 MHz 频率。

本款手机的出厂设置为 GSM900/1800 频段。要在美国使用该手机, 请选择 GSM 1900。然后必须关机并重新开机,以便启用所选频段。

## 恢复初始设定

菜单 9−1

您可以将手机恢复为其默认配置。要恢复初始设定,请按以下步骤操 作。

1. 选择恢复初始设定菜单选项。

2. 输入4位数的安全密码。

**备注** 安全密码预先设置为 0000。
 要更改安全密码,请第参阅第 91页。

您的服务提供商可以通过 SIM 卡提供如家庭银行业务、股市行情之类的 特殊应用。如果已注册这些服务之一,该服务名称将出现在主菜单末 尾。通过"SIM 服务"菜单,您的手机能够满足将来的使用需要,并能 够支持服务提供商所提供的额外服务。有关详细信息,请联系您的服务 提供商。

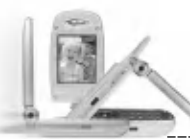

# 问题与回答

如果您的手机出现任何问题,请在将其送去维修或致电服务工程师之前,先在此处检查有无对该问题进行描述。

问 如何查看去电、已接来电和未接来电的列表?答 按 ▲ 。

- 问 如何清除所有通话记录?
- 答 按左软键, 然后按 🐨 🔍 🔍 .
- 问 如何查看内存中保存的所有号码?
- 答 按右软键,然后按 💽 。
- 问 ⊾ 不从屏幕上消失。
- 答 检查您是否在服务区内。如果一直看到 处,请关闭手机电源并等 待大约2分钟,然后重新开机。如果问题仍然存在,请转移到另 一区域并再次检查。
- 问 在某些区域内连接质量不佳或听不见。
- 答 在某些区域内,信号强度可能变化很大。 请转移到另一位置。繁忙的网络通信可能影响连接能力或呼叫稳 定性。
- 问 即使建立连接之后,连接质量不佳。
- 答 在某些区域内,信号强度可能变化很大。请转移到另一位置。 繁忙的网络通信可能影响连接能力或呼叫稳定性。

- 问 LCD 显示屏不亮起。
- 答 取出并更换电池,然后开机。如果手机仍无法开机,请将电池充 电并重试。

问题与回答

- 问 当与特定区域内的特定电话连接时,可以听到回声。
- 答 这称为"回声现象"。如果音量过高会发生这种现象,或者由对方 一端机器的特殊属性(半电子电话交换机)而导致。
- 问 手机变热。
- 各 在长时通话期间,或者如果长时间使用游戏/Internet,手机可能 会发烫。这是正常现象,对于手机的使用寿命或性能没有影响。
- 问 手机不响铃,或者只是指示灯或 LCD 闪烁。
- 答 在"情景模式"菜单中,手机设置为"振动"或"静音"。请选择 "私人"或"大声"。
- 问 手机的待机时间逐渐缩短。
- 答 电池的寿命是有限的。当电池的持续时间只是其原先的一半时,则需要更换。请只使用认可的备件。
- 问 电池的使用时间缩短。
- 答 如果电池使用时间缩短,可能是由于使用环境、通话音量过高或 信号微弱等因素造成。

95

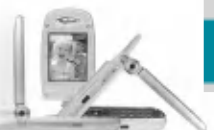

## 问题与回答

# 配件

问 当使用电话本条目拨打电话时,未拨出任何号码。答 使用电话本"搜索"功能检查所保存的号码是否正确。

⑦ 使用电话本"投紧"切能检查所保存的号码是否止确 如果必要,重新保存。

- 问 不能接收电话。
- 答 手机是否开机(按下 20 三秒以上)? 是否接入了正确的蜂窝网 络? 是否已设置来电限制选项?
- 问 我找不到锁定、PIN 或 PUK 码或密码。
- 答 默认锁定密码为 '0000'。如果遗忘或丢失锁定密码,请联系您 的手机经销商。如果遗忘或丢失 PIN 或 PUK 码,或者未收到此类密 码,请联系您的网络服务提供商。

有多种配件可用于您的手机。您可以根据个人的通信要求选择这些配件。关于配件的供应情况,请咨询本地经销商。

# 随机提供的适配器

此适配器用于在家中或办公室中充电。

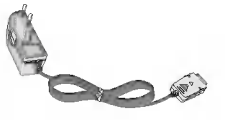

电池

提供标准电池。

点**烟**器适配器

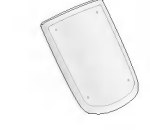

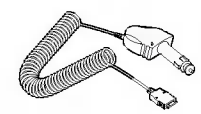

在车辆内操作手机并对手机电池 进行涓流充电。

耳机

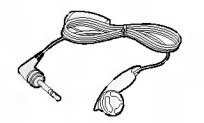

用于免提操作。包括听筒和麦克风。

## 数据电缆套件

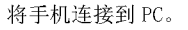

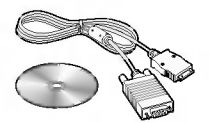

4 备注 ·务必使用正品 LG 配件。否则可能导致保修失效。

• 在不同地区提供的配件可能不同:如需要进一步查询有关情况,请与我们的地区服务公司或代理联系。

97260 EPT

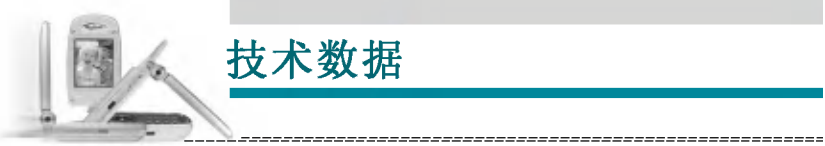

常規

**产品名称** : LG-G910

系统 : GSM 900/DCS 1800/PCS 1900

# 环境温度

**最高** : +55 °C

**最低** : -10 °C

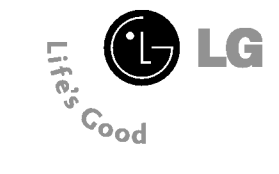

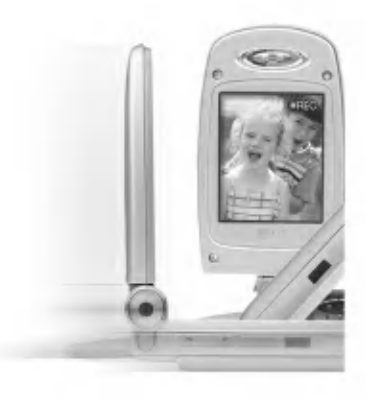

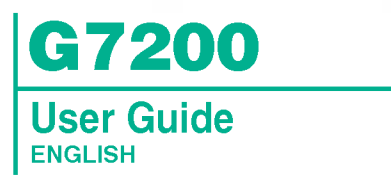

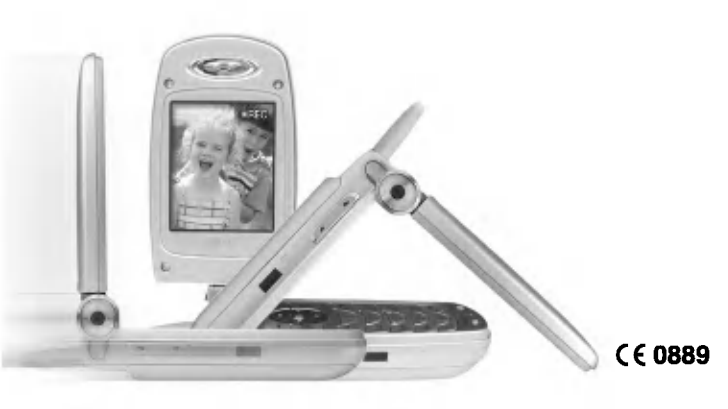

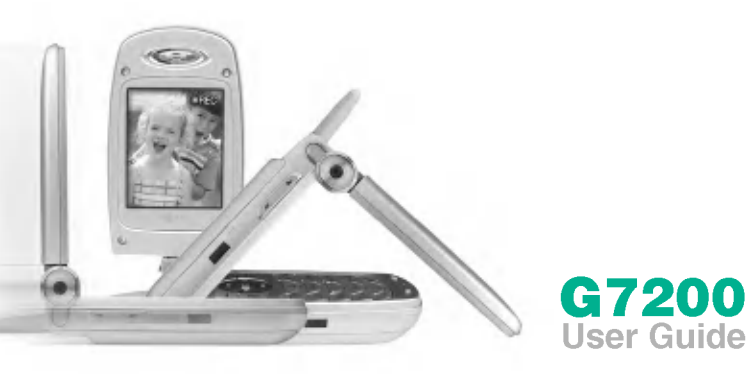

o n

# IntroductionImage: Second second second

5

## Getting started

| Installing the SIM ca<br>and the handset bat | ard<br>tery | □ 2 | 20 |
|----------------------------------------------|-------------|-----|----|
| Charging the battery                         |             | □ 2 | 21 |
| Disconnecting the ad                         | apter       | □ 2 | 22 |

## **Turning your**

| phone on and off                            | 23 |
|---------------------------------------------|----|
| Turning your phone ON $\Box$ $\Box$ $\Box$  | 23 |
| Turning your phone OFF $\Box$ $\Box$ $\Box$ | 23 |

| Access co | des 🗆 🗆 🗆 🗆 🗠 🕯 | 23 |
|-----------|-----------------|----|
| PIN code  |                 | 23 |
| PIN2 code |                 | 24 |

| Barring password                                                     |
|----------------------------------------------------------------------|
| General functions                                                    |
| Making and answering calls $\Box$ $\Box$ 25                          |
| Making a call                                                        |
| Making a call using the send key                                     |
| Making an international call                                         |
| Ending a call                                                        |
| Making a call from the Phonebook $\Box \Box \Box \Box \Box \Box$ 26  |
| Adjusting the volume $\Box \Box \Box \Box \Box \Box$ 26              |
| Answering a call $\Box$ $\Box$ $\Box$ $\Box$ $\Box$ $\Box$ $\Box$ 26 |
| Manner mode (Quick)                                                  |
| Signal strength                                                      |
|                                                                      |
| Entering text                                                        |

e n

PUK code

Security code

 Phonebook
 Image: Image: I

# Multiparty or conference calls

## Menu tree 35 Selecting functions and options 39 Profiles 40

Changing the profile 40 Customising profiles - Personalise 40

Customising profiles

- Rename

## Call register

Missed calls42Received calls42Dialled calls43Delete recent calls43Call durations43Call costs44Cost settings44GPRS information45

 Fun & Tools
 46

 Game
 46

 My folder
 46

 Unit converter
 46

 Calculator
 47

 World time
 47

 Voice recorder
 48

 Record new
 48

 View list
 48

G7200 User Guide

Activate IrDA

## Organiser

Alarm clock50Schedule50Memo52Phonebook53Search53Add new54Speed dials55Caller groups55Copy all56Delete all56Information57

## Messages

 Text messages
 58

 Write
 58

 Inbox
 60

 Outbox
 61

 Draft
 61

 Settings
 62

GT200 User Guide

G7200 Liver Guide

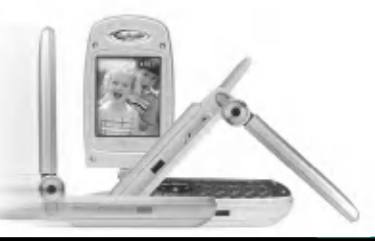

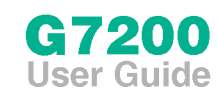

## Table of Contents

GT200 Usor Guide

6

 Multimedia messages (MMS)
 63

 Write
 63

 Inbox
 64

 Outbox
 65

 Draft
 66

 Settings
 66

| Voice messages     |             | 7  |
|--------------------|-------------|----|
| Listen to voice me | ssages □□□6 | 57 |
| Voice mail centre  |             | 57 |

| Info service | 67 |
|--------------|----|
|              | 67 |
|              | 67 |
|              | 68 |
| Alert        | 68 |
| Auto display | 68 |
|              | 68 |

| Templates           | 69 |
|---------------------|----|
| Text messages       | 69 |
| Multimedia messages | 69 |

 Name card
 0
 70

 Memory status
 0
 70

Camera & VOD

 Take Single Still Image
 1
 72

 Take multiple
 shots in succession
 1
 72

 Take Still Image
 1
 72

 with various frames
 1
 73

 Record video clip
 1
 74

 Photo album
 1
 75

 Movie album
 1
 76

 VOD library
 1
 77

Java™ □□□□□□□ 78

 Applications
 78

 Download
 79

 Memory
 80

 Internet
 81

 Home
 82

 Bookmarks
 82

 Push messages
 83

 Inbox
 83

 Receive
 83

 Profiles
 83

 Go to URL
 84

 Cache settings
 84

 Clear cache
 84

 Cache check
 84

## Settings C C C C C C S 5

 Call settings
 86

 Call divert
 86

 Answer mode
 87

 Send my number
 87

 Call waiting
 87

 Minute minder
 87

 Voice dial
 87

 Auto redial
 88

 Closed user group
 88

 Phone settings
 98

 Display settings
 89

 Languages
 89

 LED indicator
 89

 Security settings
 90

G7200 User Guide

G7200 Liter Guide

7

 PIN code request
 Image: Image: Im

 Network settings
 92

 Band selection
 92

 Reset settings
 92

 SIM service
 93

 Q&A
 94

 Accessories
 97

 Technical data
 98

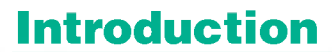

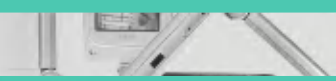

# Guidelines for safe and efficient use

Congratulations on your purchase of the advanced and compact G7200 mobile phone, designed to operate with the latest digital mobile communication technology.

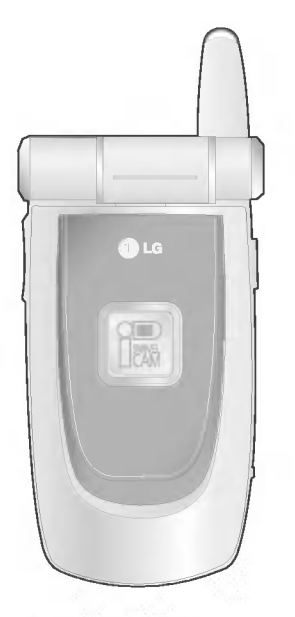

This user's guide contains important information on the use and operation of this phone. Please read all the information carefully for optimal performance and to prevent any damage to or misuse of the phone. Any changes or modifications not expressly approved in this user's guide could void your warranty for this equipment.

# SAFETY

It should be noted that compliance with the radiation safety standard does not of itself confer immunity from legal obligations and requirements imposed by national health or safety authorities.

IDA may at its discretion, withdraw the type approval, which it grants, if IDA is satisfied, that the continued uses of the equipment will likely cause safety or health hazards to users.

IDA requires that the safety provisions contained in Appendix 1 is prominently reflected in the user instructions supplied with GSM mobile equipment.

# AMENDMENT AND DECISION

IDA may change the specification without prior notice in order to keep pace with the continuous improvement in standard development.

In cases of doubt with regard to the interpretation of type approval specification, the method of carrying out the tests and the validity of the statements made by the manufacturers of the equipment, the decision of IDA shall be final.

## SUMMARY OF USER AND THIRD PARTY SAFETY REQUIREMENTS

GSM MoU doc .:

TP.03 provides advisory and cautionary instructions to users of GSM mobile equipment regarding their own and third party safety.

IDA requires the following instructions or its equivalent to be included in all user handbooks for GSM mobile equipment.

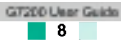

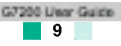

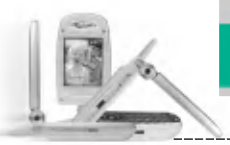

# Electrical Safety

Where provision is made for the connection of any class of mobile equipment to power supply units or battery chargers using voltages in excess of 50Vac or 75Vdc, user handbooks for mobile equipment shall specify the power supply unit(s)or battery charger(s)approved for use with the mobile station and shall include the following statement :

"This apparatus is intended for use when supplied with power from (identification of battery charger(s)and/or power supply unit(s). Other usage will invalidate any approval given to this apparatus and may be dangerous ".

## Aircraft Safety

User handbooks for transportable and handportable equipment shall include the following :

Switch off your cellular telephone when in an aircraft.

The use of cellular telephones in an aircraft may be dangerous to the operation of the aircraft, disrupt the cellular network and is illegal.

Failure to observe this instruction may lead to suspension or denial of cellular telephone services to the offender, or legal action or both.

## Explosive Atmospheres

**Explosive Atmospheres** 

User handbooks for all classes of mobile equipment shall include the following:

- Users are advised not to use the equipment when at a refuelling point.
- Users are reminded of the need to observe restrictions on the use of radio equipment in fuel depots, chemical plants or where blasting operations are in progress.

# Road Safety

Mobile equipment may not use an 'Alert' device to cause a vehicle horn to sound or lights to flash on receipt of a call on public roads.

- No installation instructions may show how to make such a connection and the use of terms such as 'horn relay' are not accepted.Reference may be made to a port enabling other apparatus to be controlled.
- User handbooks offering an 'Alert' facility are required to contain the following text:
- "The use of the Alert device to operate a vehicle's lights or horn on public roads is not permitted".

It is advised that hand-held microphone or telephone handset should not be used by the driver while the vehicle is moving, except in an emergency.

Speak only into a fixed, neck slung or clippedon microphone when it would not distract your attention from the road.

# Non-Ionising Radiation

User handbooks for mobile equipment shall draw attention to the following, in the case of Class 1 transmitted output power (1W)for GSM 1800 or Class 2 transmitted output power (8W)for GSM 900 equipment:

As with other mobile radio transmitting equipment, users are advised that for satisfactory operation of the equipment and for the safety of personnel, it is recommended that no part of the human body be allowed to come too close to the antenna during operation of the equipment.

Installation instructions for vehicle mounted equipment shall include, for Class 1 transmitted output power (1W)for GSM 1800 and Class 2 transmitted output power (8W)for GSM 900 equipment:

• The radio equipment shall be connected to the antenna via a non-radiating cable (e.g.coaxial cables).

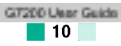

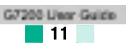

Guidelines

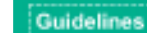

 The antenna shall be mounted in a position such that no part of the human body will normally rest too close to any part of the antenna unless there is an intervening metallic screen, for example, the metallic roof.

## Radio wave exposure and Specific Absorption Rate (SAR)information

This mobile phone model has been designed to comply with applicable safety requirement for exposure to radio waves.

These requirements are based on scientific guidelines that include safety margins designed to assure this safety of all persons, regardless of age and health.

- The radio wave exposure guidelines employ a unit of measurement known as the Specific Absorption Rate, or SAR. Tests for SAR are conducted using standardized methods with the phone transmitting at its highest certified power level in all used frequency bands.
- While there may be differences between the SAR levels of various phone models, they are all designed to meet the relevant guidelines for exposure to radio waves.
- SAR data information for residents in countries/regions that have adopted the SAR limit recommended by the international Commission on Non-Ionizing Radiation Protection (ICNIRP), which is 2W/kg averaged over ten (10)gram of tissue (for example European Union, Japan, Brazil and New Zealand):
- The highest SAR value for this model phone for use at the ear is 0.638 W/kg (10g).
- SAR data information for residents in countries/regions that have adopted the SAR limit recommended by the Institute of Electrical and Electronics Engineers (IEEE), which is 1.6 W/kg averaged over one (1)gram of tissue (for example USA, Canada, Australia and Taiwan).

## Children

Keep the phone in a safe place out of children's reach. It includes small parts which if detached may cause a choking hazard.

## Emergency calls

Emergency calls may not be available under all cellular networks. Therefore, you should never depend solely on the phone for emergency calls. Check with your local service provider.

# Battery information and care

- You do not need to completely discharge the battery before recharging. Unlike other battery systems, there is no memory effect that could compromise the battery's performance.
- Use only LG batteries and chargers. LG chargers are designed to maximize the battery life.
- · Do not disassemble or short-circuit the battery pack.
- · Keep the metal contacts of the battery pack clean.
- Replace the battery when it no longer provides acceptable performance. The battery pack may be recharged hundreds of times until it needs replacing.
- Recharge the battery if it has not been used for a long time to maximize usability.
- Do not expose the battery charger to direct sunlight or use it in high humidity, such as the bathroom.
- Do not leave the battery in hot or cold places, this may deteriorate the battery performance.

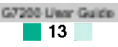

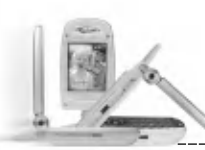

# **Phone components**

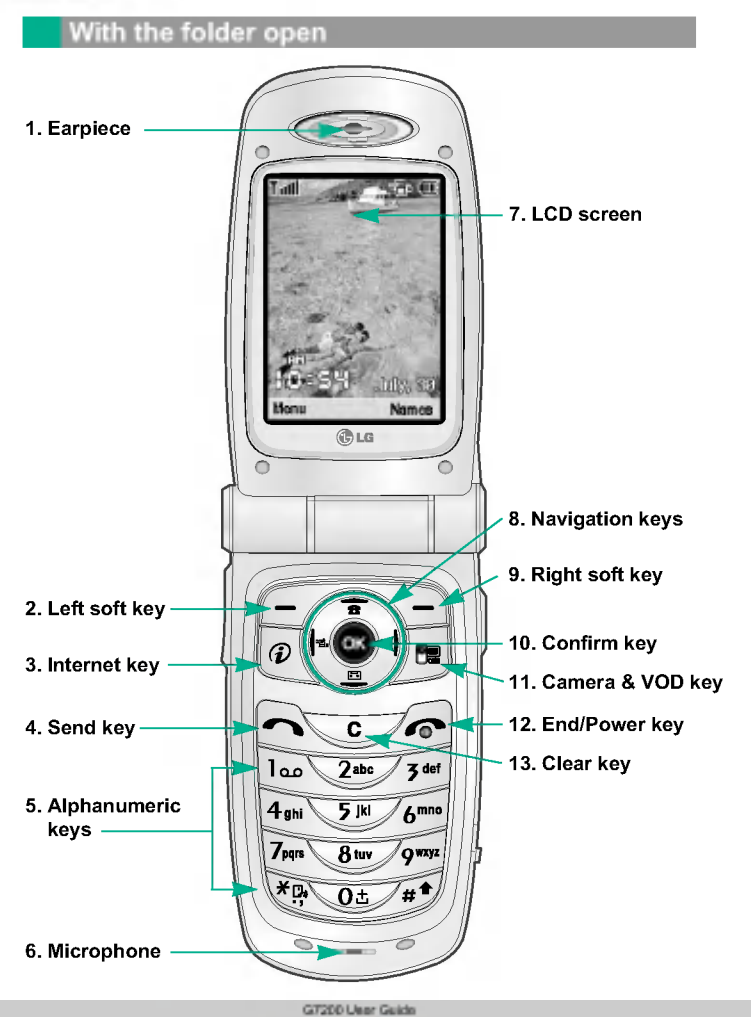

14

## 1. Earpiece

- 2, 9. Left soft key / Right soft key: Each of these keys performs the function indicated by the text on the screen immediately above it.
- 3. Internet key: Connects to the Internet.
- **4. Send key:** Dials a phone number and answers incoming calls. You can also quickly access the latest incoming, outgoing and missed calls by pressing the key in standby mode.
- 5. Alphanumeric keys: Enter numbers, letters and some special characters.
- 6. Microphone: Can be muted during a call for privacy. (See page 32.)
- 7. LCD screen: Displays phone status icons, menu items, Web information, pictures and more in full colour.
- 8. Navigation keys: Use for quick access to phone functions.
  - Up navigation key: By pressing this key in standby mode, you can search the phonebook by name.
  - Down navigation key: You can go directly to the voice recording menu. Holding this key down directly starts voice recording.
  - · Left navigation key: A shortcut key to the Profile menu.
  - Right navigation key: A shortcut key to the message inbox.
- 10. Confirm key: Selects menu options and confirms actions.
- 11. Camera & VOD key: Use for camera & VOD feature.
  - In standby mode, press this key once. Directly goes to the Camera & VOD menu.
  - In standby mode, press and hold down this key to open the viewfinder.
  - Press this key to take a shot.
- **12. End/Power key:** Used to end a call or reject a call and also to go back to standby mode. Hold this key down to turn the phone on/off.
- **13. Clear key:** Deletes a character by each press. Hold the key down to clear all input. Also use this key to go back to the previous screen.

G7200 Liter Guide

15

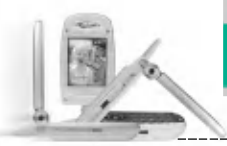

# Left side of the phone

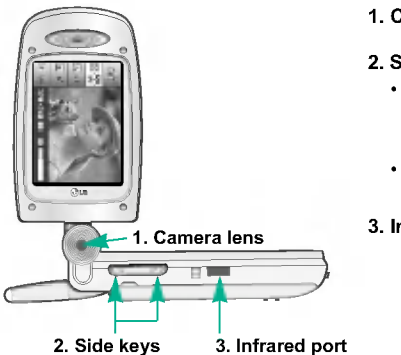

## 1. Camera lens

- 2. Side keys
  - · Controls the volume of key tone in standby mode with the folder open.
  - · Controls the earpiece volume during a phone call.

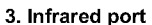

## Right side of the phone

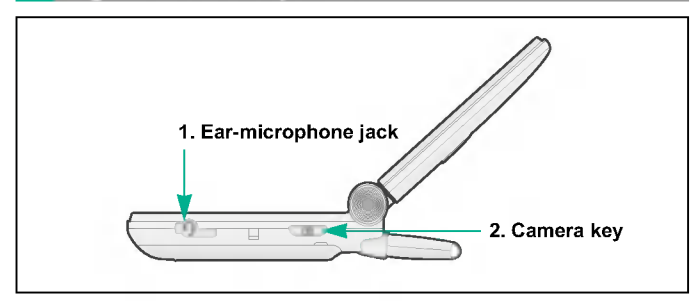

- 1. Ear-microphone jack: Connect a headset here.
- 2. Camera key: Press this key to use the camera feature.
  - Press this key in standby mode to go to Camera & VOD menu.
  - Press and hold this key to open the viewfinder.
  - Press this key to take a shot.

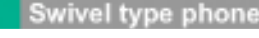

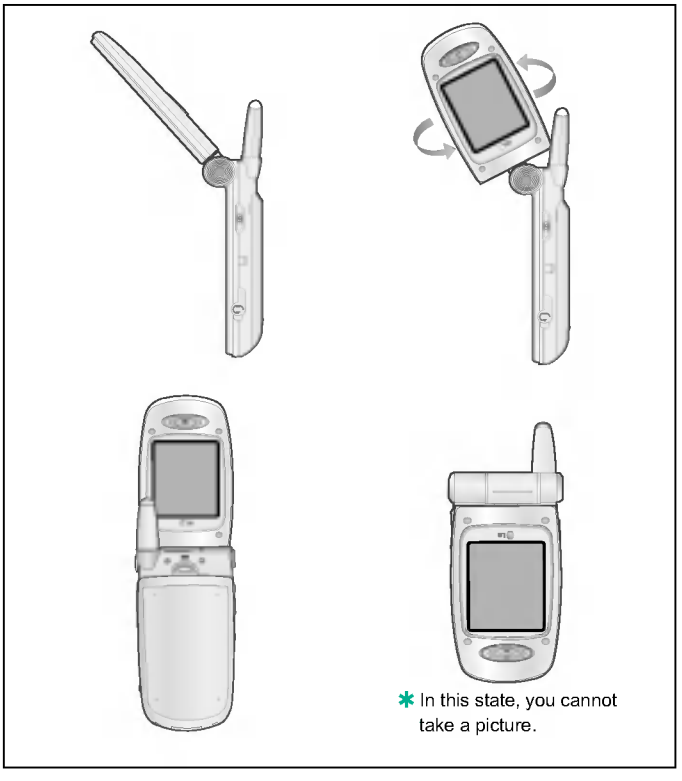

The flexible LCD window rotates clockwise up to 90 degrees and anticlockwise up to 180 degrees. It functions as a viewfinder, and enables you to take pictures with ease and pizzazz. When the folder is turned 180 degrees, you can use the internal LCD screen as an external one.

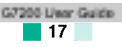

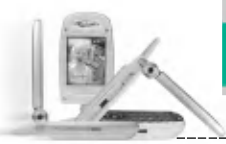

\_\_\_\_\_

# Display information

The table below describes various display indicators or icons that appear on the phone's display screen.

# **On-Screen Icons**

| lcon         | Description                                          |  |
|--------------|------------------------------------------------------|--|
| Tatl         | Indicates the strength of the network signal.        |  |
| <b>N</b>     | Indicates a call is in progress.                     |  |
| B            | Indicates that you are roaming on another network.   |  |
| Gatti        | Indicates that GPRS service is available.            |  |
| <u>[</u> ]   | Indicates the alarm has been set and is on.          |  |
|              | Indicates the status of the battery charge.          |  |
| $\bowtie$    | Indicates the receipt of a text message.             |  |
| 00           | Indicates the receipt of a voice message.            |  |
| D)           | Indicates the receipt of a MMS message.              |  |
| اله.         | Indicates that Call divert function is activated.    |  |
| u <b>e</b> u | Indicates that the vibration ringer has been set.    |  |
| æ            | Indicates the receipt of an e-mail message.          |  |
| 30           | Indicates the Loud profile is activated.             |  |
| B            | Indicates the Silent profile is activated.           |  |
| R            | Indicates the Headset profile is activated.          |  |
| A            | Indicates the Car profile is activated.              |  |
|              | Indicates the General profile is activated.          |  |
| )>UU         | Indicates that you can use the push message service. |  |

| loon | Description                                                                   |
|------|-------------------------------------------------------------------------------|
| 9    | Indicates that you have a schedule for the selected day in the schedule menu. |
| 0    | Indicates that the phone is accessing the WAP.                                |
| G    | Indicates that you are using GPRS.                                            |
| æ    | Indicates that you entered the security page.                                 |

\_\_\_\_\_

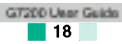

# Installing the SIM card and the handset battery

 Make sure the power is off before you remove the battery. Press the battery release latch up and remove the battery from the phone at a 45 degree angle.

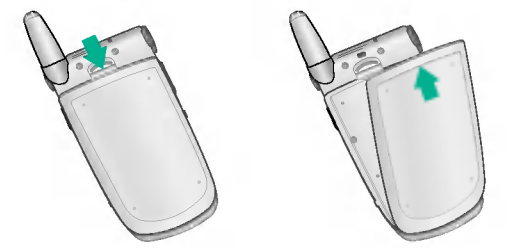

- **1** Note Removing the battery from the phone when the power is on may cause the phone to malfunction.
- 2. Insert the SIM card into the holder. Slide the SIM card into the SIM card holder. Make sure that the SIM card is inserted properly and that the gold contact area on the card is facing downwards. To remove the SIM card, press down lightly and pull it in the reverse direction.

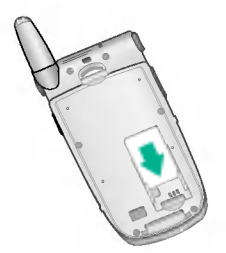

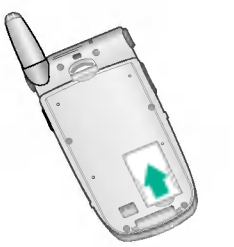

To insert the SIM card

To remove the SIM card

**Note** The metal contact of the SIM card can be easily damaged by scratches. Pay special attention to the SIM card while handling. Follow the instructions supplied with the SIM card.

**3.** Position the lugs on the bottom of the battery into the retaining holder. Then, push the top half of the battery into position until the latch clicks.

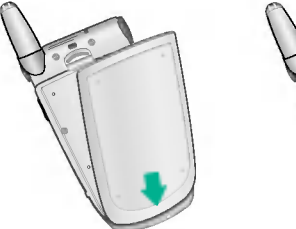

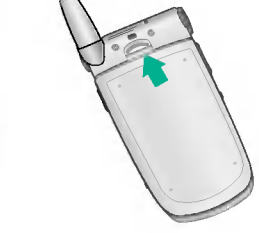

# Charging the battery

Only use the mains adapter supplied with your phone.

- 1. With the battery in position on the phone, connect the lead from the travel adapter to the bottom of the phone. Make sure that the arrow on the lead connector is facing towards the front of the phone.
- 2. Connect the other end of the adapter to the power outlet.

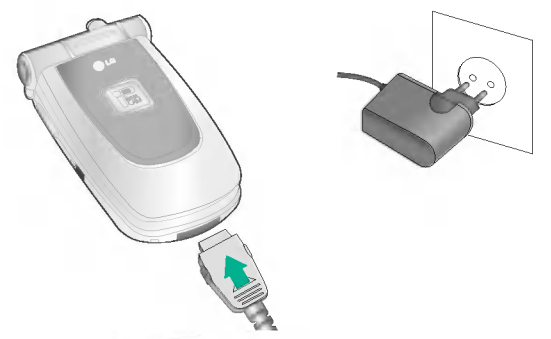

- Caution Use of unauthorised accessories could damage your phone and invalidate your warranty.
  - Do not force the connector as this may damage the phone and/or the mains adapter.

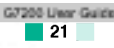

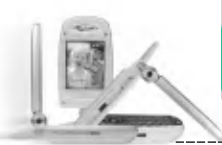

# **Disconnecting the adapter**

- 1. When charging is finished, the moving bars of the battery icon stop and 'Full' is displayed on the screen.
- 2. Unplug the adapter from the power outlet. Disconnect the adapter from the phone by pressing the grey tabs on both sides of the connector and pull the connector out.

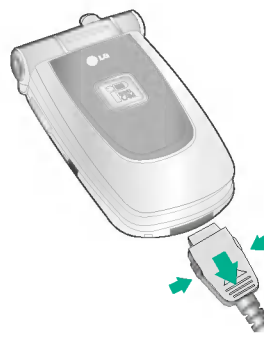

**Note** • Ensure the battery is fully charged before first using the phone.

- Do not remove the battery or SIM card while charging.
- In the case the battery is not properly charged, please turn the phone off and on using the power key, then recharge the battery. After detaching and reattaching the battery, please recharge the battery.

## Turning your phone on and off

# Turning your phone ON

- 1. Install a battery to the handset and connect the phone to an external power source such as the travel adapter, cigarette lighter adapter or hands-free car kit. Or install a charged battery pack to the handset.
- 2. Press for a few seconds until the LCD screen is turned on.
- 3. Depending on the status of the PIN code request setting you may need to enter your PIN code.
  - **Note** Like any other radio devices, avoid any unnecessary contact with the antenna while your phone is on.

# Turning your phone OFF

1. Press for a few seconds until the LCD screen is turned off.

## Access codes

You can use the access codes described in this section to avoid unauthorised use of your phone. The access codes (except PUK and PUK2 codes) can be changed by using the **Change codes** feature [Menu 9-4-4]. See page 91.

# PIN code (4 to 8 digits)

The PIN (Personal Identification Number) code protects your SIM card against unauthorised use. The PIN code is usually supplied with the SIM card. When the **PIN code request** is set to **Enable**, your phone will request the PIN code every time the phone is switched on. When the **PIN code request** is set to **Disable**, your phone connects to the network directly without the PIN code.

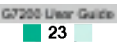

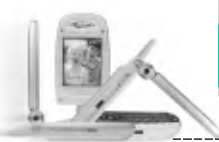

## Getting started

# PIN2 code (4 to 8 digits)

The PIN2 code, supplied with some SIM cards, is required to access functions such as Advice of Call Charge and Fixed dial number. These functions are only available if supported by your SIM card. Check with your network for further information.

# PUK code (4 to 8 digits)

The PUK (PIN Unblocking Key) code is required to change a blocked PIN code. The PUK code may be supplied with the SIM card. If not, contact your network operator for the code. If you lose the code, also contact your network operator.

# PUK2 code (4 to 8 digits)

The PUK2 code, supplied with some SIM cards, is required to change a blocked PIN2 code. If you lose the code, also contact your network operator.

## Security code (4 to 8 digits)

The security code protects the unauthorised use of your phone. The default security code is set to '0000' and the security code is required to delete all phone entries and to activate the **Reset settings** menu. Also, the security code is required to enable or disable the phone lock function to prevent unauthorised use of the phone. The security code default setting can be modified from the **Security settings** menu.

## Barring password

The barring password is required when you use the **Call barring** function. You obtain the password from your network operator when you subscribe to this function. See page 90 for further details.

# **General functions**

## Making and answering calls

## Making a call

- 1. Make sure your phone is switched on.
- Enter a phone number, including the area code. To edit a number on the LCD screen, press the right/left navigation keys to move the cursor to the desired position or simply press the clear key (
  ) to erase one digit at a time.
- Press and hold the clear key (v) to erase the entire number.
- 3. Press the send key ( A. ) to call the number.
- **4.** To end the call, press the end key ( *soft*) or the right soft key. You can also end the call by closing the folder.

## Making a call using the send key

- In standby mode, press the send key ( ), and the latest incoming, outgoing and missed phone numbers will be displayed.
- 2. Select the desired number by using the up/down navigation key.
- 3. Press 🔍 .

## Making an international call

- 1. Press and hold the very for the international prefix. The '+' character automatically selects the international access code.
- 2. Enter the country code, area code, and the phone number.
- 3. Press 🔍

## Ending a call

When you have finished your call, press the end ( 2017) key.

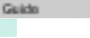

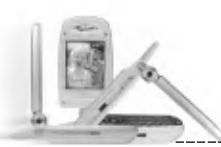

# Making a call from the phonebook

You can save the names and phone numbers dialled regularly in the SIM card and/or phone memory, which is Phonebook. You can dial a number by simply looking up the desired name in the Phonebook. For further details on the Phonebook feature, please refer to page 53-57.

# Adjusting the volume

If you want to adjust the earpiece volume during a call, use the side keys (  $\left( \begin{array}{c} \\ \\ \end{array} \right)$ ). Press the up side key to increase and down side key to decrease the volume.

Note In standby mode with the folder open, pressing the side keys adjusts the key tone volume.

# Answering a call

When you receive a call, the phone rings and the outer LED flashes. If the caller can be identified, the caller's phone number (or name if saved in the phonebook) is displayed.

- 1. To answer an incoming call, open the folder. (When Flip open has been set as the answer mode. See page 87 [Menu 9-2-2].)
  - **Note** If **Any key** has been set as the answer mode (see page 87), any key press will answer a call except for the soft key.
- To reject an incoming call, press and hold one of the side keys on the left side of the phone without opening the folder.
- > You can answer a call while using the Phonebook or other menu features.
- 2. To end the call, close the folder or press the set key.

# Manner mode (Quick)

You can activate the manner mode by pressing and holding down the left navigation key ( ) after opening the phone.

# Signal strength

You can check the strength of your signal by the signal indicator ( $\P_{ill}$ ) on the LCD screen of your phone. Signal strength can vary, particularly inside buildings. Moving near to a window may improve reception.

# Entering text

You can enter alphanumeric characters using the phone's keypad. For example, storing names in the phonebook, writing a message, creating a personal greeting or scheduling events in the calendar all require entering text.

The following text input methods are available in the phone.

## T9 mode

This mode lets you enter words with only one keystroke per letter. Each key on the keypad has more than one letter. The T9 mode automatically compares your keystrokes with an internal dictionary to determine the correct word, thus requiring far fewer keystrokes than the traditional ABC mode. This is sometimes known as predictive text.

## ABC mode

This mode lets you enter letters by pressing the key labelled with the required letter once, twice, three times or more until the letter is displayed.

## 123 mode (Number mode)

Type numbers using one keystroke per number. To change to 123 mode in a text entry field, press the *soft* key until 123 mode is displayed.

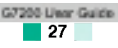

# Changing the text input mode

1. When you are in a field that allows characters to be entered, you will notice the text input mode indicator in the lower right corner of the LCD screen.

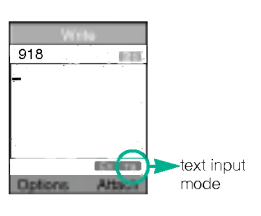

 Change the text input mode by pressing
 You can check the current text input mode in the lower right corner of the LCD screen.

# Using the T9 mode

The T9 predictive text input mode lets you enter words easily with a minimum number of key presses. As you press each key, the phone begins to display the characters that it thinks you are typing based on the built-in dictionary. You can also add new words in the dictionary. As new words are added, the word changes to reflect the most likely candidate from the dictionary.

- 1. When you are in the T9 predictive text input mode, start entering a word by pressing keys 🐨 to 🥖 . Press one key per letter.
  - The word changes as letters are typed. Ignore what's on the screen until the word is typed completely.
  - If the word is still incorrect after typing completely, press the down navigation key once or more to cycle through the other word options.

# Example:

- Press 💽 🖉 🖉 To type Good
- Press 💽 🖉 🖉 [Down navigation key] to type Home.
- If the desired word is missing from the word choice list, add it using the ABC mode.

28

 You can select the language of the T9 mode. Press the left soft key [Option], then select T9 languages. Select the desired language of T9 mode. You can also turn off the T9 mode by selecting T9 off. The default setting on the phone is T9 enabled mode.

- 2. Enter the whole word before editing or deleting any keystrokes.
- 3. Complete each word with a space by pressing the  $\operatorname{ver}$  key.
- - **Note** To exit from the text input mode without saving your input, press A. The phone goes back to standby mode.

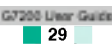

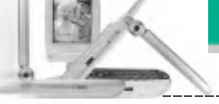

# Using the ABC mode

Use the 🐨 to 🖉 keys to enter your text.

- 1. Press the key labelled with the required letter:
  - Once for the first letter
  - Twice for the second letter
  - And so on
- 2. To insert a space, press the very key once. To delete letters, press the very key. Press and hold down the very key to clear the whole display.
  - **Note** Refer to the table below for more information on the characters available using the alphanumeric keys.

| Key | Characters in the order display |            |
|-----|---------------------------------|------------|
|     | Upper case                      | Lower case |
| 1   | .,-?!'@:1                       | .,-?!'@:1  |
| 2   | ABC2                            | abc2       |
| 3   | DEF3                            | d e f 3    |
| 4   | GHI4                            | g h i 4    |
| 5   | J K L 5                         | j k l 5    |
| 6   | M N O 6                         | m n o 6    |
| 7   | PQRS7                           | pqrs7      |
| 8   | TUV8                            | t u v 8    |
| 9   | W X Y Z 9                       | w x y z 9  |
| 0   | Space key                       | Space key  |

# Using the 123(Number) mode

The 123 mode enables you to enter numbers in a text message (a telephone number, for example).

Press the keys corresponding to the required digits before manually switching back to the appropriate text entry mode.

# Phonebook

You can store phone numbers and their corresponding names in the memory of your SIM card. In addition, you can store up to 255 numbers and names in the phone memory.

The SIM card and phone are both used in the same way in the **Phonebook** menu. (Refer to page 53-57 for details.)

## In-call menu

Your phone provides a number of control functions that you can use during a call. To access these functions during a call, press the left soft key [Options].

# During a call

The menu displayed on the handset screen during a call is different to the default main menu displayed when in standby mode, and the options are described below.

# Making a second call

You can get a number you wish to dial from the phonebook to make a second call. Press the right soft key then select **Search**. To save the dialled number into the phonebook during a call, press the right soft key then select Add new.

## Switching between two calls

To switch between two calls, press the left soft key then select Swap.

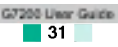

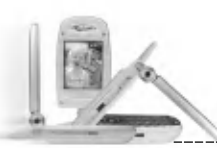

## Answering an incoming call

To answer an incoming call when the handset is ringing, simply press the <u>key</u>. The handset is also able to warn you of an incoming call while you are already on a call. A tone sounds in the earpiece, and the display will show that a second call is waiting. This feature, known as **Call waiting**, is only available if your network supports it. For details of how to activate and deactivate it see **Call waiting** [Menu 9-2-4] on page 87.

If **Call waiting** is activated, you can put the first call on hold and answer the second, by pressing or by selecting left soft key, then **Hold & Answer**. You can end the current call and answer the waiting call by selecting left soft key and then **End & Answer**.

## Rejecting an incoming call

You can reject an incoming call without answering by simply pressing the *set* key.

During a call, you can reject an incoming call by pressing the left soft key [Menu] key and selecting the **Conference/Reject** or by pressing the **Conference**.

## Muting the microphone

You can mute the microphone during a call by pressing the [Menu] key then selecting **Mute on**. The handset can be unmuted by selecting **Mute off**. When the handset is muted, the caller cannot hear you, but you can still hear them.

## Switching DTMF tones on during a call

To turn DTMF tones on during a call, press the left soft key, and then select **DTMF on**. DTMF tones can be turned off the same way. DTMF tones allow your phone to make use of an automated switchboard.

## Multiparty or conference calls

The multiparty or conference service provides you with the ability to have a simultaneous conversation with more than one caller, if your network operator supports this feature. A multiparty call can only be set up when you have one active call and one call on hold, both calls having been answered. Once a multiparty call is set up, calls can be added, disconnected or separated (that is, removed from the multiparty call but still connected to you) by the person who set up the multiparty call. These options are all available from the In-Call menu. The maximum callers in a multiparty call are five. Once started, you are in control of the multiparty call, and only you can add callers to the multiparty call.

# Making a second call

You can make a second call while currently on a call. Enter the second number and press the key. When the second call is connected, the first call is automatically placed on hold. You can swap between calls by pressing the left soft key then selecting Swap.

## Setting up a conference call

Place one call on hold and while the active call is on, press the left soft key and then select the **Conference/Join all**.

## Putting a conference call on hold

Press the left soft key, then select the Conference/Hold all.

## Activate the conference call on hold

Press the left soft key, then select the Conference/Join all.

## Adding calls to the conference call

To add a call to an existing conference call, press the left soft key, then select the **Conference/Join all**.

## Displaying callers in a conference call

To scroll through the numbers of the callers who make up a conference call on the handset screen, use the up/down navigation keys.

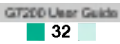

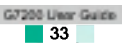

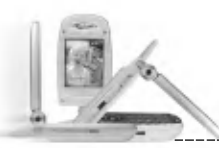

#### General functions

## Taking a private call during a conference call

To have a private call with one caller from a conference call, display the number of the caller you wish to talk to on the screen, then press the left soft key. Select the **Conference/Private** to put all the other callers on hold.

## Ending a conference call

To end a conference call, press the *Left* key. You can also end a conference call by selecting **End call** after pressing the left soft key.

# <u>Menu tree</u>

The following illustration shows the available menu structure and indicates the:

- Number assigned to each menu option.
- ▶ Page where you can find the feature description.

You can go to the desired menu using the left soft key [Menu], navigation keys and [OK] key. And you can also take a shortcut by pressing the corresponding number key of desired menu after pressing the left soft key [Menu].

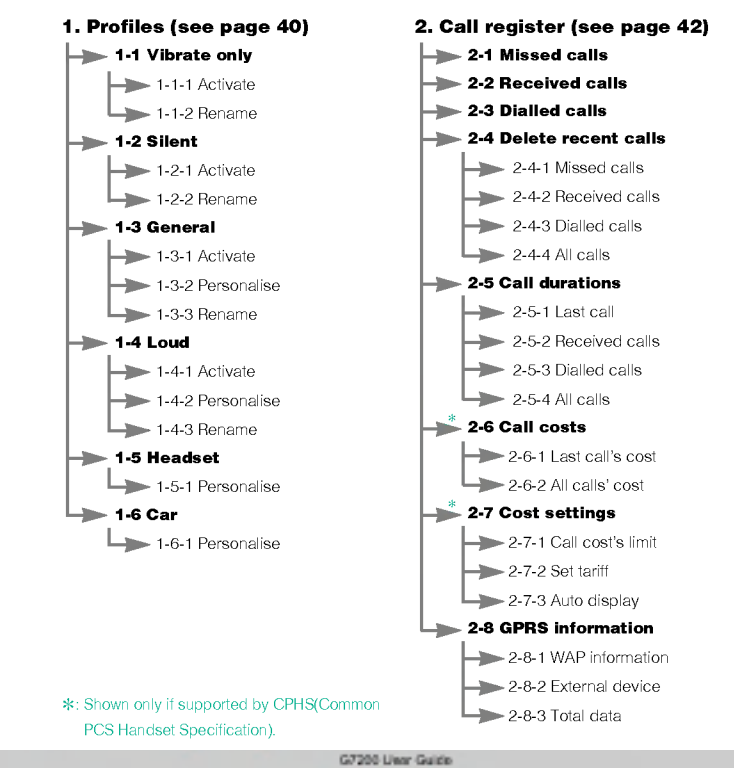

35

GT200 Usor Guide

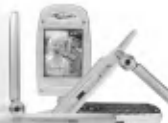

#### Menu tree

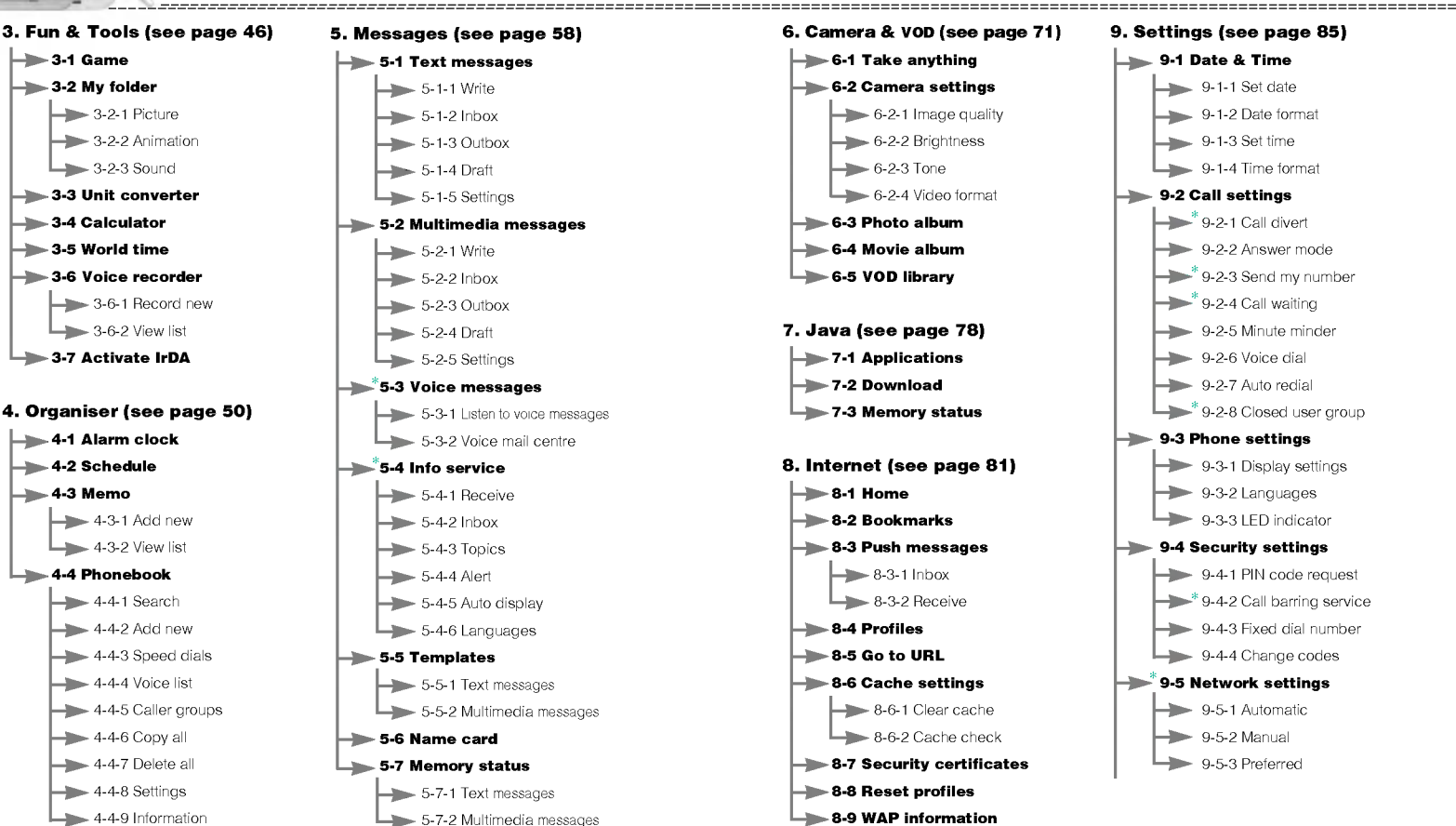

\*: Shown only if supported by CPHS(Common PCS Handset Specification).

G7200 Liter Guide

37

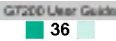

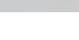

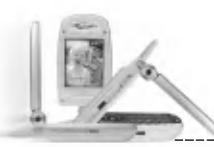

#### Menu tree

# Selecting functions and options

#### 9. Settings (continued)

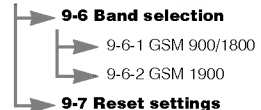

## 0. SIM service (see page 95)

This menu depends on the SIM card and network services.

Your phone offers a set of functions that allow you to customise the phone. These functions are arranged in menus and sub-menus, accessed via the two soft keys marked [ \_\_\_\_\_] and [ \_\_\_\_]. Each menu and sub-menu lets you view and alter the settings of a particular function.

The roles of the soft keys vary according to the current context; the label on the bottom line of the screen just above each key indicates its current role.

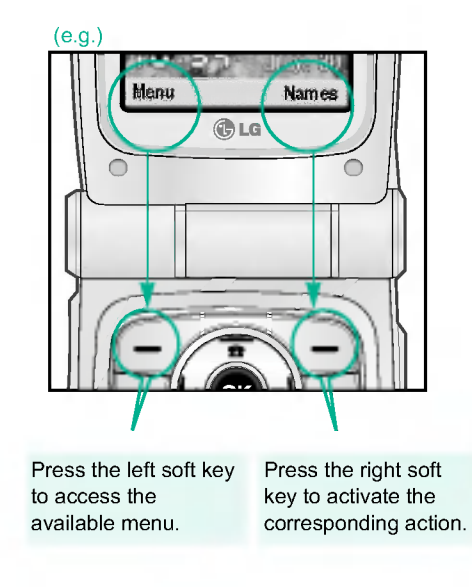

In Profiles, you can adjust and customise the phone tones for different events, environments, or caller groups.

There are six preset profiles: Vibrate only, Silent, General, Loud, Headset and Car. Each profile can be personalised.

Press the Menu key ( C ) and select Profiles using navigation keys.

# Changing the profile

(Menu 1-X-1)

- 1. A list of profiles is displayed.
- 2. In the Profile list, scroll to the profile you want to activate and press the left soft key [Select] or OK key.
- 3. Then, select Activate.
- Note When a headset is connected to the phone, you cannot activate any other profile, except for Headset.

## Customising profiles - Personalise

(Menu 1-X-2)

You can customise profiles except Vibrate only and Silent. Scroll to the desired profile in the Profile list. After pressing the OK key or the left soft key, select **Personalise**. The profile setting options opens. Set the options as required.

- Incoming call alert: Set the alert type for incoming calls.
- **Ringing tone:** Select the desired ring tone from the list. Scroll through the list using up/down navigation keys. You can hear the desired tone prior to making a selection.
- Ringing volume: Set the volume of the ringing tone.
- Message alert type: Set the alert type for messages.
- Message tone: Select the alert tone for messages.
- Key volume: Set the volume of keypad tone.
- Effect sound volume: Set the volume of effect sound.
- Power on/off volume: Set the volume of the ringing tone when switching the phone on/off.

• Automatic answer: (only in Headset profile and Car profile) You can activate the automatic answer feature. Select the time before answering automatically.

# **Customising profiles - Rename**

(Menu 1-X-3)

You can rename a profile and give it any name you want. **Headset** and **Car** profiles cannot be renamed.

- 1. To change the name of a profile, scroll to the profile in the profile list and after pressing the OK key or the left soft key, select Rename.
- 2. Key in the desired name and press the OK key or the left soft key [Save].

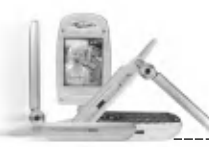

Menu 2-3

You can check the record of missed, received, and dialled calls only if the network supports Calling Line Identification (CLI) within the service area.

The number and name (if available) are displayed together with the date and time at which the call was made. You can also view call times and costs.

Press the Menu key ( ) and select Call register using navigation keys.

# Missed calls

Menu 2-

This option lets you view the last 10 unanswered calls. After pressing the left soft key [Option], you can also:

- View the number if available and call it or save it in the phonebook.
- Enter a new name for the number and save in the phonebook.
- · Send a message to this number.
- · Delete the call from the list.
- Note You can delete all the call records from the list using the Delete recent calls menu [Menu 2-4].

# Received calls

Menu 2-2

This option lets you view the last 10 incoming calls. After pressing the left soft key [Option], you can also:

- View the number if available and call it or save it in the phonebook.
- Enter a new name for the number and save in the phonebook.
- Send a message to this number.
- · Delete the call from the list.
- Note You can delete all the call records from the list using the Delete recent calls menu [Menu 2-4].

## Dialled calls

This option lets you view the last 10 outgoing calls (called or attempted). Using the [Option] key, you can also:

- View the number if available and call it or save it in the phonebook.
- Enter a new name for the number and save in the phonebook.
- · Send a message to this number.
- Delete the call from the list.
- Note You can delete all the call records from the list using the Delete recent calls menu [Menu 2-4].

# Delete recent calls

Menu 2-4

Use this to delete the missed call list, received call list, or dialled call list. You can also delete all call lists at a time by selecting All calls.

## Call durations

Menu 2-8

Use this to view the duration of your incoming and outgoing calls. You can check each call duration at the bottom of screen while scrolling using the up/down navigation keys. Pressing the OK key or the left soft key [Reset] resets the call timer of selected call. To prevent accidental reset, you are requested to enter the security code.

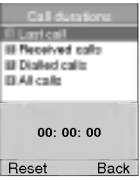

- Last call: Length of the last call.
- Received calls: Length of the incoming calls.
- · Dialled Calls: Length of the outgoing calls.
- All calls: Total length of all calls made or received calls since the timer was last reset.

Notice The actual time invoiced for calls by your service provider may vary, depending on network features, rounding-off for billing, etc.

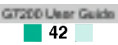

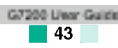

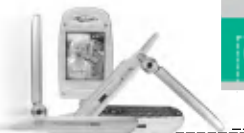

## Call register

## Call costs

Menu 2

This network service allows you to check the last call cost and the total call cost. The call cost is displayed on the bottom of the LCD screen. To reset the call cost, press the left soft key [Reset] or the OK key. You are requested to enter the PIN2 code.

Note The actual cost invoiced for calls by your service provider may vary, depending on network features, rounding-off for billing, taxes, etc.

## Cost settings

Menu 2-7

- **Call cost's limit:** This network service allows you to limit the cost of your calls to the number of charging units or units of currency. You can make or receive a call up to the specified cost limit. You can change the call cost's limit after entering the PIN2 code.
- Set tariff: You can set the currency type and the unit price. Contact your service providers to obtain charging unit prices. To select the Currency or 1 Unit in this menu, you need the PIN2 code.
- **Note** When all units have been used, no calls can be made except emergency calls. Depending on the SIM card, you need the PIN2 code to set a call cost limit.
- Auto display: This network service allows you to see automatically the cost of your last call. If you select On in Auto display menu, you can see the cost of the last call when the call is released.

## GPRS information

Menu 2-8

You can check the amount of data transferred over the network through the GPRS information option. In addition, you can also view how much time you are online.

(GPRS stands for General Packet Radio Service.)

# **WAP** information

You can check the data volume and the time spent using WAP.

On the selected menu, pressing the left soft key [Reset] or the OK key clears the counter.

## **External device**

You can check the data volume and the time spent using GPRS with an external device such as a serial port.

# Total data

You can check the total amount of data through WAP and the external device.

Press the Menu key ( 777 ) and select Fun & Tools using navigation keys.

Menu 3

You can enjoy a game on the phone. For further details, use the on-screen instruction or help menu.

# My folder

Game

Menu 3

## My folder has 3 folders: Picture, Animation and Sound,

You can view, delete, or control downloaded contents. You can get pictures, animation or sounds from WAP site, MMS or SMS. While you're checking each content, you can send it via SMS or MMS, edit or delete it. You can set one in the Picture folder or Animation folder as the wallpaper. For sounds, you can set the desired sound as the ring tone.

## Unit converter

Menu 3

This converts any measurement from one unit to another.

There are 4 types that can be converted into units: Length, Surface, Weight and Volume.

- 1. Select one of four unit types by pressing the left soft key [Unit].
- 2. Move to the Current unit section by pressing the down navigation key.
- 3. Select the unit you want to convert using the left/right navigation keys.
- 4. Move to the Convert unit section by pressing the down navigation kev.
- 5. Select the unit you want to convert to, using the left/right navigation keys.
- 6. Input numbers using the numeric keys. Conversion is calculated automatically.
- 🚺 Note You can input a decimal number by pressing the 🔍 key.

## Calculator

Using this feature, you can use the phone as a calculator. The calculator provides the basic arithmetic functions: addition, subtraction, multiplication and division.

## Using the calculator

- 1. Enter the first number using the numeric keys.
- 2. Press the corresponding navigation key to select a mathematical function.
  - Note To erase any mistake or clear the display, use the sev. To include a decimal point, press the key. To include a minus sign, press the *stark* key.
- 3. To calculate the result, press the left soft key [Result] or OK key.
- 4. After calculation, press the left soft key [Reset] to return to the initial state.

## World time

#### Menu 3-

You can check the current time of Greenwich Mean Time (GMT) and 52 major cities around the world, using the left/right navigation keys.

The screen shows the city name, current date and time.

To select the time zone in which you are located, proceed as follows:

- 1. Select the city corresponding to your time zone by pressing the left/right navigation keys one or more times. The local date and time are displayed.
- 2. If you want to change the time display in standby mode to the selected time, press the left soft key [Set].
  - Note The time zone setting of each city in World time menu may be affected by network condition.

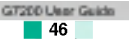

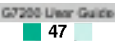
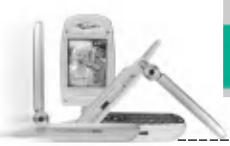

#### Fun & Tools

## Voice recorder

You can record a memo. You can record up to 3 voice memos up to a maximum of 30 seconds each.

You can play or delete the recorded memo or record new voice memo using the left soft key [Options] key.

Note In standby mode, you can go directly to the Voice recorder menu by pressing key.

## **Record new**

(Menu 3-6-1)

Menu 3-

- 1. Press and hold down ( key in standby mode.
- Once recording is started, the message 'Recording...' and the recording time is displayed.
- 3. When you finish recording, press the left soft key [Save].
- **Note** If all memo locations are full, you must delete an old memo before recording a new one.

## View list

(Menu 3-6-2)

The phone shows the voice memo list, starting with the most recent memo. You can play or delete the recorded memo by pressing the left soft key [Options]. You can also delete all the memos.

## Activate IrDA

Menu 3-7

This feature allows you to send or receive data/fax through the infrared port. To use an infrared connection:

- Install the modem driver for receiving or sending the data/fax.
- Install the network dial-up software supplied by your network provider or fax application program for a fax call on your PC.
- · Configure and activate an IrDA-compliant infrared port on your PC.
- Activate the infrared feature on the phone; the II (symbol appears on the right side at the bottom of the display.
- Call the network service number given to you by the service provider.

If there is no communication between your phone and the IrDA-compliant device within 30 seconds of activation of the feature, it is automatically deactivated.

For further details, contact your network provider.

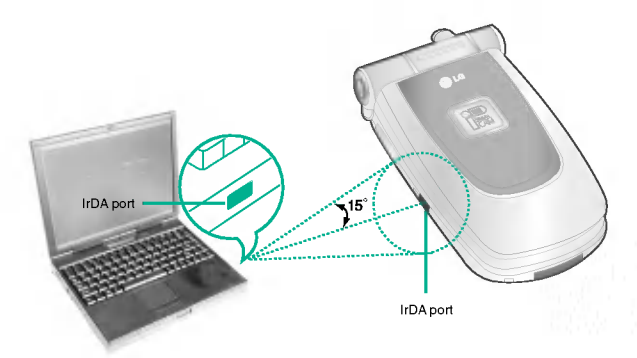

Note PC Sync is a program for data exchange between PC and the phone by a data cable. Therefore, if you want to use this function, you need the accessory kit. For more information, you can use the PC Sync Help file on the CD.

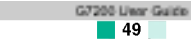

Press the Menu key ( \_\_\_\_\_). Select Organiser using navigation keys.

## Alarm clock

Menu 4-1

- 1. Alarm on/off: Select On using the left/right navigation key. To deactivate the alarm function, select Off.
- 2. () Alarm time: Enter the alarm time using the numeric keys.
- 3. Repetition: Select the desired one from Once, Daily, Weekly and Monthly using the left/right navigation key.
- 4. Alarm melody: Select the desired alarm melody using the left/right navigation key.
- 5. Press the left soft key [Set] or the OK key.

When the alarm function is activated, mis shown in standby mode.

When the alarm time is reached, it sounds the alarm melody.

To turn off the alarm, press the right soft key [Quit].

## Schedule

Menu 4-2

When you enter this menu, a calendar appears. A square cursor is located on the current date. You can move the cursor to another date using navigation keys. On the calendar, you can use the following keys.

| Each press of | 💽 skips back a year.          |  |
|---------------|-------------------------------|--|
|               | skips forward a year.         |  |
|               | 🖳 or 🛝 skips back a month.    |  |
|               | or use skips forward a month. |  |

To go back to the today's date, press ver.

To enter a schedule note on the selected day.

- 1. Press the left soft key [Select] and select Add new.
- 2. Enter a note. And set the alarm time.

- 3. Select the desired one from the repetition options.
- 4. Select when to alarm.
- 5. Press the left soft key [Save] or the OK key.

After a schedule is entered on a date, the date is shown in a different colour and right bottom of the screen.

This function reminds you of your schedule. The phone will sound an alarm tone if you set the phone to do so.

The following options are available.

View: Shows the note for the chosen day. Press [Options] to delete or edit the note you selected.

Edit: Use this to edit the schedule.

Delete: Use this to delete the schedule.

Add new: You can edit a maximum of 40 characters and take up to 30 notes.

Calendar: Goes back to the calendar.

- Scheduler tone: The phone can sound an alarm tone when the scheduled date and time for an event has been reached. Select the desired alarm tone.
- View all schedules: Shows the notes that are set for all days. Use the up/down navigation keys to browse through the note lists.
- **Go to date:** Use this to jump to a specific date. Enter the date using the numeric keys and the left/right navigation keys.
- Delete past: You can delete expired schedule notes that have already been notified.
- **Delete all:** Use this to delete all schedules. You are asked to confirm this action.

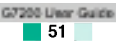

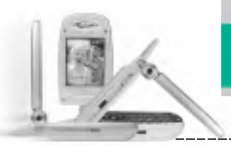

#### Organiser

## Add new

Memo

(Menu 4-3-1)

Use this to add a new memo. The phone can store up to 20 memos and 60 characters for each memo. Input the memo and then press the left soft key [Options].

Save: Allows you to save the memo.

- **T9 languages:** Select the T9 language to use in the memo.
- **Exit editor:** Allows you to exit from the memo editor.

## View list

(Menu 4-3-2)

Select this menu to check the memos you've taken.

- 1. Select a memo.
- 2. Press the left soft key [Select].
- 3. Press the left soft key [Options]. The following options are available.
- **Edit:** You can edit the selected memo.
- Delete: Deletes the selected memo.
- Delete All: Deletes all memos. You are asked to confirm this action.

Phonebook

Menu 4-4

You can save phone numbers and their corresponding names in the memory of your SIM card. In addition, you can save up to 255 numbers and names in the phone memory.

Organiser

Press the left soft key [Menu] in standby mode, then select **Organiser**  $\rightarrow$  **Phonebook**.

Or, press the right soft key [Names] in standby mode.

## Search

(Menu 4-4-1)

- 1. In standby mode, press right soft key [Names]. Select Search. You are asked to enter a name.
- **2.** Enter the start of the name that you wish to find and press left soft key [Search].
  - **Note** You can also scroll through the phonebook from the beginning, by pressing the left soft key [Search] directly.
- **3.** After finding the desired name, you can make a call to the number by pressing the [send] key. Or press the left key [Options] to use the following options.
- View detail: To view details of the selected name.
- Edit: Edits the name, number the listing group and photo.
- Delete: Deletes the phonebook entry.
- Write text message: Use this to write a text message to the name.
- Write multimedia message: Use this to write a multimedia message to the name.
- Copy: Use this to copy the phonebook entry from SIM to the phone memory or vice versa.
- Voice: Records the name of the selected phonebook entry for voice-activated dialling.

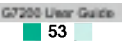

Organiser

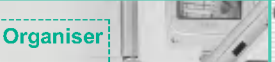

### Add new

(Menu 4-4-2)

You can add a phonebook entry using this function.

There are 2 memories: Phone memory and SIM memory. To select the memory, go to **Set memory** [Menu 4-4-8-1]. The phone memory capacity is 255 entries. You can enter up to 20 characters in each name in the phone memory. The SIM card memory capacity depends on the SIM card.

- 1. Open the Phonebook first by pressing the right soft key [Names] in standby mode.
- 2. Scroll to highlight Add new, and press [OK].
- You can add new phonebook entries to SIM memory or the phone memory. To select the memory, go to Set memory [Menu 4-4-8-1]. (Refer to page 56.)

### Adding new entries into SIM memory

You can enter a name and number, and select the required group and the photo image. (Depends on the SIM)

Adding new entries into the phone memory

You can enter a name, numbers, E-mail address and memo, and select the required group and the photo image.

## Speed dials

(Menu 4-4-3)

You can assign any of the keys 2 to 9 with a name list entry. You can call directly by pressing this key for 2-3 seconds.

- 1. Open the Phonebook first by pressing the right soft key [Names] in standby mode.
- 2. Scroll to Speed dials, then press [OK].
- **3.** To add a number to **Speed dials**, press the left soft key [Add]. Search the name through the phonebook.
- **4.** You can change or delete a speed dial number, make a call or send a message by pressing the left soft key [Options].

## Voice list

(Menu 4-4-4)

You can check all the phone numbers which have voice-activated dialling assigned to them. You can also call directly by pressing the [Send] key. After selecting a phone number using up/down navigation keys and press the left soft key [Options]. You can see the following submenus.

- Play: Plays back the voice tag assigned to the phone number.
- Change: Changes the voice tag assigned to the phone number.
- Delete: Deletes the voice assigned to the phone number.
- Call: Makes a call to the selected number.
- Add new: Adds a new phone number for voice-activated dialling.
- Delete all: Deletes all voice-activated dialling numbers.
- **Note** You can enter up to 10 phone numbers for voice dial.

## Caller groups

(Menu 4-4-5)

There are 6 pre-defined groups, as well as one additional group labelled **Others**, where you can create lists.

- 1. Select Caller groups. Every group list will be displayed: Family, VIP, Friends, Colleague, Group 1, Group 2, and Others.
- 2. Select the group name that you want to manage by pressing the left soft key [Options]. The following submenus will be displayed except for Others.
- Member list: Displays the member list in the group.
- **Group ring tone:** Use this to select the ring tone to be used when you receive a voice phone call from a person in the group.
- **Group icon:** Use this to select the graphic icon to be displayed when you receive a call from a person in the group.
- LED color: Select the LED color to be used when you receive a phone call from a person in the group. You can also deactivate the LED feature by selecting Off.

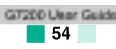

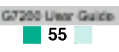

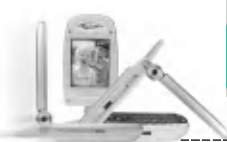

- · Add member: Add a member to the group.
- Delete member: Delete a member from the group.
- Rename: Assigns a new name to the group.

## Copy all

#### (Menu 4-4-6)

You can copy/move entries from the SIM card memory to the phone memory and vice versa.

- SIM to Phone: Use this to copy the entry from the SIM Card to Phone memory.
- Phone to SIM: Use this to copy the entry from the Phone memory to the SIM Card.

The following options are available.

- · Keep original: When copying, the original dial numbers are kept.
- Delete original: When copying, the original dial numbers will be erased.

## Delete all

(Menu 4-4-7)

You can delete all entries in the SIM, Phone, and Voice list. Except for Voice list, this function requires the security code. Press for to return to standby mode.

## Settings

(Menu 4-4-8)

## Set memory

You can select the memory for the Phonebook feature between the SIM and the phone. If you select Variable, when adding entry, the phone will ask where to save the number.

## Search by

You can set the phone to search by **name** or **number**, when you search the Phonebook. If you select **Variable**, the phone will ask how to search when you search the Phonebook.

## Photo display

If you select **On**, when you search the phonebook, the photos are displayed. If you select **Off**, the photos are not displayed.

## Information

(Menu 4-4-9)

**Service dial number (SIM dependent):** Use this to view the list of Service Dialling Numbers (SDN) assigned by your network operator (if supported by the SIM card). Such numbers include the emergency, directory enquiries and voice mail numbers.

- 1. Select the Service dial number option.
- 2. The names of the available services will be shown.
- 3. Use the up/down navigation keys to select a service. Press 🔍.

**Check memory:** You can check the current memory status of the SIM card and phone memory.

**Own number (SIM dependent):** Use this to display your phone number in the SIM card.

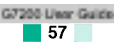

Press the Menu key ( ) and select Messages using navigation keys.

## Text messages

Menu 5-1

Your phone receives voice mail notification messages and Short Message Service(SMS) messages.

Voice mail and SMS are network services. Please contact your network operator for more information.

When the Quo icon appears, you have received voice mail.

When the solution appears, you have received a new text message.

If the message memory is full, a message is displayed, the **main**icon flashes and you cannot receive any new messages.

Use the **Delete** option in the **Inbox** menu to delete obsolete messages.

Once there is space in the message memory, any undelivered SMS messages will be received (provided sufficient space is available).

## Write

(Menu 5.1.1)

You can write and edit text messages up to 6 pages. (approximately 918 characters)

- 1. Key in your message. For details on how to enter text, refer to page 27 through 29 (Entering Text).
- **2.** After you complete the message, to select the required option, press the left soft key [Options].

The following options are available.

Send : Enter the number or select the number from the phonebook or the recent numbers. You can send a message up to 5 phone numbers at a time.

Press the left soft key [Options]. The following options will be displayed.

- 1 Send (Only shows after a phone number is entered)
- 2 Search

3 Recent list

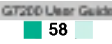

Save to draft: Allows you to save the message so that it can be sent later.

- ▶ **T9 languages:** Select the language for T9 input mode. You can also deactivate T9 input mode by selecting 'T9 off'. For further details on the T9 mode, refer to page 28 through 29.
- Clear text: Erases the whole text.
- **Exit editor:** Allows you to exit from the Write menu.
- **3.** You can also send attachments with the message by pressing the right soft key [Attach], while you're entering a message.
  - Symbol: You can attach special characters.
  - Picture: You can send and receive text messages that contain pictures, known as 'picture messages'. Several preset pictures are available in the phone and they can be replaced with new ones received from other sources.
  - Animation: Attaching an animation in a message can be done through EMS (Enhanced Messaging Service). You can select any of 15 animations in the phone.
  - **Sound:** If available, you can attach a sound available for a short message.
  - **Text template:** You can use text templates already set in the phone.
  - **Phone number:** You can add phone numbers in the message.
  - Name card: You can attach your name card.

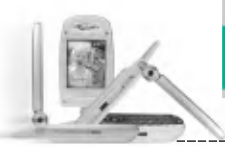

#### Messages

## Inbox

(Menu 5-1-2)

Received text messages and page messages can be searched and the contents can be viewed.

Received messages are displayed in date order.

Press the menu key and select Messages  $\rightarrow$  Text message  $\rightarrow$  Inbox.

Or, you can take a shortcut by pressing the right navigation key  $(\bigcirc)$  in standby mode.

| leon | Description            |
|------|------------------------|
| 5    | Read SIM message       |
| 52   | Unread SIM message     |
|      | Read message           |
|      | Unread message         |
|      | Read delivery report   |
| B    | Unread delivery report |

**Note** SIM message refers the message saved in the SIM memory. And the network distinguishes an incoming message into the SIM message or just message.

Each received message has the following options available. Press the left soft key [Options].

- **Reply:** Replies to the received message.
- **Forward:** Forwards a received message to other recipients.
- **Return call:** Calls the sender's phone.
- Extract: Extracts a picture, sound, text web page or email address from the message. These will be saved in My folder, Phonebook, or bookmarks.
- **Delete:** Deletes the selected message from the Inbox.
- > View information: Displays the information of the message.

## Outbox

(Menu 5-1-3)

You can view the list and contents of sent messages in this menu and can also verify if the transmission was successful.

| lcon | Description      |
|------|------------------|
| i C  | Sent SIM message |
| ē    | Sent message     |

The following options are available.

- **Forward:** Forwards the current message to other recipients.
- **Delete:** Deletes the selected message from the Outbox.
- **View information:** Displays the information of the message.

## Draft

(Menu 5-1-4)

In this menu, you can see the message list saved as draft. Scroll through the list using the up/down navigation keys. Each draft has the following options.

- **Send:** Sends the selected message to other recipients.
- Delete: Deletes the selected message.
- **View information:** Displays the information of the message.

Messages

## Settings

(Menu 5-1-5)

This menu lets you set up the default SMS information.

- Message types: Sets the default message type (Text, Voice, Fax, Paging, X.400, E-mail, and ERMES). The network can convert the messages into the selected format.
- Validity period: Sets the length of time for which your text messages will be saved at the SMS center while attempts are made to deliver them to the recipient. Possible values are 30 minutes, 1 hour, 6 hours, 1 day, 1 week and the maximum authorised by your network operator.
- > Paper: You can insert one of 5 wallpaper images to a text message.
- Delivery report: Activates or deactivates the report function. When this function is activated, the network informs you whether or not your message has been delivered.
- Pay for reply: Allows the recipient of your SMS message to send you a reply via your message centre, if the service is provided by the network.
- Message centre number: Saves or changes the number of your SMS centre when sending text messages. You must obtain this number from your service provider.
- Bearer setting: Selects GPRS or GSM. Contact your network operator or service provider for information related to setting a selected bearer, pricing and connection speed.

#### Multimedia messages (MMS)

Menu 5-2

A multimedia message can contain text, images, and/or sound clips. This feature can be used only if it is supported by your network operator or service provider. Only the devices that offer compatible multimedia message or e-mail features can receive and send multimedia messages.

## Write

(Menu 5-2-1)

- 1. Key in the text message. Using the right soft key, you can input symbols, numbers and emoticons, or select the text input mode. After the text message input, press the left soft key [Done].
- **2.** Add an image and/or sound. You can move to the next section using the up/down navigation.
- 3. You can add a slide by moving the cursor on 💾, then pressing the OK key or the left soft key [Select]. You can also add a slide using the right soft key [Menu].
  - **Note** Up to 9 slides are affordable.
- 4. Press the right soft key [Menu]. The following options are available.
- Send: Select this to send the multimedia message. This phone supports multiple numbers and e-mail addresses.
- Preview: Displays the multimedia message you wish to send.
- Save: You can save the multimedia message in draft or as a template.
- · Delete: Deletes the message you've been creating.
- Slide duration: Set the slide duration. Enter the desired duration using the numeric keypad.
- · Slide format: Select where to align the image.
- Add slide: Adds a slide before of after the current slide.
- Remove slide: Deletes the selected slide.

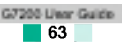

## Inbox

(Menu 5-2-2)

You will be alerted when you have received messages. They will be saved in the Inbox. You can identify each message by icons. For details, see the icon description below.

| leon      | Description                  |
|-----------|------------------------------|
|           | Read normal message          |
|           | Unread normal message        |
| 5         | Read notification message    |
| 6         | Unread notification message  |
| <u>5</u>  | Read high priority message   |
| <u>10</u> | Unread high priority message |
|           | Read low priority message    |
| 5         | Unread low priority message  |

If the phone has 'No space for messages', you can make space by deleting messages, media and applications.

- **Timer stop:** The Timer stop menu is displayed when you receive a message including various pictures. Usually, the pictures are sequentially displayed automatically. However, if you select this menu, you can see the next picture by pressing the left soft key [Next] manually.
- Previous slide: Displays the previous page.
- Replay: Replays multimedia messages.
- Delete message: Deletes the current message.
- Reply: Replies to the sender.
- Reply all: Replies to all senders.
- Forward: Forwards the selected message to other recipients.
- Save message: Saves a multimedia message in draft form or as a template.
- **Save item:** Extracts pictures or sounds. They will be saved in My folder or Phonebook.

• Detail: Displays information about received messages: Sender's address, Subject (only for Multimedia message), Message date & time, Message type, Message size.

## Outbox

(Menu 5-2-3)

Use this to see sent messages. For each sent message, you can see the delivery status.

| lcon | Description |
|------|-------------|
|      | Sent        |

- **Timer stop:** Usually, the pictures are in the form of an automatic slide show. However, if you select this menu, you can see the next picture by pressing the left soft key [Next] manually.
- Previous slide: Displays the previous page.
- Replay: Replays the current message.
- Delete message: Deletes the current message.
- Forward: Forwards the current message to other recipients.
- Save message: Saves a multimedia message in draft form or as a template.
- Save item: Saves items such as images, sound and attachments to a message.
- Detail: Displays information about the outbox messages: Subject (only for Multimedia message), Message date & time, Message type, Message size.
- Reply: Replies to the current message.
- Reply all: Replies to all recipients of the selected message.

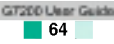

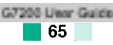

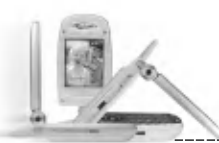

#### Messages

## Draft

(Menu 5-2-4)

Using this menu, you can preset up to five multimedia messages that you use most frequently. This menu shows the preset multimedia message list.

The following options are available.

- · Send: Supports multiple member and email addresses.
- Preview: To see the draft multimedia message.
- · Save: Saves multimedia messages in draft form or as templates.
- · Delete: Deletes the message.
- Slide duration: Set the slide duration. Enter the desired duration using the numeric keypad.
- · Slide format: Select where to align the image.
- Add slide: Adds a slide before or after the current slide.
- Remove slide: Removes the highlighted slide.

## Settings

(Menu 5-2-5)

Via this menu, you can set up the default multimedia message information.

The following options are available.

- Message title: Enter the message title.
- Slide duration: Set the duration of each slide.
- > Alignment: Select where to align the image.
- ► Valid period: Set the duration for keeping messages on the network server.
- Auto download
  - **On:** If you select this, messages are downloaded automatically on receipt.
  - **Confirm:** Requires you to confirm you want to download the message. **Off:** Defers downloading messages.
- Message centre url: Enter the address of an MMS server to use the MMS service.
- **Profiles:** See page 83 for further information.

## Voice messages

Menu 5-3

This menu provides you with a quick way of accessing your voice mailbox (if provided by your network).

Messages

Before using this feature, you must enter the voice server number obtained from your network operator.

When new voice message is received, the **QO** symbol will be displayed on the screen. Please check with your network provider for details of their service in order to configure the handset correctly.

## Listen to voice messages

(Menu 5-3-1)

Once this option has been selected, simply press the left soft key [OK] to listen to voice messages. You can also hold down the [1] key in standby mode to listen to voice messages.

## Voice mail centre

(Menu 5-3-2)

Menu S-

You can input and set the voice mailbox centre.

## Info service

Info service messages are text messages sent by the network to mobile phone users. They provide general information such as weather reports, traffic news, taxis, pharmacies, and stock prices. Each type of information is associated with a number, which can be obtained from the network operator. When you receive an info service message, a popup message will indicate a new message receipt or the info service message will be displayed directly.

In standby mode, the following options are available when viewing info service messages.

## Receive

(Menu 5-4-1)

Use this to enable or disable the reception of broadcast messages.

## Inbox

(Menu 5-4-2)

The list of received broadcast messages can be searched and the contents viewed.

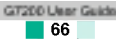

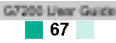

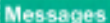

## Topics

## (Dependent to network and subscription)

(Menu 5-4-3)

To create new topics, press the left soft key [Options] then select Add new. If you already have topics, you can deactivate, edit, or delete them by using the left soft key [Options].

## Alert

(Menu 5-4-4)

Set alert On or Off for a new broadcast message.

## Auto display

(Menu 5-4-5)

If you select this option On, all received broadcast messages will be automatically displayed.

## Languages

(Dependent to network and subscription)

(Menu 5-4-6)

This option lets you select the preferred languages. Cell broadcast messages will be displayed in the selected language. If you use all the languages supported by the phone, select Automatic at the end of the list

## Templates

Menu 5-3

There are pre-defined messages in the list. You can view and edit the template messages or create new messages. Two types of templates are available: Text and Multimedia.

Messages

## Text messages

(Menu 5-5-1)

- Please call me back.
- I'm late. I will be there at...
- Where are you now?
- · I'm on the way.
- Top urgent. Please contact.
- I love you.

The following options are available.

- Edit: Use this to write a new message or edit the selected template message from the text template list.
- Delete: Deletes the selected template message from the text template list.
- **Send via text message:** Use this to send the selected template message by SMS.
- **Send via multimedia message:** Use this to send the selected template message by MMS.
- Add new: Use this to create a new template.

## Multimedia messages

(Menu 5-5-2)

- · Send: Sends the multimedia template. Supports multiple numbers and email addresses.
- · Preview: Displays the draft multimedia message.
- · Save: Saves multimedia messages in draft form or as templates.
- Delete: Deletes the multimedia template.

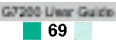

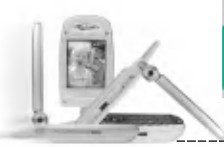

#### Messages

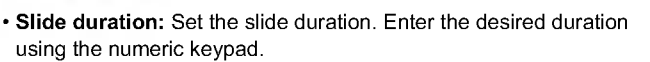

- · Slide format: Select where to align the image.
- · Add Slide: Adds a slide before or after the current slide.
- · Remove Slide: Deletes the highlighted slide.

## Name card

Menu 5-6

- This option helps you to make your own name card.
- 1. Press the left soft key [Add].
- 2. Key in the name, mobile phone number, office number, Fax number, and E-mail address.
- **3.** Press the left soft key [Save]. With the name card, the following options are available.
- Edit: Use this to edit the name card.
- Delete: Use this to delete the name card.
- Send via text message: Use this to send the name card by SMS.
- **Note** You can also attach the name card when you write a text message using the **Attach** function. See page 59.
- Send via multimedia message: Sends the name card by MMS.

#### Memory status

Menu 5-

You can check the current memory status for SMS and MMS.

## Camera & VOD

Menu 6

The G7200 has a built-in camera. It supports zooming, color/gray setting, continuous capture, and preset special frame functions. You can also record a video clip. And you can use VOD service.

Press the Menu key ( ) and select Camera & VOD using navigation keys.

Or, you can go to this menu by pressing b or in standby mode.

## Take anything

Menu 6-1

Press the Menu key and select Camera&VOD  $\rightarrow$  Take anything. Or, press the camera hot key( ) or ) longer than 2 seconds in standby mode. You can see the viewfinder.

Before taking a shot, you can set the following values. To move between the following preview menus, use up/down navigation keys.

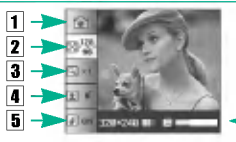

Shows the remaining memory.

- **Mode selector:** Select one of the camera modes using the left/right navigation keys.
  - Select this to take a single still image.
  - Easily is to take multiple shots successively.
  - Select this to take a still image with special frames.
  - select this to record a video clip.
- 2 Resolution: Select the desired resolution using the left/right navigation keys.
- () Note In the preset frame shot mode, this menu( ()) is for selecting one from 10 preset frames.
- **3** Zoom: You can zoom in/out using the left/right navigation keys.
- Rotation: You can rotate the preview image 0, 90, 180 or 270
   degrees using the left/right navigation keys.
- 5 Flash: You can turn the flash on/off using the left/right navigation keys.

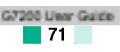

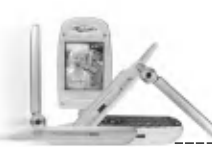

## Take Single Still Image ( iii)

- 1. Set the mode selector to main.
- 2. Before taking a shot, you can set the following preview menu options. To move between each menu, use up/down navigation keys.
  - Resolution(): Select the desired resolution from VGA(640x480), QVGA(320x240), QQVGA(160x120) or Phonebook(): using left/right navigation key.
  - Zoom( see ): You can zoom in/out using left/right navigation key.

**1** Note When the resolution is VGA(640x480), the zoom value is fixed to x1.

- Rotation( ): You can rotate the preview image 0, 90, 180 or 270 degrees using the left/right navigation keys.
- Flash( ): You can turn the flash on/off using the left/right navigation keys.
- 3. After setting, focus on the subject to capture, then press the OK key or camera hot key (J i or ).
- With a click, the image is captured. And Save( ), Delete( ) and MMS( □) menus appear on the left of the image.
  - Save(<u></u>): Saves the captured image.
  - Delete(<u>m</u>): Deletes the captured image and returns to the previous state. You can also return by pressing the Clear key or the right soft key.
  - MMS (<u>
    </u>): Select this to send a MMS message using this captured image.

## Take multiple shots in succession ( i)

- 1. Set the mode selector to
- 2. Before taking a shot, you can set the following preview menu options. To move between each menu, use up/down navigation keys.
  - Resolution( ): Select the desired resolution from VGA(640x480), QVGA(320x240), QQVGA(160x120) or

Phonebook( ) using left/right navigation key. The number of multi-shots is fixed as followings: VGA:3 shots, QVGA:6 shots, QQVGA/Phonebook:9 shots.

- Zoom( see ): You can zoom in/out using left/right navigation key.
- **()** Note When the resolution is VGA(640x480), the zoom value is fixed to x1.
- Rotation( in ): You can rotate the preview image 0, 90, 180 or 270 degrees using the left/right navigation keys.
- Flash( weight): You can turn the flash on/off using the left/right navigation keys.
- 3. After setting, focus on the subject to capture, then press the OK key or camera hot key ( 🔎 or ).
- With a click, the image is captured. And Save(
   ) and Delete(
   ) menus appear at the left of the image.
  - Save( ): Saves the captured image.
  - Delete(<u>)</u>): Deletes the captured image and returns to the previous state. You can also return by pressing the Clear key or the right soft key.

## Take Still Image with various frames ( 💷)

- 1. Set the mode selector to I
- 2. Before taking a shot, you can set the following preview menu options. To move between each menu, use up/down navigation keys.
  - Frame( ]] ) : Select the desired one among 10 preset frames using left/right navigation key. The Resolution is fixed to QCIF(176x144)
  - Zoom( will be involved a state of the state of the sta
  - **()** Note When the resolution is VGA(640x480), the zoom value is fixed to x1.
  - Rotation( ): You can rotate the preview image 0, 90, 180 or 270 degrees using the left/right navigation keys.
  - Flash(see): You can turn the flash on/off using the left/right navigation keys.

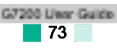

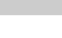

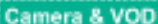

- After setting, focus on the subject to capture, then press the OK key or camera hot key ( 📠 or 🖌 ).
- 4. With a click, the image is captured. And Save( ) and Delete( ) and MM( ) Smenus appear at the left of the image.
  - Save( ): Saves the captured image.
  - Delete( ): Deletes the captured image and returns to the previous state. You can also return by pressing the Clear key or the right soft key.
  - MMS ( ): Select this to send a MMS message using this captured image.

## Record video clip (

- 1. Set the mode selector to
- Before taking a shot, you can set the following preview menu options. To move between each menu, use up/down navigation keys.
  - Resolution( ) : Select the desired resolution from QCIF(176x144) or sub-QCIF(128x96) using left/right navigation key.
  - Zoom( see ): You can zoom in/out using left/right navigation key.
  - Rotation( m): You can rotate the preview image 0, 90, 180 or 270 degrees using the left/right navigation keys.
  - Flash(s): You can turn the flash on/off using the left/right navigation keys.
- 3. After setting, to record a video clip, press the OK key or camera hot key ( 🔊 or 💧 ).
- 4. "•Rec" appears on the right top of the viewfinder and it starts recording. The progress bar on the left bottom of the viewfinder shows you how much the recording time remains.

Note While recording, you cannot control the preview menu.

5. To stop recording, press the OK key or camera hot key. It is automatically saved in the Movie album [Menu 6-4]. To cancel or return the previous state, press the Clear key or the right soft key.

## Camera settings

Press the Menu key and select Camera & VOD  $\rightarrow$  Camera settings.

Camera & VOD

You can set the following options.

- 1. Image quality: Select the desired image quality to be captured. The higher image quality, the more memories are used.
- 2. Brightness: Select the desired brightness among +2, +1, 0, -1 and -2,
- 3. Tone: Select Color or Blach & white mode.
- 4. Video format: Select the video encoding format between MPEG 4 or H.263.

## Photo album

Menu 6

Press the Menu key and select Camera&VOD → Photo album.

You can view, organize and send pictures saved in your phone.

- 1. Use the up/down navigation key to select the picture you want a full screen view of. And then, press OK key. You will see the name of the image on the top of the LCD screen.
- 2. Press the left soft key [Options] to access the following sub-menus.
  - Multi view: Goes back to the multi view mode.
  - Delete: You can delete the selected image.
  - Send message: You can send MMS picture messages using the selected image.
  - \* For details, refer to Writing a MMS message [Menu 5-2-1] on page 63.
  - Set as wallpaper: You can set the selected image as wallpaper.
  - Slide Show: Plays back every image in succession, in order. To pause/resume the slide show playback, press the left soft key. To go back to the Photo album menu, press the right soft key.
  - Rename: You can change the title of the selected image.
  - Delete all: You can delete all images in your phone.
- 3. To go back to the Camera & VOD menu, press the Clear key or right soft key several times.

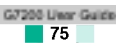

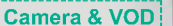

### Camera & VOD

## Movie album

Menu 6-

Press the Menu key and select Camera&VOD  $\rightarrow$  Movie album.

The list of all the recorded video clips opens. Select the desired video clip using up/down navigation keys, then press the OK key. Or you can access the following submenu using the left soft key [Options].

- Play: Plays the selected video clip.
- Delete: Deletes the selected video clip.
- Rename: You can change the title of the selected video clip.
- Delete all: You can delete all the video clips in your phone.

While watching a video clip, you can use the following keys.

#### In normal play mode

| To pause/resume the playback                        | Press OK key ( 國 ).                        |
|-----------------------------------------------------|--------------------------------------------|
| To change the play option (between once and repeat) | Press Left soft key ( 🧲 ).                 |
| To skip backward                                    | Press Left navigation key ( 🌒 ).           |
| To skip forward                                     | Press Right navigation key ( 🔵 ).          |
| To increase the volume                              | Press Up navigation key ( 🖘).              |
| To decrease the volume                              | Press Down navigation key ( 👞 ).           |
| To play in full screen mode                         | Press Camera key ( 📠 ).                    |
| To stop playback and go back to the Movie album     | Press Clear key ( ) or Right soft key ( ). |

#### In full screen play mode

| To pause/resume the playing | Press OK key ( 🞯 ).                            |
|-----------------------------|------------------------------------------------|
| To increase the volume      | Press Up navigation key ( 🖘).                  |
| To decrease the volume      | Press Down navigation key ( 🖚).                |
| To play in normal mode      | Press Clear key ( 🐨 ) or Right soft key ( 🟹 ). |

\* When the video playback ends, the playing mode become normal automatically.

**Note** To exit from the playback screen, press the right soft key or (v) several times.

## VOD library

Menu 6-5

The downloaded video files through the WAP service or PC-sync are stored in the VOD library.

In each video file, you can use the following options after pressing the left soft key [Options].

- Play: Plays the video file.
- Delete: Deletes the selected file.
- Rename: You can change the title of the selected video file.
- · Delte all: Deletes all the video files.

While playing a video file, you can use the following keys.

#### In normal play mode

|                                                        | -                                          |
|--------------------------------------------------------|--------------------------------------------|
| In full screen play mode                               |                                            |
| To stop playback and go back to the<br>VOD library     | Press Clear key ( ) or Right soft key ( ). |
| To play in full screen mode                            | Press Camera key ( 🔊 ).                    |
| To decrease the volume                                 | Press Down navigation key ( 🥿 ).           |
| To increase the volume                                 | Press Up navigation key ( 🖚).              |
| To skip forward                                        | Press Right navigation key ( 身 ).          |
| To skip backward                                       | Press Left navigation key ( 民 ).           |
| To change the play option<br>(between once and repeat) | Press Left soft key ( 🦳 ).                 |
| To pause/resume the playback                           | Press OK key ( 💽 ).                        |
|                                                        |                                            |

| To pause/resume the playing | Press OK key ( 🚳 ).                            |
|-----------------------------|------------------------------------------------|
| To increase the volume      | Press Up navigation key ( 🖘).                  |
| To decrease the volume      | Press Down navigation key ( 👞).                |
| To play in normal mode      | Press Clear key ( 🐨 ) or Right soft key ( 🏹 ). |

\* When the video playback ends, the playing mode become normal automatically.

**Note** To exit from the playback screen, press the right soft key or (v) several times.

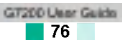

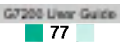

## Java™

#### Menu 7

Java is a technology developed by Sun Microsystems.

Similar to the way you would download the Java Applet using the standard Netscape or MS Internet Explorer browsers, Java MIDlet can be downloaded using the WAP enabled phone.

Depending on the service provider, all Java based programs such as Java games can be downloaded and run on a phone.

Once downloaded, the Java program can be viewed within the Applications menu where you can select, execute, or delete. The Java program files saved in the phone are in .JAD and .JAR formats.

- Note The JAR file is a compressed format of the Java program and the JAD file is a description file that includes all detailed information. From the network, prior to download, you can view all detailed file descriptions from the JAD file.
- Warning Only J2ME (Java 2 Micro Edition) based programs will run in a phone environment. The J2SE (Java 2 Standard Edition) based programs will only run in a PC environment.

## Applications

#### Menu 7-1

Application menu displays the list of Java programs downloaded using the WAP. All previous downloaded programs can be selected, deleted, or viewed in detail within the Application menu. From the list within the Application menu, the following options are available:

- **Open:** Open the selected program. The list includes all Java programs installed in the phone.
- Delete: Delete the selected program. Once deleted, you will not be able to restore the program unless it is downloaded again using the WAP.
- Details: Displays detailed information on the selected program. This includes the program name, program size, program version, vendor information and the website address or the URL.
- Connect options: Some Java applications may require a data connection to be made. Select one of the following options.
  - Ask first: You will be asked before the application makes the connection.

- Allowed: The connection is created immediately without a notification.
- Not allowed: No connection is allowed.

## Download

When a new Java program is downloaded using the WAP, the address from which a download takes place is known as a bookmark. The Java menu includes a bookmark list for downloading Java programs and this bookmark list can be viewed from the Download menu. You can connect, view, edit, delete, and add new bookmarks.

Java™

Menu 7-2

- Connect: Selected address in the bookmark is used for data connection. After successful connection, desired Java program can be downloaded from the list.
- View: Detailed information on a bookmark can be viewed such as the address of bookmark and title of bookmark required for connecting to certain sites.
- ► Edit: Selected bookmark can be edited. Editing a bookmark is done in the order of Address → Title. When creating a new bookmark, same order is followed.
- Delete: Selected bookmark is deleted. All bookmarks can be deleted completely from the bookmark list screen. Deleted bookmark cannot be restored so caution is required when deleting bookmarks.
- ▶ Add new: New bookmark is added. The same order used during Edit bookmark applies to Add new bookmark. Select the Add new option from the bookmark menu or when no bookmark exists, then the Add new can be selected from the bookmark list screen.
  - Note After selecting the Connect function to access the Java MIDlet Provider's server, you may choose one of many Java programs to download and install into your phone. Once connected to the server, the Go button can be pressed to view the JAD information on a desired program. The Get button will begin the download and install process. The download and install process will take place simultaneously and once download is complete you can immediately run the Java program. The installed Java program can be selected to run at a later time from the Application menu.

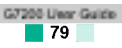

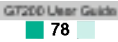

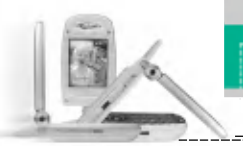

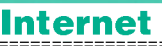

Java™

#### Menu 7-3

The downloaded programs using the WAP are stored in the phone memory. There is a maximum memory capacity in a phone and once you exceed this memory, you will not be able to store any more programs. The View Information menu allows you to check the available memory capacity in a phone. Press the Menu key ( C ) and select Internet using navigation keys.

Menu 8

You can access various WAP (Wireless Application Protocol) services such as banking, news, weather reports and flight information. These services are specially designed for mobile phones and they are maintained by WAP service providers.

Check the availability of WAP services, pricing and tariffs with your network operator and/or the service provider whose service you wish to use. Service providers will also give you instructions on how to use their services.

Please contact your network operator to open your Internet account. To use the Web Browser, you must indicate your phone number via the **Own number** menu option (See page 57 for further details.).

To launch the browser in standby mode, press and hold down the  $\fbox$  key.

Once connected, the homepage is displayed. The content depends on the service provider.

You can access any website page by entering its URL address. To exit the browser at any time, press the *set in the phone will* return to the standby mode.

## Navigating with the WAP browser

You can surf the Internet using either the phone keys or the WAP browser menu.

## Using the phone keys

When surfing the Internet, the phone keys function differently to phone mode.

| Key                     | Description                           |
|-------------------------|---------------------------------------|
| up/down navigation keys | Scrolls each line of the content area |
| C key                   | Returns to the previous page          |
| OK key                  | Selects options and confirms actions  |

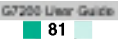

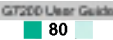

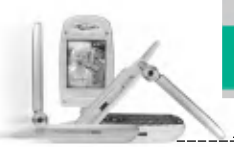

There are various menu options available when surfing the Wireless Web.

**1** Note The WAP browser menus may vary, depending on your browser version.

### Home

Menu 8-1

Connect to a homepage. The homepage will be the site which is defined in the activated profile. It will be defined by the service provider if you have not defined it in the activated profile.

## Bookmarks

Menu 8-2

Set the current page as a new bookmark or move an established bookmark.

Your phone may have some pre-installed bookmarks for sites not affiliated with LG. LG does not warrant or endorse these sites. If you choose to access them, you should use the same security or content precautions as you would with any site.

## E-mail server

• Connect: Connects to the E-mail server that you configured.

· Edit address: Edit the E-mail address.

## Delete all

Deletes all bookmarks.

## Push messages

Menu 8-3

## Inbox

(Menu 8-3-1)

You can order Push messages from WAP service providers. Push messages are notifications of, for example, news headlines and they can contain a text message or the address of a WAP service. For availability and subscription, contact your WAP service provider. Service providers can update an existing Push message every time a new Push message is received. Messages can be updated even if you have moved them to another folder . When Push messages expire, they are deleted automatically.

Internet

- Information: Shows the information of received push messages.
- Load: Connects to a specific site using the information in the received push message.
- · Delete: Deletes the selected push message.

## Receive

(Menu 8-3-2)

Menu 8-

You can choose whether or not you wish to receive push messages.

## Profiles

For more information, consult your network operator.

Each profile has submenus as follows:

- > Activate: Activates the selected profile.
- Settings: Use this to edit and change WAP settings for the selected profile.
- **Rename:** You can change the selected profile's name.
- Delete: Deletes the selected profile from the list.
- New profile: You can add a new profile.
- **Note** The changes using these options may affect the MMS function.

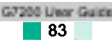

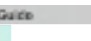

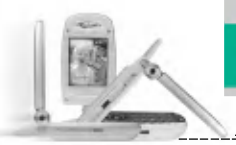

#### Internet

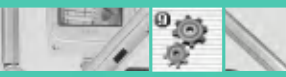

## **Settings**

### Menu 9

### Go to URL

Menu 8-5

You can connect directly to the site you want. To do this, you need to enter a specific URL.

## Cache settings

Menu 8-6

The information or services you have accessed are saved in the cache memory of the phone.

## **Clear cache**

(Menu 8-6-1)

Removes all context saved in cache.

## Cache check

(Menu 8-6-2)

Menu 8-7

Menu 8-8

Menu 8-9

Set a value whether a connection attempt is made through cache or not.

Security certificates

A list of the available certificates is shown.

## Reset profiles

You can reset profiles to return to original settings.

WAP information

The WAP browser version is displayed.

Press the Menu key ( 7) and select Settings using navigation keys.

## Date & Time

This option lets you change the current time and date displayed.

The following options are available.

## Set date

(Menu 9-1-1)

(Menu 9-1-2)

Menu 9-1

Use this to enter the day, month and year. You can change the date format via the Date format menu option.

## Date format

YYYY / MM / DD (year/month/day) DD / MM / YYYY (day/month/year) MM / DD / YYYY (month/day/year)

## Set time

(Menu 9-1-3)

(Menu 9-1-4)

Use this to enter the current time. You can choose the time format via the **Time format** menu option.

## Time format

24 hours

12 hours

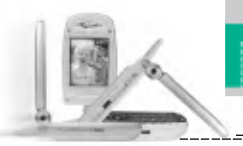

## Call settings

To change the settings for call diverting.

## Call divert

(Menu 9-2-1)

Menu 9-2

When this network service is activated, you can direct your incoming calls to another number, for example, to your voice mailbox number. For details, contact your network operator.

Select one of the divert options, for example, select **If busy** to divert voice calls when your number is busy or when you reject incoming calls.

The following options are available.

All voice calls: Diverts all voice calls unconditionally.

If busy: Diverts voice calls when the phone is in use.

If no reply: Diverts voice calls which you do not answer.

- If out of reach: Diverts voice calls when the phone is switched off or out of coverage.
- All data calls: Diverts to a number with a PC connection unconditionally.
- All fax calls: Diverts to a number with a fax connection unconditionally.

Each option has the following menu:

- > Activate: Activates the corresponding service.
- To voice mail: Forwards to message centre. This function does not apply to All data calls and All fax calls menus.
- To other number: Input the number for call diverting.
- Favourite number: You can check the recent five diverted numbers.
- Cancel: Cancels the selected call divert.
- **View status:** You can check the status of the service.

Cancel all: Cancels all call divert settings.

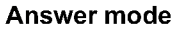

(Menu 9-2-2)

Select the desired mode to answer a call.

► Flip open: When the phone rings, you can answer a call simply by opening the folder.

Settings

- Any key: When the phone rings, you can answer a call by pressing any key except the *key* and the right soft key (*)*.
- Only send key: You can answer a call only by pressing the send key.

## Send my number

(Menu 9-2-3)

This network service lets you decide whether your phone number is displayed (On) or hidden (Off) from the person you are calling. Select **Set by network** to reset the phone to the setting that you have agreed upon with your service provider.

## Call waiting (Network Service)

(Menu 9-2-4)

The network will notify you of a new incoming call while you have a call in progress. Select Activate to request the network to activate call waiting, Cancel to request the network to deactivate call waiting, or View status, to check if the function is active or not.

## Minute minder

(Menu 9-2-5)

When set to On, the phone will beep every minute during an outgoing call to keep you informed of the length of the call.

## Voice dial

(Menu 9-2-6)

You can make a phone call by speaking a voice tag that has been added to a contact card. Any spoken word(s) can be a voice tag. Before using voice-activated dialling, note that:

- Voice tags are not language dependent. They are dependent on the speaker's voice.
- Voice tags are sensitive to background noise. Record them and make calls in a quiet environment.

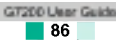

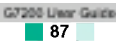

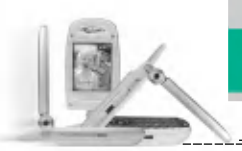

- When recording a voice tag or making a call by saying a voice tag, the loudspeaker is in use. Hold the phone at a short distance away from your mouth and face so that the proximity sensor does not turn the loudspeaker off.
- Very short names are not accepted. Use long enough names and avoid similar names for different numbers.
- Automatic: Use this to enter voice-activated dialling mode whenever you open the folder.
- Manual: Use this to enter voice-activated dialling mode by holding the star[\*/voice] key.
- Note You must say the name exactly as you said when you recorded it. This may be difficult, for example, in a noisy environment or during an emergency, so you should not rely solely upon voice-activated dialling in all circumstances.

#### Auto redial

(Menu 9-2-7)

Select **On**, and your phone will make a maximum of five attempts to connect the call after an unsuccessful call attempt.

## **Closed user group**

(Menu 9-2-8)

This is a network service that specifies the group of people who you can call and who can call you. For more information, contact your network operator or service provider. If a group index is specified, it is used for all outgoing calls. If no group index is specified, the network will use the preferential index.

(A specific index is stored in the network.)

- **Preset:** Select this to activate the previous CUG index.
- > On: You can edit the CUG indexes and activate it.
- ▶ Off: Deactivates this function.

### Phone settings

Menu 9-3

Many features of your phone can be customised to suit your preferences. All of these features are accessed via the Phone settings menu.

Settings

## **Display settings**

(Menu 9-3-1)

- ▶ Wallpaper: Use this to set up the display on the LCD screen in standby mode.
- Font setting: Select the desired font.
- Greeting note: To enter a greeting note, select On. And input a greeting note using the keypad. The greeting note is displayed in standby mode.
- Backlight: Use this to select whether or not the phone uses the backlight. A small increase in standby/talk time can be achieved by turning the backlight off. You set each backlight option for the keypad in the up/down position independently.
- Menu colour: Your phone provides you with 4 menu colour themes. Set the menu colour by scrolling and pressing the left soft key [Select].
- ▶ Network name: Select whether to display the network name when the phone is turned on/off.

## Languages

(Menu 9-3-2)

You can select the display language. When the language option is set to **Automatic**, the language is automatically selected according to the language of the SIM card used. English will be set if the language on the SIM card is not supported by the phone.

## LED indicator

(Menu 9-3-3)

- Incoming call: Select the desired LED indicator colour when receiving a call. You can also turn off the indicator by selecting Off.
- ▶ Idle: Select the LED indicator on or off in the idle state.

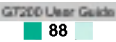

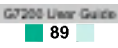

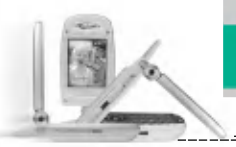

## Security settings

Menu S

Various passwords are used to protect certain features of your phone. Refer to page 23-24 for the various passwords.

## **PIN code request**

(Menu 9-4-1)

When the **PIN code request** feature is enabled, you must enter your PIN each time you switch the phone on. Consequently, any person who does not have your PIN cannot use your phone without your approval.

**Note** Before disabling the **PIN code request** feature, you must enter your PIN.

The following options are available:

- Enable: You must enter the PIN each time the phone is switched on.
- **Disable:** The phone connects directly to the network when you switch it on.

Call barring service (Network dependent)

(Menu 9-4-2)

Call barring lets you restrict the making and receiving of calls with your phone. For this function, you need the barring password, which you can obtain from your service provider.

The following options are available:

- > All outgoing: No call can be made.
- > Outgoing international: International calls cannot be made.
- Outgoing international except home country:

When abroad, calls can be made only to numbers within the current country and to your home country, the country where your home network provider is located.

- > All incoming: No call can be received.
- Incoming when abroad: Calls cannot be received when you are using your phone outside your home service area.
- Cancel all barrings: All call barring settings are deactivated; calls

can be made and received normally.

Change password: Use this to set and change the call barring password obtained from your service provider using this option. You must enter the current password before you can specify a new one. Once you have entered a new password, you are asked to confirm it by entering it again.

**Settings** 

Note To use Call barring service, you must input the network password. When calls are barred, calls may be possible to certain emergency numbers on some networks.

## Fixed dial number (FDN) (SIM dependent)

(Menu 9-4-3)

Use this to restrict your outgoing calls to selected phone numbers, if this function is supported by your SIM card. The PIN2 code is required.

The following options are available:

- Enable: Use this to only call phone numbers saved in the phonebook. You must enter your PIN2 code.
- Disable: Allows you to call any number.
- Number list: Use this to view the numbers saved as fixed dial numbers.
  - Note Not all SIM cards have a PIN2. If your SIM card does not, this menu option is not displayed.

## Change codes

(Menu 9-4-4)

The **Change codes** feature lets you change your current password to a new one. You must enter the current password before you can specify a new one.

Use this to change the access codes: Security code, PIN1 code, PIN2 code.

🚺 Note PIN: Personal Identification Number.

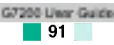

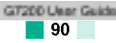

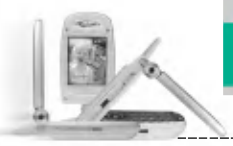

## SIM service

Menu 0

## Network settings

The **Network settings** feature enables you to indicate whether the network used when roaming(outside your home area) is selected automatically, manually or preferably.

Note You can select a network other than your home network only if it has a valid roaming agreement with your home network.

## Band selection

Menu 9-6

Menu 9-5

Tri-band phones can be used over much of the world. The GSM 1800 band provides for a GSM uplink in the range 1850-1910 MHz, and a GSM downlink in the range 1930-1990 MHz. The 1900 MHz frequency is mainly used in the USA. UK networks usually use 900 MHz or 1800 MHz frequencies.

This phone is factory-set to the **GSM900/1800** band. To use the phone in the USA and South America, select **GSM 1900**. Next you must turn the phone off, then on, in order to enable the selected band.

## Reset settings

Menu 9-7

You can reset your phone to its default configuration. To do so, proceed, as follows.

1. Select the Reset settings menu option.

- 2. Enter the 4-digit security code.
- Note The security code is preset to 0000. To change this, refer to page 91.

Your service provider can offer special application through SIM card, such as home banking, stock market, etc. If you are registered for one of these services, the service name will appear at the end of the main menu. With the SIM service menu, your phone is future-proof and will support additions to your service provider's service. For further information, contact your service provider.

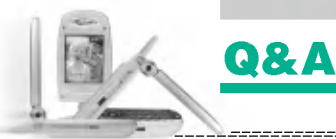

# Please check to see if any problem which you may have with your phone is described here before taking it for service or calling a service engineer.

- **Q** How do I view the list of outgoing calls, incoming calls and missed calls?
- 🗛 Press 🔍.
- Q How do I clear all call history?
- A Press the left soft key and then 🐨 💽 💽
- Q How do I view all numbers saved in the memory?
- A Press the right soft key and then 💽.
- 🝳 노 does not disappear from the screen.
- A Check whether you are in a service area. If you continue to see  $\checkmark$ , turn off the power and wait for approximately 2 minutes before turning it back on. If there is no change, relocate to another area and check again.
- Q Connection is poor or is not audible in certain areas.
- A In certain areas, signal strength can vary dramatically. Try moving to a different location. Heavy network traffic may affect the ability to connect, or the stability of the call.
- Q Connection is poor even when established.
- A In certain areas, signal strength can vary dramatically. Try moving to a different location. Heavy network traffic my affect the ability to connect, or the stability of the call.

- Q LCD does not turn on.
- A Remove and replace the battery and turn on the power. If the phone still does not turn on, charge the battery and try again.

Q&A

- **Q** An echo can be heard during connection with a certain telephone in a certain area.
- A It is called 'Echo Phenomenon'. It occurs if the volume is too high or caused by special properties (semi electronic telephone exchange) of the machine on the other end.

## **Q** The phone gets warm.

- A During long calls, or if games/Internet are used for a long time, the phone may become hot. This is perfectly normal and has no effect upon the life of the product or performance.
- Q The bell does not ring, or lamp or LCD blinks only.
- A The phone is set to 'Vibrate' or 'Silent' in the Profiles menu. Please select 'General' or 'Loud'.
- Q Standby duration of the phone gradually becomes shorter.
- A Batteries have a limited life. When the battery lasts for half its original time, it requires replacement. Only use authorised replacement parts.
- Q Usage time of battery becomes shorter.
- A If the battery time is short, it may be due to the user environment, or large volume of calls, or weak signals.

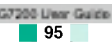

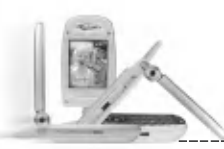

## 084

## Accessories

- Q No number is dialled when you recall a phonebook entry.
- A Check that the numbers have been saved correctly, by using the phonebook Search feature. Resave them, if necessary.
- Q You cannot be contacted.
- A Is your phone switched on ( I pressed for more than three seconds)? Are you accessing the right cellular network? Have you set an incoming call barring option?
- Q I cannot find the lock. PIN. or PUK code. or password?
- A The default lock code is '0000'. If you forget or lose the lock code, contact your phone dealer. If you forget or lose a PIN or PUK code, or if you have not received such a code, contact your network service provider.

There are a variety of accessories available for your mobile phone. You can select these according to your personal communication requirements. Consult your local dealer for availability.

## Supplied adapter

This adapter lets you charge the while at home or in the office

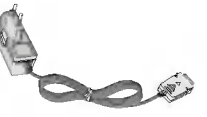

Battery Standard battery is available.

## **Cigarette lighter adapter**

Operate the phone and trickle charge the phone's battery from your vehicle.

## Headset

Allows hands-free operation. Includes earpiece and microphone.

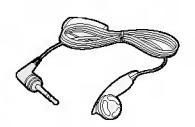

## Data cable kit

Connects your phone to a PC.

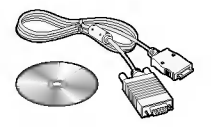

- Note Always use genuine LG accessories. Failure to do this may invalidate your warranty.
  - Accessories may be different in different regions: please check with our regional service company or agent for further enquiries.

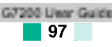

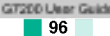

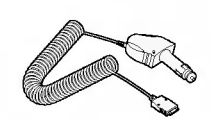

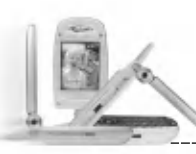

## **Technical data**

------

## General

Product name : G7200

System

: GSM900/DCS 1800/PCS 1900

Ambient temperatures

Max : +55°C

Min :-10°C

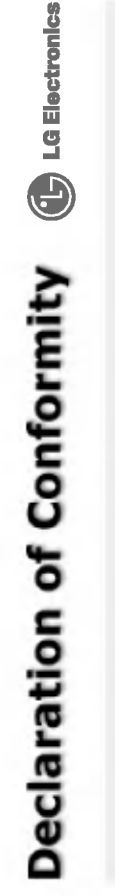

This model complies with the essential requirements of Article 3 of the R&TTE 1999/5/EC Directive, if used for ite intended use.

- Health (Article 3.1.a of the R&TTE Directive)
   Safety (Article 3.1.a of the R&TTE Directive)
   Electromagnetic compatibility (Article 3.1.b of the R&TTE Directive)
   Efficient use of the radio frequency spectrum (Article 3.2 of the R&TTE Directive)

I hereby declare under our sole responsibility that the product mentioned above to which this declaration relates complies with the above mentioned articles of the directive.

If available, write the contact person(s)

Mr. Jin Seog, Kim LG Amsterdam Branch Office Capronilaan 6, 1119 NR Schiphoi-rijk, The Nethorlands (Tel.) +31-20-655 7774

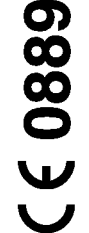

Mr. Ji Jong, Jeon LG Electronics Inc. GSM Division Lerrerald BD, 1042 Hogye-Dong, Dongan-Gu Anyang-city, Kyuongki-Do 431-080, Korea

## Memo

| 66 mmm |
|--------|
|        |

## Memo

## Memo

| 0.0    |         |
|--------|---------|
| IN EMO | ETHE MO |

## Memo

| <br>     |
|----------|
| <br>     |
| <br>     |
| <br>     |
| <br>     |
| <br>     |
| <br>     |
| <br>     |
| <br>     |
| <br>     |
| <br>     |
| <br>     |
| <br>     |
| <br>     |
| <br>     |
| <br>     |
| <br>     |
| <br>     |
| <br>     |
| <br>MEMO |
|          |